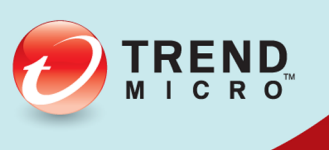

# 20 Vulnerability Protection Administrator's Guide

Advanced Vulnerability Shielding for Endpoints

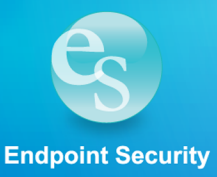

Trend Micro Incorporated reserves the right to make changes to this document and to the products described herein without notice. Before installing and using the software, please review the readme files, release notes, and the latest version of the applicable user documentation, which are available from the Trend Micro Web site at:

#### http://www.trendmicro.com/download

Trend Micro, the Trend Micro t-ball logo, Deep Security, Control Server Plug-in, Damage Cleanup Services, eServer Plug-in, InterScan, Network VirusWall, ScanMail, ServerProtect, and TrendLabs are trademarks or registered trademarks of Trend Micro, Incorporated. All other product or company names may be trademarks or registered trademarks of their owners.

Document version: 1.0 Document number: APEM26309/140218 Release date: April 2014 Document generated: May 8, 2014 (22:01:57)

# **Table of Contents**

| Introduction                       | 5 |
|------------------------------------|---|
| Overview                           |   |
| System Requirements                |   |
| Product Features                   |   |
| User's Guide                       |   |
| Quick Start: System Configuration  |   |
| Quick Start: Protecting a Computer |   |
| System                             |   |
| Communication                      |   |
| Customize the Dashboard            |   |
| Event Logging and Data Collection  |   |
| Email Notifications                |   |
| Alerts                             |   |
| Syslog Integration (SIEM)          |   |
| Security Updates                   |   |
| User Management                    |   |
| Database Backup and Recovery       |   |
| Adding Computers                   |   |
| Local Network                      |   |
| Active Directory                   |   |
| Deployment Scripts                 |   |
| Deploying Protection               |   |
| Agent-Based Protection             |   |
| Protection Modules                 |   |
| Firewall                           |   |
| Bypass Rule                        |   |
| Intrusion Prevention               |   |
| Recommendation Scans               |   |
| SSL Data Streams                   |   |
| Events, Alerts, and Reports        |   |
| Event Tagging                      |   |

| rotecting a Mobile Laptop | . 87 |
|---------------------------|------|
| oad Balancers             | . 97 |

| Reference                                |
|------------------------------------------|
| Advanced Logging Policy Modes            |
| Command-Line Instructions                |
| Computer and Agent Status                |
| Disabling Diffie-Hellman in Apache 111   |
| Encrypting Manager to DB Communication   |
| Event Lists                              |
| Agent Events                             |
| Firewall Events                          |
| Intrusion Prevention Events              |
| System Events                            |
| Manually Deactivate/Stop/Start the Agent |
| Manually Upgrade the Agent on a Computer |
| More About Event Tagging                 |
| Performance Requirements                 |
| Policies, Inheritance, and Overrides     |
| Ports Used                               |
| Teamed NICs 156                          |
| Support                                  |

# Introduction

This Introduction describes the main features and basic system requirements of Vulnerability Protection.

- **Overview:** A brief *overview (page 6)* of Trend Micro Vulnerability Protection.
- System Requirements: A basic overview of the Vulnerability Protection system requirements (page 7) and supported platforms. For more detailed information, see the Installation Guide.
- Features: A description of the major *components and Protection Modules (page 8)* that comprise the Vulnerability Protection system.

# Overview

Trend Micro Vulnerability Protection provides advanced vulnerability shielding against zero-day threats and blocks exploits before a patch can even be deployed. Vulnerability Protection is a standalone product replacement for the Intrusion Defense Firewall (OfficeScan module) and works in conjunction with other complete user protection solutions including Control Manager for central management. Vulnerability Protection provides agent-based protection for your computers.

Protection includes:

- Firewall
- Intrusion Detection and Prevention

# System Requirements

**Vulnerability Protection** 

- **Memory:** 4GB (8GB recommended)
- Disk Space: 1.5GB (5GB recommended)

*Note:* Trend Micro recommends allocating 13 GB of disk space when installing Vulnerability Protection Manager with the embedded Microsoft SQL Server Express database.

- Operating System:
  - Microsoft Windows 2012 R2 (64-bit)
  - Microsoft Windows 2012 (64-bit)
  - Windows Server 2008 R2 (64-bit)
  - Windows Server 2008 (32 and 64-bit)
  - Windows 2003 Server SP2 (32 and 64-bit)
  - Windows 2003 Server R2 SP2 (32 and 64-bit)
- Database:
  - Oracle 11g
  - Oracle 10g
  - Microsoft SQL Server 2012 (All Service Packs)
  - Microsoft SQL Server 2008 (All Service Packs)
  - Microsoft SQL Express 2008 R2 SP2 embedded

*Note:* Microsoft SQL Express 2008 R2 SP2 is supported with .NET Framework 2.0 SP2 and Windows installer 4.5. On Windows 2008 and above, use .NET Framework 3.5 SP1.

• **Web Browser:** Firefox 12+, Internet Explorer 9.x, Internet Explorer 10.x, Internet Explorer 11.x, Chrome 20+. (Cookies must be enabled in all browsers.)

*Note:* These requirements assume that the database is installed on a separate server.

Vulnerability Protection Agent

- Memory: 128MB
- Disk Space: 500MB
- Supported Platforms: Windows

Note: Windows Agents running on Windows XP or Windows 2003 will not function in an IPv6 environment.

# **Product Features**

Vulnerability Protection provides advanced server security for your computers. It protects enterprise applications and data from breaches and business disruptions without requiring emergency patching. This comprehensive, centrally managed platform helps you simplify security operations. The following tightly integrated modules easily expand the platform to ensure server, application, and data security across your computers.

### **Protection Modules**

#### Intrusion Prevention

#### Shields known vulnerabilities from unlimited exploits until they can be patched.

Helps achieve timely protection against known and zero-day attacks. Uses vulnerability rules to shield a known vulnerability -- for example those disclosed monthly by Microsoft -- from an unlimited number of exploits. Offers out-of-the-box vulnerability protection for over 100 applications, including database, web, email and FTP servers. Automatically delivers rules that shield newly discovered vulnerabilities within hours, and can be pushed out to thousands of servers in minutes, without a system reboot.

#### Defends against web application vulnerabilities.

Enables compliance with PCI Requirement 6.6 for the protection of web applications and the data that they process. Defends against SQL injections attacks, cross-site scripting attacks, and other web application vulnerabilities. Shields vulnerabilities until code fixes can be completed.

#### Identifies malicious software accessing the network.

Increases visibility into, or control over, applications accessing the network. Identifies malicious software accessing the network and reduces the vulnerability exposure of your servers.

#### Firewall

#### Decreases the attack surface of your servers.

Centralizes management of server firewall policy using a bidirectional stateful firewall. Prevents Denial of Service attacks. Provides broad coverage for all IP-based protocols and frame types as well as fine-grained filtering for ports and IP and MAC addresses.

# **Vulnerability Protection Components**

Vulnerability Protection consists of the following set of components that work together to provide protection:

• **Vulnerability Protection Manager**, the centralized Web-based management console which administrators use to configure security policy and deploy protection to the Vulnerability Protection Agent, which is the enforcement component.

• **Vulnerability Protection Agent** is a security agent deployed directly on a computer which can provide Intrusion Prevention, Firewall, Web Application Protection, and Application Control.

#### Vulnerability Protection Manager

Vulnerability Protection Manager ("the Manager") is a powerful, centralized web-based management system that allows security administrators to create and manage comprehensive security policies and track threats and preventive actions taken in response to them. Vulnerability Protection Manager integrates with different aspects of the datacenter including Microsoft Active Directory, and has a web services API for integration with datacenter automation environments.

#### Policies

Policies are policy templates that specify the security rules to be configured and enforced automatically for one or more computers. These compact, manageable rule sets make it simple to provide comprehensive security without the need to manage thousands of rules. Default Policies provide the necessary rules for a wide range of common computer configurations.

#### Dashboard

The customizable, web-based UI makes it easy to quickly navigate and drill down to specific information. It provides:

- Extensive system, event and computer reporting, with drill-down capabilities
- Graphs of key metrics with trends, with drill-down
- Detailed event logs, with drill-down
- Ability to save multiple personalized dashboard layouts

#### **Built-in Security**

Role-based access allows multiple administrators (Users), each with different sets of access and editing rights, to edit and monitor different aspects of the system and receive information appropriate to them. Digital signatures are used to authenticate system components and verify the integrity of rules. Session encryption protects the confidentiality of information exchanged between components.

#### Vulnerability Protection Agent

The Vulnerability Protection Agent ("the Agent") is a high performance, small footprint, software component installed on a computer to provide protection.

# User's Guide

The User's Guide describes how to configure and manage the components of Vulnerability Protection from the system in general to configuration of the individual protection modules.

- Quick Start: System Configuration: A guide to configuring the basic Vulnerability Protection system settings (page 12) from from enabling regular automatic Security Updates to setting up email notifications.
- Quick Start: Protecting a Computer: A guide to protecting a standard Windows computer (page 14) with Vulnerability Protection.
- **System:** Describes the functionality and configuration of Vulnerability Protection system settings:
  - Communication (page 21) describes how the different Vulnerability Protection components communicate with each other.
  - Customize the Dashboard (page 23) describes how to create and save customized dashboard layouts.
  - Event Logging and Data Collection (page 26) describes how Vulnerability Protectioncollects events from the Agents.
  - *Email Notifications (page 27)* describes how to configure Vulnerability Protection to send email notifications of important Vulnerability Protection Events to various users.
  - *Alerts (page 29)* describes how to configure which Events will raise Alerts, what the severity of those Alerts will be, and whether to send email notifications of the Alerts.
  - Syslog Integration (SIEM) (page 31) describes how to configure Vulnerability Protection to send Events to a SIEM via Syslog.
  - Security Updates (page 39) describes how to manage Vulnerability Protection Security Updates.
  - User Management (page 40) describes how to manage Users of Vulnerability Protection including how to use role-based access control to restrict the access of Users specific areas of Vulnerability Protection and your network.
  - Database Backup and Recovery (page 46) describes how to perform (and automate) a backup of your Vulnerability Protection data.
- Adding Computers: To protect computers with Vulnerability Protection, they must first be added to the Computers list in the Vulnerability Protection Manager. New computers can be added to your Computers List by:
  - Importing computers from a local network (page 50) If you are protecting computers on a locally accessible network you can add them individually by supplying their IP address or hostname or you can perform a Discovery operation to search for all computers visible to the Vulnerability Protection Manager.
  - *Importing a Directory (page 52)* You can import a Microsoft Active Directory or any other LDAP-based directory service.
  - Using a deployment script (page 56) If you are going to be adding/protecting a large number of computers you may want to automate the process of installing and activating Agents. You can use the Vulnerability Protection Manager's deployment script generator to

generate scripts you can run on your computers which will install the Agents and optionally perform subsequent tasks like activation and Policy assignment. The scripts are also useful as a starting template to create your own customized scripts to execute various additional available commands.

- **Deploying Protection:** How to enable protection on your computers using the *Vulnerability Protection Agent (page 58)*.
- **Protection Modules:** Describes configuration of the Vulnerability Protection protection modules.
  - The *Firewall (page 61)* is a bidirectional, stateful firewall that is responsible for making sure that packets originating from unauthorized sources do not reach the applications on its host.
    - The *Intrusion Prevention (page 73)* module protects computers from being exploited by attacks against known and zero-day vulnerability attacks as well as against SQL injections attacks, cross-site scripting attacks, and other web application vulnerabilities. It shields vulnerabilities until code fixes can be completed. It identifies malicious software accessing the network and increases visibility into, or control over, applications accessing the network.
- SSL Data Streams: How to configure filtering of SSL traffic (page 78).
- Events, Alerts, and Reports: The functionality and configuration of Vulnerability Protection *Events, Alerts, and Reports (page 81)*.
- **Protecting a Mobile Laptop:** How to *protect a mobile laptop (page 87)*, with information about using the location awareness of Vulnerability Protection.
- Load Balancers: How to use a load balancer (page 97) with Vulnerability Protection.

# Quick Start: System Configuration

This Quickstart Guide describes the initial basic Vulnerability Protection system configuration that is required before you can start protecting your computer resources.

To complete basic Vulnerability Protection system configuration, you will need to:

- 1. Configure Vulnerability Protection's ability to retrieve Updates from Trend Micro
- 2. Check that you have a Scheduled Task to perform regular Updates
- 3. Set up email notification of important events

## Configure Vulnerability Protection's ability to retrieve Updates from Trend Micro

Next, check that you can retrieve updates from Trend Micro.

Go to the **Administration > Updates > Security Updates** tab and click the **Download Security Updates** ... button.

This will display the **Security Update** Wizard which contacts the Trend Micro Update Servers and downloads the latest Security Updates and distributes them to your computers. If upon completion the wizard displays the success message it means your can communicate with the Update servers:

# Check that you have a Scheduled Task to perform regular Updates

Next, you should create a Scheduled Task which will regularly retrieve and distribute security Updates.

# Go to **Administration > Scheduled Tasks**. There you should see at least one Scheduled Task called **Daily Download Security Updates**.

Double-click the Scheduled Task to view its **Properties** window:

| Seneral    | fask Details                              |
|------------|-------------------------------------------|
| General In | ormation                                  |
| Name:      | Daily Download Security Updates           |
| Type:      | Download Security Updates                 |
| Schedule I | nformation                                |
| Hourt      | Daily Schedule Details                    |
| Daily      | Start date: December 2, 2012              |
| Week       | y Start time: 19:25                       |
| Month      | ly la la la la la la la la la la la la la |
| 0 0000     | <ul> <li>Every Day</li> </ul>             |
| Only       | Weekdays                                  |
|            | Every 2 - days                            |
|            |                                           |
|            |                                           |
|            |                                           |
|            |                                           |
|            |                                           |
|            | L                                         |
|            |                                           |
|            | OV Caseal Auch                            |

Notice that (in this case) the **Download Security Updates** Scheduled Task is set to perform a Security Update everyday at 19:25.

# *Note:* If you don't have a **Download Security Updates** Scheduled Task in your list, you can create one by clicking on **New** on the Scheduled Task page menu bar and following the instructions in the **New Scheduled Task** wizard.

## Set up email notification of important events

Vulnerability Protection Alerts are raised when situations occur that require special attention. Alerts can be raised due to security Events such as an abnormal restart on a protected computer, or they can be system events like the Vulnerability Protection Manager running low on disk space. Vulnerability Protection can be configured to send email notifications when specific Alerts are raised.

To configure which Alerts will generate an email notification, go to the **Alerts** page and click **Configure Alerts**... to display the list of Vulnerability Protection Alerts.

Double-click on an Alert see its **Properties** window where you can you can set the Alert options for email notification.

Now you need to configure your User account to receive the email notifications Vulnerability Protection will send out. Go to **Administration > User Management > Users** and double-click on your User account to display its **Properties** window. Go to the **Contact Information** tab and enter an email address and select the **Receive Alert Emails** option.

In order for Vulnerability Protection to send email notification it has to be able to communicate with an SMTP server (access to an SMTP server is a requirement for email notifications). To connect the Vulnerability Protection Manager to your SMTP server, go to the **Administration > System Settings > SMTP** tab.

Complete the required fields in the **SMTP** area press test SMTP Settings at the bottom of the page when you're done. you should see a **Test connection to SMTP server succeeded** message.

*Note:* If you unable to connect with your SMTP server, make sure the the Manager can connect with the SMTP server on port 25.

## Basic Configuration is complete

This completes the basic Vulnerability Protection system configuration. Vulnerability Protection is now configured to regularly contact Trend Micro for security Updates and distribute those Updates on regular basis, and it will send you email notifications when Alerts are raised. Now you need to apply Vulnerability Protection protection to your computers. See *QuickStart: Protecting a Computer (page 14)* or *Protecting a Mobile Laptop (page 87)* for a quick guide to protecting those two kinds of computer resources.

# Quick Start: Protecting a Computer

The following describes the steps involved in using Vulnerability Protection to protect a Windows 7 Desktop computer.

It will involve the following steps:

- 1. Adding the computer to the Vulnerability Protection Manager.
- 2. Configuring and running a Recommendation Scan
- 3. Automatically implement scan recommendations
- 4. Create a Scheduled task to perform regular Recommendation Scans
- 5. Monitor Activity Using the Vulnerability Protection Manager
- *Note:* We will assume that you have already installed the Vulnerability Protection Manager on the computer from which you intend to manage the Vulnerability Protection Agents throughout your network. We will also assume that **you have installed (but not activated) Vulnerability Protection Agent on the computer you wish to protect**. If any of these requirements are not in place, consult the Installation Guide for instructions to get to this stage.

## Adding the computer to the Vulnerability Protection Manager

There are several ways of adding computers to the Vulnerability Protection Manager's **Computers** page. You can add computers by:

- Adding computers individually from a local network by specifying their IP addresses or hostnames
- Discovering computers on a local network by scanning the network

For the purposes of this exercise, we will add a computer from a local network but once a computer is added to the Manager, the protection procedures are the same regardless of where the computer is located.

#### To add a computer from a local network:

1. In the Vulnerability Protection Manager console, go to the **Computers** page and click **New** in the toolbar and select **New Computer...** from the drop-down menu.

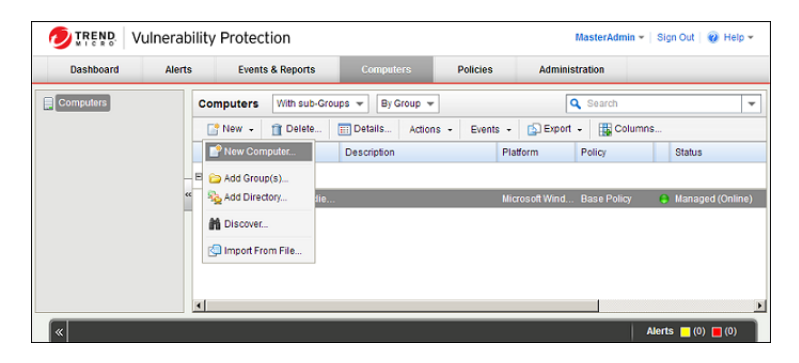

2. In the **New Computer** wizard, enter the hostname or IP address of the computer and select an appropriate security Policy to apply from the Policy tree in the drop-down menu. (In this case we will select the **Windows 7 Desktop** Policy.) Click **Next**.

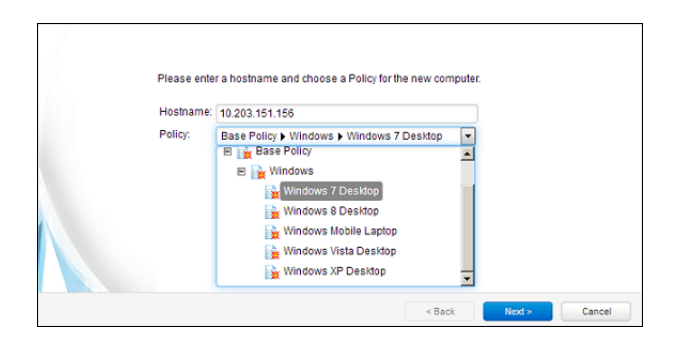

3. The wizard will contact the computer, add it to the Computers page, detect the unactivated Agent, activate it, and apply the selected Policy. Click **Finish**.

*Note:* An Agent can be configured to automatically initiate its own activation upon installation. For details, see **Command-Line Instructions (page 101)**.

4. When the computer has been added the wizard will display a confirmation message:

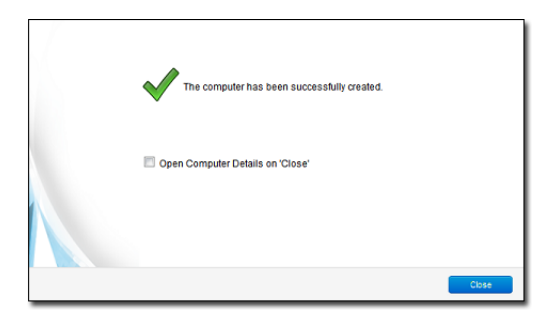

5. Deselect the **Open Computer Details on 'Close'** option and click **Close**.

The computer now appears in the Vulnerability Protection Manager's list of managed computers on the **Computers** page.

Vulnerability Protection will automatically download the latest Security Updates to the computer after activation.

Once Vulnerability Protection Manager has completed its initial post-activation tasks, the computer's **Status** should display as **Managed (Online)**.

*Note:* More information is available for each page in the Vulnerability Protection Manager by clicking the *Help* button in the menu bar.

## Configuring and Running a Recommendation Scan

The security Policy that we assigned to the computer is made up of a collection of Rules and settings designed for a computer running the Windows Desktop 7 operating system. However, a static Policy can soon fall out of date.

This can be because of new software being installed on the computer, new operating system vulnerabilities being discovered for which Trend Micro has created new protection Rules, or even because a previous vulnerability was corrected by an operating system or software service pack. Because of the dynamic nature of the security requirements on a computer, you should regularly run Recommendation Scans which will assess the current state of the computer and compare it against the latest Vulnerability Protection protection module updates to see if the current security Policy needs to be updated.

Recommendation Scans make recommendations for the Intrusion Prevention module.

#### To run a Recommendation Scan on your computer:

- 1. Go to the Computers page in the mainVulnerability Protection Manager console window.
- 2. Right-click on your computer and select **Actions > Scan for Recommendations**.

During the Recommendation Scan, your computer's Status will display **Scanning for Recommendations**. When the scan is finished, if Vulnerability Protection has any recommendations to make, you will see an Alert on the Alerts screen.

#### To see the results of the Recommendation Scan:

- 1. Open the computer editor for your computer (**Details...** in the **Computers** page menu bar or from the right-click menu.)
- 2. In the computer editor window, go to the **Intrusion Prevention** module page.

In the **Recommendations** area of the **General** tab, you'll see the results of the scan.

| Overview             | General Advanced Events                                                                                                    |                                            |                                      |
|----------------------|----------------------------------------------------------------------------------------------------|--------------------------------------------|--------------------------------------|
| Firewall             | Intrusion Prevention                                                                                                    |                                            |                                      |
|                      | Intrusion Prevention State: Inherited (On)                                                                                                    | Prevent, 179 rules                         |                                      |
| Intrusion Prevention | Intrusion Prevention Behavior                                                                                                    |                                            |                                      |
| Interfaces           | Prevent                                                                                                    |                                            |                                      |
| Settings             | Detect                                                                                                    |                                            |                                      |
| Overrides            | Assigned Intrusion Prevention Rules                                                                                                    |                                            |                                      |
|                      |                                                                                                    |                                            |                                      |
|                      |                                                                                                    |                                            |                                      |
|                      | Assign/Unassign Export - Appl                                                                                                    | ication Types                              |                                      |
|                      | Name A                                                                                                    | Application Type                           | Priority Se                          |
|                      | 4 Control Control C | Web Client Common                          | 2 - Normal 💼                         |
|                      | Solution 2002048 - JavaScript Redirect Script Insertion Vulnerability                                                                                                    | Web Client Common                          | 2 - Normal 🗨                         |
|                      | O 1002061 - Identified Suspicious JavaScript Encoded Shellcode                                                                                                    | Web Client Common                          | 2 - Normal 🚥                         |
|                      | 1000144_InvoCorint IEDAME Dadiract Corint Incortion Vulnerability<br>III                                                                                                    | Wah Client Common                          | 2 Marmal -                           |
|                      | Item 1 to 100 of 179                                                                                                    |                                            | H I F H                              |
|                      |                                                                                                    |                                            |                                      |
|                      | Recommendations                                                                                                    |                                            |                                      |
|                      | Current Status: 179 Intrusion Prevention Rule(s)                                                                                                    | assigned                                   |                                      |
|                      | Last Scan for Recommendations: December 18, 2012 09:14                                                                                                    |                                            |                                      |
|                      | Could not be implemented autom                                                                                                    | atically. You must manually assign/unassi  | or the recommendation<br>on 7 Rules. |
|                      | NOTE 111 of the rule(s) recommended for unassignment are assign Editor.                                                                                                    | ned at the policy level and can only be un | assigned using the Pol               |
|                      | Automatically implement Intrusion Prevention Recommendations (whe                                                                                                    | n possible): Inherited (No)                | •                                    |
|                      | Scan For Recommendations Clear Recommendations                                                                                                    |                                            |                                      |
|                      |                                                                                                    |                                            |                                      |

The **Current Status** tells us that there are currently 179 Intrusion Prevention Rules assigned to this computer.

Last Scan for Recommendations tells us that the last scan took place on December 18th, 2012, at 09:14.

**Unresolved Recommendations** tells us that as a result of the scan, Vulnerability Protection recommends assigning an additional 28 Intrusion Prevention Rules and unassigning 111 currently assigned Rules.

The **Note** informs us that 111 of the Rules recommended for unassignment (all of them as it turn out) have been assigned at the Policy level (rather than directly here on the computer level). Rules that have been assigned at a level higher up the Policy tree can only be unassigned in the Policy where they were assigned -- in this case, the Windows 7 Desktop Policy. (If we had opened the **Windows 7 Desktop** Policy editor, we would have seen the same recommendations and we could have unassigned them from there.)

We are also told that 7 of the Rules that are recommended for assignment can't be automatically assigned. Usually these are either Rules that require configuration or Rules that are prone to false positives and whose behavior should be observed in detect-only mode being being enforced in prevent mode. To see which Rules have been recommended for assignment, click **Assign/Unassign...** to display the **IPS Rules** rule assignment modal window. Then select Recommended for Assignment from the second drop-down filter list:

| IPS Rules   | All 👻        | Recommended for Assignment V                  | o Grouping 👻             | ٩                            | Search                |            |
|-------------|--------------|-----------------------------------------------|--------------------------|------------------------------|-----------------------|------------|
| 📑 New ,     | • 📋 Dele     | All<br>Assigned                               | port 👻 💽 Ap              | oplication Types 🏭 Colum     | ns                    |            |
|             | Name 🔺       | Not Assigned                                  |                          | Application Type             | Priority Severity     | Mode       |
| 🔊 🗆 🖬 🚺     | 1001129 - M  | Recommended for Assignment                    | cessing Buff             | Web Client Common            | 2 - Normal 💶 Medi     | um Prevent |
| ) = • • • • | 1003683 - M  | Recommended for Unassignment                  | ability                  | Web Client Internet Explorer | 2 - Normal 📧 Medi     | um Prevent |
|             | 1003716 - M  | icrosoft Windows RDP Connection Denial        | Of Service Vulnerability | Remote Desktop Protocol Sen  | ver 2 - Normal 💷 High | Detect O   |
| 900         | 1005020 - D  | etected Too Many DNS Responses With 7         | No Such Name' Error      | DNS Client                   | 2 - Normal 💷 High     | Prevent    |
| 8 m e 🏴     | 1004193 - M  | ultiple Browser Denial Of Service             |                          | Web Client Common            | 2 - Normal 💷 High     | Prevent    |
| 🔊 🗆 🛯 🧐     | 1004436 - Ja | ava 6 Standard Edition Runtime deployJav      | a1.dll Remote Buffer     | Web Client Internet Explorer | 2 - Normal 🚥 Critic   | al Prevent |
| 3 🗆 🖬 🍢     | 1004569 - O  | racle Java SE And Java For Business Rer       | note Java Runtime En     | Web Client Common            | 2 - Normal 💷 High     | Prevent    |
| ) 🗆 e 🏴 -   | 1004606 - Id | Jentified Malicious Java Class Files          |                          | Web Client Common            | 2 - Normal 🚥 Critic   | al Prevent |
| 8) 🗆 🖬 🏴    | 1004621 - 0  | racle Java 'Applet2ClassLoader' Class Ur      | signed Applet Remot      | Web Client Common            | 2 - Normal 🚥 Critic   | al Prevent |
| ) 🗆 e 🏴 🛛   | 1004711 - Id | entified Malicious Java JAR Files             |                          | Web Client Common            | 2 - Normal 🚥 Critic   | al Prevent |
| ) 🗆 🗨 🕑     | 1004734 - M  | ozilla Firefox And Microsoft Internet Explore | er Denial Of Service     | Web Client Common            | 2 - Normal 🚥 Critic   | al Prevent |
| ) 🗆 🖬 🧐     | 1004737 - 0  | racle Java JRE Insecure Executable Load       | ing Vulnerability        | Web Client Common            | 2 - Normal 🚥 Critic   | al Prevent |
| 🔊 🗆 🖻 🦉     | 1004741 - 0  | racle Java JRE Insecure Executable Load       | ing Vulnerability Over   | Windows Services RPC Client  | 2 - Normal 🚥 Critic   | al Prevent |
| 🔊 🗆 🗨 🛛     | 1004752 - 0  | racle Java SE and Java for Business JRE       | Trusted Method Chain     | Web Client Common            | 2 - Normal 💷 High     | Prevent    |
| s 🗆 💌 😒     | 1004834 - O  | racle DataDirect ODBC Drivers HOST Attri      | bute arsqls24.dll Stac   | Web Client Common            | 2 - Normal 🚥 Critic   | al Prevent |
| 🔊 🗆 🖻 🍢     | 1004850 - Id | Jentified TTF File/OTF File Download          |                          | Web Client Common            | 2 - Normal 🚥 Critic   | al Prevent |
| ) III 🖉     | 1004855 - Id | lentified EOT File With Embedded TrueTyp      | e Font File              | Web Client Common            | 2 - Normal 🚥 Critic   | al Prevent |
| ) III 🖉     | 1004867 - 0  | racle Java SE Rhino Script Engine Remot       | e Code Execution Vuln    | Web Client Common            | 2 - Normal 🚥 Critic   | al Prevent |
|             |              |                                               |                          |                              | · · · · - · · ·       |            |

Rules that require configuration are identified by an icon with a small configuration badge (<sup>55)</sup>). To see the configurable options for a Rule, double-click the Rule to open its **Properties** window (in local editing mode) and go to the **Configuration** tab. To Assign a Rule, select the checkbox next to its name.

To view Rules that are recommended for *unassignment*, filter the list of Rules by selecting **Recommended for Unassignment** from the same drop-down list. To unassign a Rule, deselect the checkbox next to its name.

*Note:* Rules that are in effect on a computer because they have been assigned in a Policy higher up the policy tree can't be unassigned locally. The only way to unassign such Rules is to edit the Policy where they were originally assigned and unassign them from there. For more information on this kind of Rule inheritance, see **Policies, Inheritance and Overrides (page 150)**.

## Automatically implement scan recommendations

You can configure Vulnerability Protection to automatically assign and unassign Rules after a Recommendation Scan. To do so, open the computer or Policy editor and go to **Intrusion Prevention**. In the Recommendations area on the General tab, set **Automatically implement Intrusion Prevention Recommendations (when possible):** to Yes.

# Create a Scheduled task to perform regular Recommendation Scans

Performing regular Recommendation Scans ensures that your computers are protected by the latest relevant Rule sets and that those that are no longer required are removed. You can create a Scheduled Task to carry out this task automatically.

#### To create a Scheduled Task:

- 1. In the main Vulnerability Protection Manager window, go to Administration > Scheduled Tasks
- 2. In the menu bar, click **New** to display the **New Scheduled Task** wizard.
- 3. Select **Scan Computers for Recommendations** as the scan type and select **Weekly** recurrence. Click **Next**.
- 4. Select a start time, select every 1 week, and select a day of the week. Click **Next**.
- 5. When specifying which computers to Scan, select the last option (**Computer**) and select the Windows 7 Desktop computer we are protecting. Click **Next**.
- 6. Type a name for the new Scheduled Task. Leave the **Run task on 'Finish'** unchecked (because we just ran a Recommendation Scan). Click **Finish**.

The new Scheduled task now appears in the list of Scheduled Tasks. It will run once a week to scan your computer and make recommendations for you computer. If you have set **Automatically implement Recommendations** for each of the three protection modules that support it, Vulnerability Protection will assign and unassign Rules are required. If Rules are identified that require special attention, an Alert will be raised to notify you.

#### Schedule Regular Security Updates

If you follow the steps described in **Quick Start: System Configuration (page 12)**, your computer will now be regularly updated with the latest protection from Trend Micro.

## Monitor Activity Using the Vulnerability Protection Manager

#### The Dashboard

After the computer has been assigned a Policy and has been running for a while, you will want to review the activity on that computer. The first place to go to review activity is the Dashboard. The Dashboard has many information panels ("widgets") that display different types of information pertaining to the state of the Vulnerability Protection Manager and the computers that it is managing.

At the top right of the Dashboard page, click **Add/Remove Widgets** to view the list of widgets available for display.

#### Reports

Often, a higher-level view of the log data is desired, where the information is summarized, and presented in a more easily understood format. The **Reports** fill this Role, allowing you to display detailed summaries on

computers, Firewall and Intrusion Prevention Event Logs, Events, Alerts, etc. In the **Reports** page, you can select various options for the report to be generated.

We will generate a **Firewall Report**, which displays a record of Firewall Rule and Firewall Stateful Configuration activity over a configurable date range. Select **Firewall Report** from the Report drop-down. Click **Generate** to launch the report in a new window.

By reviewing scheduled reports that have been emailed by the Vulnerability Protection Manager to Users, by logging into the system and consulting the dashboard, by performing detailed investigations by drilling-down to specific logs, and by configuring Alerts to notify Users of critical events, you can remain apprised of the health and status of your network.

# System

- **Communication (page 21)** describes how the different Vulnerability Protection components communicate with each other.
- **Customize the Dashboard (page 23)** describes how to create custom dashboard layout for yourself or other Users.
- *Events, Alerts, and Reports (page 81)* describes how to stay abreast of Vulnerability Protection events by monitoring Events, configuring and generating Alerts, and producing periodic customized Reports.
- Set Up Email Alerts (page 27) describes how to configure Vulnerability Protection to send email notifications of important Vulnerability Protection Events to various users.
- *Alerts (page 29)* describes how to configure which events will raise Alerts, what the severity of those Alerts will be, and whether notifications of the Alerts are sent out by email.
- **Syslog Integration (SIEM) (page 31)** describes how to configure Vulnerability Protection to send Events to a SIEM via Syslog.
- Security Updates (page 39) describes how to manage Vulnerability Protection Security Updates.
- **User Management (page 40)** describes how to manage Users of Vulnerability Protection including how to use role-based access control to restrict the access of Users specific areas of Vulnerability Protection and your network.
- **Database Backup and Recovery (page 46)** describes how to perform (and automate) a backup of your Vulnerability Protection data.

# Communication

## Who Initiates Communication

At the default setting (**Bidirectional**), the Agent will initiate the heartbeat but will still listen on the Agent port for Manager connections and the Manager is free to contact the Agent in order to perform operations as required. **Manager Initiated** means that the Manager will initiate all communications. Communication will occur when the Manager performs scheduled updates, performs heartbeat operations (below), and when you choose the **Activate/Reactivate** or **Update Now** options from the Manager interface. If you are isolating the computer from communications initiated by remote sources, you can choose to have the Agent itself periodically check for updates and control heartbeat operations. If this is the case, select **Agent Initiated**.

*Note:* The following information is collected by the Manager during a heartbeat: the status of the drivers (on- or off-line), the status of the Agent (including clock time), Agent logs since the last heartbeat, data to update counters, and a fingerprint of the Agent security configuration (used to determine if it is up to date). You can change how often heartbeats occur (whether Agent or Manager initiated), and how many missed heartbeats can elapse before an Alert is triggered.

This setting (like many other settings) can be configured at multiple levels: on all computers to which a Policy has been assigned by configuring it on the Base Policy (the parent Policy of all Policies), by setting it it on a Policy further down the Policy tree along the branch that leads to your computer, or on an individual computer.

#### To configure Communication Direction in a Policy:

- 1. Open the Policy Editor (the **Details** window) of the Policy whose communications settings you want to configure.
- 2. Go to Settings > Computer > Communication Direction.
- 3. In the **Direction of Vulnerability Protection Manager to Agent communication** drop-down menu, select one of the three options ("Manager Initiated", "Agent Initiated", or "Bidirectional"), or choose "Inherited". If you select "Inherited", the Policy will inherit the setting from its parent Policy in the Policy hierarchy. Selecting one of the other options will override the inherited setting.
- 4. Click **Save** to apply the changes.

#### To configure Communication Direction on a specific computer:

- 1. Open the Computer Editor(the **Details** window) of the computer whose communications settings you want to configure.
- 2. Go to Settings > Computer > Communication Direction.
- In the "Direction of Vulnerability Protection Manager to Agent communication: "drop-down menu, select one of the three options ("Manager Initiated", "Agent Initiated", or "Bidirectional"), or choose "Inherited". If you select "Inherited", the computer will inherit its setting from the Policy that has been applied it. Selecting one of the other options will override the inherited setting.

*Note:* Communication between the Vulnerability Protection Manager and the Agent takes place over SSL/ TLS using the FIPS recognized symmetric encryption algorithm AES-256 and the hash function SHA-256.

#### 4. Click **Save** to apply the changes.

*Note:* Agents look for the Vulnerability Protection Manager on the network by the Manager's hostname. Therefore the Manager's hostname **must** be in your local DNS for Agent-initiated or bidirectional communication to work.

# Customize the Dashboard

The Dashboard is the first page that comes up after you sign in to the Vulnerability Protection Manager. Several aspects of the dashboard can be configured and customized, and layouts can be saved and displayed when you sign in. (The dashboard will be displayed as you left it when you logged out, regardless of whether another User has logged in in the meantime and made changes to their layout.)

| Dashboard                    | Alerts                      | Events 8 | & Reports       | Computers                                                           | Polic            | cies Admin                                                                                    | istration                                                                               |
|------------------------------|-----------------------------|----------|-----------------|---------------------------------------------------------------------|------------------|-----------------------------------------------------------------------------------------------|-----------------------------------------------------------------------------------------|
| fault 🕞 🛛 🕹 🕹                | ▼ All Com                   | nputers  |                 | •                                                                   |                  |                                                                                               | Add/Remove Widg                                                                         |
| Iert Status Critical: 0      | Warning:<br>irts to report. | × (      | Computer Status | Computer Status:<br>Criticai:<br>Warning:<br>Managed:<br>Unmanaged: | ×<br>0<br>1<br>0 | My Account Sta<br>Username:<br>Role:<br>Last Sign-In:<br>Previous Sign-In:<br>Total Sign-Ins: | Itus<br>MasterAdmin<br>Full Access<br>March 30, 2014 16:20<br>March 30, 2014 15:46<br>9 |
| lame<br>JA-OT-MELANIE-W.clie | CPU                         | Avg. 34  | Memory          | Jo<br>26% ♪                                                         | bs               | s                                                                                             | ystem Events                                                                            |

Configurable elements of the Dashboard display are the time period the data is taken from, which computers' or computer groups' data is displayed, which "widgets" are displayed, and the layout of those widgets on the page.

# Date/Time Range

The Dashboard displays data from either the last 24 hours, or the last seven days.

|                                      | ulnerability | Protection       |           |
|--------------------------------------|--------------|------------------|-----------|
| Dashboard                            | Alerts       | Events & Reports | Computers |
| Default                              | w 🔻 🛛 All Co | mputers          | • •       |
| 7 Day View<br>Alert Sta 24 Hour View | ew.          | × Computer Stat  | tus       |
| Critical: 0                          | Warning:     | 0                |           |

# Computers and Computer Groups

Use the **Computer:** drop-down menu to filter the displayed data to display only data from specific computers.

| 🕖 TREND. Vulnerability                                                      | Prote   | ction         |                                                      |          |                                                                                                    | MasterAdmin 🔫                           | Sign Out                          |
|-----------------------------------------------------------------------------|---------|---------------|------------------------------------------------------|----------|----------------------------------------------------------------------------------------------------|-----------------------------------------|-----------------------------------|
| Dashboard Alerts                                                            | Ever    | ts & Reports  | Com                                                  | puters   | Policies                                                                                                    | Administra                              | tion                              |
| Default     -n-/2       All ▼     24 Hour View ▼   Using                    | Policy: |               | •                                                    | lone     | e                                                                                                    |                                         | • 🖒                               |
| Alert Status  Critical: 0 Warning: There are currently no alerts to report. | ×<br>0  | Computer Stat | Com<br>Com<br>Com<br>Com<br>Com<br>Com<br>Com<br>Com | E K Basi | e Policy<br>/indows<br>{ Windows 7 Desk<br>{ Windows 8 Desk<br>{ Windows Mobile<br>{ Windows Vista D<br>{ Windows XP Desk | top<br>top<br>Laptop<br>esktop<br>iktop | erAdm<br>ss<br>), 2014<br>), 2014 |

# Filter by Tags

In Vulnerability Protection, a **Tag** is a unit of meta-data that you can apply to an Event in order to create an additional attribute for the Event that is not originally contained within the Event itself. Tags can be used to filter Events in order to simplify the task of Event monitoring and management. A typical use of tagging is to distinguish between Events that require action and those that have been investigated and found to be benign.

The data displayed in the Dashboard can be filtered by tags:

|              | e V     | ulnerability         | Protection          |     |       |            |
|--------------|---------|----------------------|---------------------|-----|-------|------------|
| Dashboar     | d       | Alerts               | Events & Repo       | rts |       | Computers  |
| Default de   |         |                      |                     |     |       |            |
| All 👻 🛛 24 H | lour Vi | ew 👻 🛛 All Co        | mputers             |     |       | •          |
| C All        |         |                      |                     |     | tatus |            |
| C Untagged   |         |                      |                     |     |       |            |
| Tag(s):      | patch   |                      |                     | 4   |       | Computer S |
|              | Wildca  | ards: * = Any string | , ? = Any character |     |       | Critical:  |
|              |         |                      |                     |     |       | O Honoro   |

For more information on tagging see *Event Tagging (page 85)*.

## Select Dashboard Widgets

Click the **Add/Remove Widgets...** link to display the widget selection window and choose which widgets to display.

|    | MasterAdmin 👻 🛛 Sign Or | it   🔞 Help 🕶 |
|----|-------------------------|---------------|
| ;  | Administration          |               |
|    | 👍 Add/Ren               | iove Widgets  |
| Мy | Account Status          | ×             |

# Changing the Layout

The selected widgets can be moved around the dashboard by dragging them by their title bar. Move the widget over an existing one and they will exchange places. (The widget that is about to be displaced will temporarily gray out.)

| Childa. Viannig.                         | 0 Computer Status                                                   | ×                              |
|------------------------------------------|---------------------------------------------------------------------|--------------------------------|
| There are currently no alerts to report. | Computer Status:<br>Critical:<br>Warning:<br>Managed:<br>Unmanaged: | 0<br>0<br>1<br>0               |
| 2,400<br>2,100<br>2,100<br>2,100         | -2,400<br>-2,100<br>-1,800<br>-1,500                                | ent Level:<br>Error<br>Warning |

# Save and Manage Dashboard Layouts

You can create multiple dashboard layouts and save them as separate tabs. Your Dashboard settings and layouts will not be visible to other Users after you sign out. To create a new Dashboard tab, click the "plus" symbol to the right of the last tab on the Dashboard:

| Default +         |               |                 |
|-------------------|---------------|-----------------|
| All 👻 🛛 🗛 Add New | Dashboard Tab | •               |
| Alert Status      | ×             | Computer Status |

# Event Logging and Data Collection

By default, Vulnerability Protection Manager collects Events from the Agents at every heartbeat. The amount of data being collected depends on the number of computers begin protected, how active your computers are, and the Event recording settings.

## System Events

All the Vulnerability Protection System Events are listed and can be configured on the **Administration > System Settings > System Events** tab. You can set whether to record the individual Events and whether to forward them to a SIEM system.

## Security Events

Each protection module generates Events when Rules are triggered or other configuration conditions are met. Some of this security Event generation is configurable.

The Firewall Stateful Configuration in effect on a computer can be modified to enable or disable TCP, UDP, and ICMP Event logging. To edit the properties of a Stateful firewall Configuration, go to **Policies > Common Objects > Other > Firewall Stateful Configurations**. The logging options are in the **TCP**, **UDP**, and **ICMP** tabs of the Firewall Stateful Configuration's **Properties** window.

The Intrusion Prevention module lets you disable Event logging for individual Rules. To disable Event logging for a Rule, open the Rule's **Properties** window and select **Disable Event Logging** on the **Events** area of the **General** tab.

The Intrusion Prevention module can record the data that causes a Rule to trigger. Because it would be impractical to record all the data every time an individual Rule triggers, Vulnerability Protection will only record the data for a Rule the first time it is triggered within a specified period of time (default is five minutes). To configure whether Vulnerability Protection will record this data, go to **Policy/Computer Editor > Intrusion Prevention > Advanced**. You can configure the length of the period by adjusting the **Period for Log only one packet within period** setting in **Policy/Computer Editor > Settings > Network Engine > Advanced Network Engine Settings.** 

Here are some suggestion to help maximize the effectiveness of Event collection:

- Reduce or disable log collection for computers that are not of interest.
- Consider reducing the logging of Firewall Rule activity by disabling some logging options in the Firewall Stateful Configuration **Properties** window. For example, disabling the UDP logging will eliminate the "Unsolicited UDP" log entries.
- For Intrusion Prevention Rules, the best practice is to log only dropped packets. Logging packet modifications may result in a lot of log entries.
- For Intrusion Prevention Rules, only include packet data (an option in the Intrusion Prevention Rule's **Properties** window) when you are interested in examining the source of attacks. Otherwise leaving packet data inclusion on will result in much larger log sizes.

# **Email Notifications**

Vulnerability Protection Manager can send emails to specific Users when selected Alerts are triggered. To enable the email system, you must give Vulnerability Protection Manager access to an SMTP mail server. You must configure your SMTP settings and select which Alerts will trigger emails to which Users.

## Configuring your SMTP Settings

The SMTP configuration panel can be found in **Administration > System Settings > SMTP**.

Type the address of your SMTP mail (with the port if required). Enter a "From" email address from which the emails should be sent. Optionally type a "bounce" address to which delivery failure notifications should be sent if the Alert emails can't be delivered to one or more Users. If your SMTP mail server requires outgoing authentication, type the username and password credentials. Once you've entered the necessary information, use the **Test SMTP Settings** to test the settings.

#### Configuring which Alerts should generate emails

There are over 30 conditions that trigger Alerts and you may not want all of them to trigger the sending of an email. To configure which Alerts trigger the sending of an email, go to **Administration > System Settings > Alerts**. Click **View Alert Configuration** to display the list of all Alerts. The checkmark next to the Alert indicates whether the Alert is "On" or not. If it is on, it means the Alert will be triggered if the corresponding situation arises, but it does not mean an email will sent out. Double-click an Alert to view its **Alert Configuration** window.

To have an Alert trigger an email, it must be turned "On" and at least one of the "Send Email" checkboxes must be selected.

#### Setting which Users Receive the Alert Emails

Finally, you have to set which Users receive Alert emails. Go to **Administration > User management > Users**. Double-click a User and select the **Contact Information** tab.

Select the "Receive Email Alerts" checkbox to have this User receive emailed notifications of Alerts.

## SIEM, Syslog and SNMP

Both the Agents and the Manager can be instructed to forward Events to a SIEM system. The Agent will send protection module-related security Event information and the Manager will send System Information.

System Events can be forwarded from the Manager via Syslog or SNMP. To configure the System Event Syslog or SNMP settings, go to the **Administration> System Settings > SIEM** or **Administration> System Settings > SNMP** tabs in the Vulnerability Protection Manager.

Protection module security Events can be forwarded from the Agents via Syslog. To configure the Protection module security Events Syslog settings, go to the **Policy/Computer Editor > Settings > SIEM** tab.

For information on configuring Syslog, see **Syslog Integration (SIEM) (page 31)**.

# Alerts

Generally, Alerts exists to warn of system status anomalies like computers going offline or Rules being out of date, although there are some Alerts for the detection of fingerprinting scans and other security-related events. (For notifications of individual Intrusion Prevention and Firewall Events, consider setting up a Syslog server.)

The complete list of Alerts can be viewed by going to the **Alerts** page and clicking **Configure Alerts...** at the top-right of the page, or going to **Administration > System Settings > Alerts** and clicking **View Alert Configuration...** 

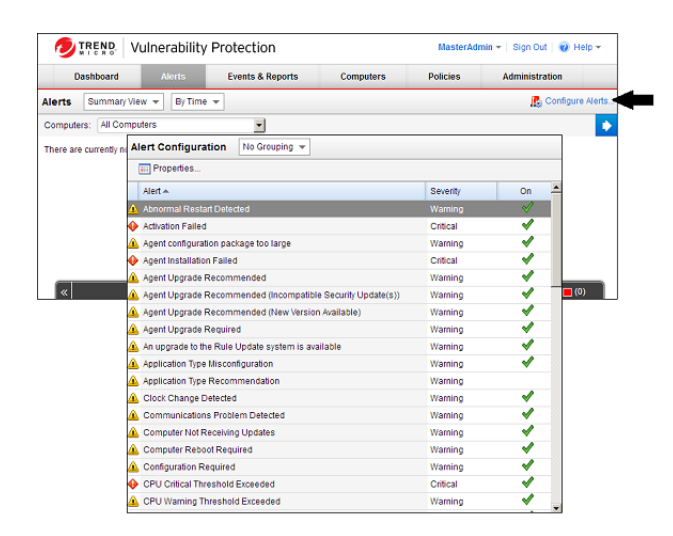

The actions precipitated by each Alert can be configured by opening the **Properties** window for the Alert. Alerts can be turned on or off and their severity can be switched between Warning and Critical.

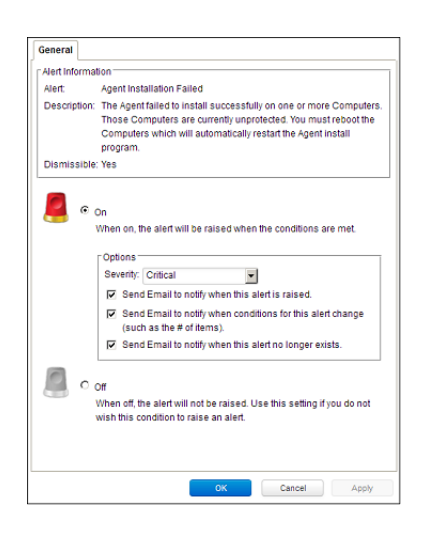

*Note:* Alerts cannot be configured differently for individual Policies or computers. All configuration changes to an Alert's properties are global.

You may also want to configure which Users receive email Alerts. Go to **Administration > Users**, double-click an individual User, click the **Contact Information** tab, and select or de-select the **Receive Email Alerts** option.

There is also an option to specify a default email address to which all Alerts notifications will be sent in addition to the Users configured to receive them. This option is found on the **Administration > System Settings > Alerts** tab.

*Note:* For the emails to be sent, you must configure the SMTP settings on the **Administration > System Settings > SMTP** tab.

# Syslog Integration (SIEM)

Vulnerability Protection supports Common Event Format 1.0, a format sponsored by ArcSight (www.arcsight.com). Some Modules support a "Basic Syslog" format; however, these formats are made available for legacy installations and should not be used for new integration projects.

*Note:* Enabling Syslog forwarding in the Vulnerability Protection Manager does not affect default Event logging. That is, enabling syslog will not disable the normal Event recording mechanisms.

### Setting up a Syslog on Red Hat Enterprise 6

The following steps describe how to configure rsyslog on Red Hat Enterprise 6 to receive logs from Vulnerability Protection Agents.

- 1. Log in as root
- 2. Execute: vi /etc/rsyslog.conf
- 3. Uncomment the following lines near the top of the rsyslog.conf to change them from:

```
#$ModLoad imudp
#$UDPServerRun 514
```

#\$ModLoad imtcp
#\$InputTCPServerRun 514

to

\$ModLoad imudp \$UDPServerRun 514

\$ModLoad imtcp
\$InputTCPServerRun 514

- 4. Add the following two lines of text to the end of the rsyslog.conf:
  - #Save Vulnerability Protection Manager logs to VPM.log
  - Local4.\* /var/log/VPM.log
- 5. Save the file and exit
- 6. Create the /var/log/VPM.log file by typing touch /var/log/VPM.log
- 7. Set the permissions on the VPM log so that syslog can write to it
- 8. Save the file and exit
- 9. Restart syslog: service rsyslog restart

When Syslog is functioning you will see logs populated in: /var/log/VPM.log

# Setting up a Syslog on Red Hat Enterprise 5

The following steps describe how to configure Syslog on Red Hat Enterprise to receive logs from Vulnerability Protection Agents.

- 1. Log in as root
- 2. Execute: vi /etc/syslog.conf
- 3. Add the following two lines of text to the end of the syslog.conf :
  - #Save Vulnerability Protection Manager logs to VPM.log
    - Local4.\* /var/log/VPM.log
- 4. Save the file and exit
- 5. Create the /var/log/VPM.log file by typing touch /var/log/VPM.log
- 6. Set the permissions on the VPM log so that syslog can write to it
- 7. Execute: vi /etc/sysconfig/syslog
- 8. Modify the line "  $\tt SYSLOGD\_OPTIONS$  " and add a " -r " to the options
- 9. Save the file and exit
- 10. Restart syslog: /etc/init.d/syslog restart

When Syslog is functioning you will see logs populated in: /var/log/VPM.log

# Vulnerability Protection Manager Settings

You can configure Vulnerability Protection Manager to instruct all managed computers to send logs to the Syslog computer, or you can configure individual computers independently.

To configure the Manager to instruct all managed computers to use Syslog:

- 1. Go to the Administration > System Settings > SIEM tab.
- 2. In the System Event Notification (from the Manager) area, set the Forward System Events to a remote computer (via Syslog) option.
- 3. Type the hostname or the IP address of the Syslog computer.
- 4. Enter which UDP port to use (usually 514).
- 5. Select which Syslog facility to use (Local4 from the Red Hat example above.)
- 6. Select the "Common Event Format 1.0" log format. (The "Basic Syslog" format is listed only for legacy support and should not be used for new integrations.)

*Note:* Common Event Format 1.0 is a format sponsored by ArcSight (www.arcsight.com). The specification can be requested through their Web site.

You have now configured the Vulnerability Protection Manager to instruct all existing and new computers to use remote Syslog by default.

There are two options for where the syslog messages are sent from. The first option (Direct Forward) sends the messages in real time directly from the Agents. The second option (via the Manager) sends the syslog messages from the Manager after events are collected on heartbeats. The option to send from the Manager may be desirable if the destination licenses based on the number of sources.

If the syslog messages are sent from the Manager, there are several differences. In order to preserve the original hostname (the source of the event), a new extension ("dvc" or "dvchost") is present. "dvc" is used if the hostname is an IPv4 address; "dvchost" is used for hostnames and IPv6 addresses. Additionally, the extension "TrendMicroDsTags" is used if the events are tagged (This applies only to auto-tagging with run on future, since events are forwarded via syslog only as they are collected by the Manager). The product for logs relayed through the Manager will still read "Vulnerability Protection Agent"; however, the product version is the version of the Manager.

All CEF events include dvc=IPv4 Address or dvchost=Hostname (or the IPv6 address) for the purposes of determining the original source of the event. This extension is important for events sent from the Manager, since in this case the syslog sender of the message is not the originator of the event.

This default setting can be overridden for specific Policies and on individual computers. To override on a computer, find the computer you want to configure, open the **Computer Editor** and go to **Settings** and click the **Notifications** tab. Like many other settings on a computer, you can instruct it to inherit default settings, or override them. To instruct this computer to ignore any inheritable default settings, select the **Forward Events To** option and enter the details for a different syslog server, or to not forward logs at all. Follow the same procedure to override the setting on a Policy.

## Parsing Syslog Messages

**Base CEF format:** CEF:Version|Device Vendor|Device Product|Device Version|Signature ID|Name|Severity|Extension

To determine whether the log entry comes from the Vulnerability Protection Manager or a Vulnerability Protection Agent, look at the "Device Product" field:

**Sample Log Entry:** Jan 18 11:07:53 vpmhost CEF:0|Trend Micro|**Vulnerability Protection Manager**|2.0|600|Administrator Signed In|4|suser=Master...

To further determine what kind of rule triggered the event, look at the "Signature ID" and "Name" fields:

Sample Log Entry: Mar 19 15:19:15 chrisds7 CEF:0|Trend Micro|Vulnerability Protection Agent|2.0|123|Out Of Allowed Policy|5|cn1=1...

The following "Signature ID" values indicate what kind of event has been triggered:

| Signature IDs       | Description                            |
|---------------------|----------------------------------------|
| 10                  | Custom Intrusion Prevention Rule       |
| 20                  | Log-Only Firewall Rule                 |
| 21                  | Deny Firewall Rule                     |
| 100-299             | Out of "Allowed" Policy Firewall Rule  |
| 300-399             | SSL Events                             |
| 500-899             | Firewall Stateful Configuration Events |
| 1,000,000-1,999,999 | Trend Micro Intrusion Prevention Rule  |

- *Note:* All the CEF extensions described in the tables below will not necessarily be included in each log entry. As well, they may not be in the order described below. If you are using regular expressions (regex) to parse the entries, make sure your expressions do not depend on each key/value pair to be there or for the key/value pairs to be in a particular order.
- *Note:* Syslog messages are limited to 64K bytes by the syslog protocol specification. In rare cases data may be truncated. The Basic Syslog format is limited to 1K bytes.

#### Firewall Event Log Format

**Base CEF format:** CEF:Version|Device Vendor|Device Product|Device Version|Signature ID|Name|Severity|Extension

**Sample Log Entry:** CEF:0|Trend Micro|Vulnerability Protection Agent|2.0|20|Log for TCP Port 80|0|cn1=1 cn1Label=Host ID dvc=hostname act=Log dmac=00:50:56:F5:7F:47 smac=00:0C:29:EB:35:DE TrendMicroDsFrameType=IP src=192.168.126.150 dst=72.14.204.147 out=1019 cs3=DF 0 cs3Label=Fragmentation Bits proto=TCP spt=49617 dpt=80 cs2=0x00 ACK PSH cs2Label=TCP Flags cnt=1 TrendMicroDsPacketData=AFB...

| Extension Field | Name                                   | Description                                                                                                    | Examples                         |
|-----------------|----------------------------------------|----------------------------------------------------------------------------------------------------|----------------------------------|
| act             | Action                                 | The action taken by the Firewall rule. Can<br>contain: Log or Deny. If the rule or the<br>network engine is operating in tap mode, the<br>action value will be proceeded by "IDS:".                                                                              | act=Log<br>act=Deny              |
| cn1             | Host Identifier                        | The Agent Computer internal identifier which<br>can be used to uniquely identify the Agent<br>Computer from a given syslog event.                                                                                                    | cn1=113                          |
| cn1Label        | Host ID                                | The friendly name label for the field cn1.                                                                                                    | cn1Label=Host ID                 |
| cnt             | Repeat Count                           | The number of times this event was sequentially repeated.                                                                                                    | cnt=8                            |
| cs2             | TCP Flags                              | (For the TCP protocol only) The raw TCP flag<br>byte followed by the URG, ACK, PSH, RST,<br>SYN and FIN fields may be present if the TCP<br>header was set. If "Relay via Manager" is<br>selected, the output of this extension contains<br>only the flag names. | cs2=0x10 ACK<br>cs2=0x14 ACK RST |
| cs2Label        | TCP Flags                              | The friendly name label for the field cs2.                                                                                                    | cs2Label=TCP Flags               |
| cs3             | Packet<br>Fragmentation<br>Information | The "DF" field will be present if the IP "Don't<br>Fragment" bit is set. The "MF" field will be<br>present if the "IP More Fragments" bit is set.                                                                                                    | cs3=MF<br>cs3=DF MF              |
| cs3Label        | Fragmentation<br>Bits                  | The friendly name label for the field cs3.                                                                                                    | cs3Label=Fragmentation Bits      |
| cs4             | ICMP Type<br>and Code                  | (For the ICMP protocol only) The ICMP type<br>and code stored in their respective order<br>delimited by a space.                                                                                                    | cs4=11 0<br>cs4=8 0              |
| cs4Label        | ICMP                                   | The friendly name label for the field cs4.                                                                                                    | cs4Label=ICMP Type and Code      |

| Extension Field        | Name                       | Description                                                                                                    | Examples                                                                                                    |
|------------------------|----------------------------|----------------------------------------------------------------------------------------------------|----------------------------------------------------------------------------------------------------|
| dmac                   | Destination<br>MAC Address | Destination computer network interface MAC address.                                                                                                    | dmac= 00:0C:29:2F:09:B3                                                                                                |
| dpt                    | Destination<br>Port        | (For TCP and UDP protocol only) Destination computer connection port.                                                                                                    | dpt=80<br>dpt=135                                                                                                    |
| dst                    | Destination IP<br>Address  | Destination computer IP Address.                                                                                                    | dst=192.168.1.102<br>dst=10.30.128.2                                                                                   |
| in                     | Inbound Bytes<br>Read      | (For inbound connections only) Number of inbound bytes read.                                                                                                    | in=137<br>in=21                                                                                                    |
| out                    | Outbound<br>Bytes Read     | (For outbound connections only) Number of outbound bytes read.                                                                                                    | out=216<br>out=13                                                                                                    |
| proto                  | Transport<br>protocol      | Name of the connection transportation protocol used.                                                                                                    | proto=tcp<br>proto=udp<br>proto=icmp                                                                                   |
| smac                   | Source MAC<br>Address      | Source computer network interface MAC address.                                                                                                    | smac= 00:0E:04:2C:02:B3                                                                                                |
| spt                    | Source Port                | (For TCP and UDP protocol only) Source computer connection port.                                                                                                    | spt=1032<br>spt=443                                                                                                    |
| SrC                    | Source IP<br>Address       | Source computer IP Address.                                                                                                    | src=192.168.1.105<br>src=10.10.251.231                                                                                 |
| TrendMicroDsFrameType  | Ethernet<br>frame type     | Connection Ethernet frame type.                                                                                                    | TrendMicroDsFrameType=IP<br>TrendMicroDsFrameType=ARP<br>TrendMicroDsFrameType=RevARP<br>TrendMicroDsFrameType=NetBEUI |
| TrendMicroDsPacketData | Packet data                | (If include packet data is set) A Base64<br>encoded copy of the packet data. The<br>"equals" character is escaped. E.g. "\=" This<br>extension is not included when the "Relay via<br>the Manager" option is selected. | TrendMicroDsPacketData=AABA\=                                                                                          |

#### Intrusion Prevention Event Log Format

**Base CEF format:** CEF:Version|Device Vendor|Device Product|Device Version|Signature ID|Name|Severity|Extension

**Sample Log Entry:** CEF:0|Trend Micro|Vulnerability Protection Agent|2.0|1001111|Test Intrusion Prevention Rule|3|cn1=1 cn1Label=Host ID dvchost=hostname dmac=00:50:56:F5:7F:47 smac=00:0C:29:EB:35:DE TrendMicroDsFrameType=IP src=192.168.126.150 dst=72.14.204.105 out=1093 cs3=DF 0 cs3Label=Fragmentation Bits proto=TCP spt=49786 dpt=80 cs2=0x00 ACK PSH cs2Label=TCP Flags cnt=1 act=IDS:Reset cn3=10 cn3Label=Intrusion Prevention Packet Position cs5=10 cs5Label=Intrusion Prevention Stream Position cs6=8 cs6Label=Intrusion Prevention Flags TrendMicroDsPacketData=R0VUIC9zP3...

| Extension Field | Name   | Description                                                                                                    | Examples  |
|-----------------|--------|----------------------------------------------------------------------------------------------------|-----------|
| act             | Action | The action taken by the Intrusion Prevention<br>rule. Can contain: Block, Reset, or Log. If the<br>rule or the network engine is operating in<br>detect-only mode, the action value will be | act=Block |

| Extension Field | Name                                          | Description                                                                                                    | Examples                                         |
|-----------------|-----------------------------------------------|----------------------------------------------------------------------------------------------------|--------------------------------------------------|
|                 |                                               | preceded by "IDS:". (IPS Rules written before<br>Vulnerability Protection version 7.5 SP1 could<br>additionally perform Insert, Replace, and<br>Delete actions. These actions are no longer<br>performed. If an older IPS Rule is triggered<br>which still attempts to perform those actions,<br>the Event will indicate that the Rule was<br>applied in detect-only mode.) |                                                  |
| cn1             | Host Identifier                               | The Agent Computer internal identifier which<br>can be used to uniquely identify the Agent<br>Computer from a given syslog event.                                                                                                    | cn1=113                                          |
| cn1Label        | Host ID                                       | The friendly name label for the field cn1.                                                                                                    | cn1Label=Host ID                                 |
| cn3             | Intrusion<br>Prevention<br>Packet<br>Position | Position within packet of data that triggered the event.                                                                                                    | cn3=37                                           |
| cn3Label        | Intrusion<br>Prevention<br>Packet<br>Position | The friendly name label for the field cn3.                                                                                                    | cn3Label=Intrusion Prevention<br>Packet Position |
| cnt             | Repeat Count                                  | The number of times this event was sequentially repeated.                                                                                                    | cnt=8                                            |
| cs1             | Intrusion<br>Prevention<br>Filter Note        | (Optional) A note field which can contain a<br>short binary or text note associated with the<br>payload file. If the value of the note field is all<br>printable ASCII characters, it will be logged as<br>text with spaces converted to underscores. If<br>it contains binary data, it will be logged using<br>Base-64 encoding.                                           | cs1=Drop_data                                    |
| cs1Label        | Intrusion<br>Prevention<br>Note               | The friendly name label for the field cs1.                                                                                                    | cs1Label=Intrusion Prevention Note               |
| cs2             | TCP Flags                                     | (For the TCP protocol only) The raw TCP flag<br>byte followed by the URG, ACK, PSH, RST,<br>SYN and FIN fields may be present if the TCP<br>header was set.                                                                                                    | cs2=0x10 ACK<br>cs2=0x14 ACK RST                 |
| cs2Label        | TCP Flags                                     | The friendly name label for the field cs2.                                                                                                    | cs2Label=TCP Flags                               |
| cs3             | Packet<br>Fragmentation<br>Information        | The "DF" field will be present if the IP "Don't<br>Fragment" bit is set. The "MF" field will be<br>present if the "IP Mote Fragments" bit is set.                                                                                                    | cs3=MF<br>cs3=DF MF                              |
| cs3Label        | Fragmentation<br>Bits                         | The friendly name label for the field cs3.                                                                                                    | cs3Label=Fragmentation Bits                      |
| cs4             | ICMP Type<br>and Code                         | (For the ICMP protocol only) The ICMP type<br>and code stored in their respective order<br>delimited by a space.                                                                                                    | cs4=11 0<br>cs4=8 0                              |
| cs4Label        | ICMP                                          | The friendly name label for the field cs4.                                                                                                    | cs4Label=ICMP Type and Code                      |
| Extension Field       | Name                                          | Description                                                                                                    | Examples                                                                                                    |
|-----------------------|-----------------------------------------------|----------------------------------------------------------------------------------------------------|----------------------------------------------------------------------------------------------------|
| cs5                   | Intrusion<br>Prevention<br>Stream<br>Position | Position within stream of data that triggered the event.                                                                                                    | cs5=128<br>cs5=20                                                                                                    |
| cs5Label              | Intrusion<br>Prevention<br>Stream<br>Position | The friendly name label for the field cs5.                                                                                                    | cs5Label=Intrusion Prevention<br>Stream Position                                                                       |
| cs6                   | Intrusion<br>Prevention<br>Filter Flags       | A combined value that includes the sum of<br>the following flag values:<br>1 - Data truncated - Data could not be<br>logged.<br>2 - Log Overflow - Log overflowed after this<br>log.<br>4 - Suppressed - Logs threshold suppressed<br>after this log.<br>8 - Have Data - Contains packet data<br>16 - Reference Data - References previously<br>logged data. | The following example would be a<br>summed combination of 1 (Data<br>truncated) and 8 (Have Data):<br>cs6=9            |
| cs6Label              | Intrusion<br>Prevention<br>Flags              | The friendly name label for the field cs6.                                                                                                    | cs6=Intrusion Prevention Filter<br>Flags                                                                               |
| dmac                  | Destination<br>MAC Address                    | Destination computer network interface MAC address.                                                                                                    | dmac= 00:0C:29:2F:09:B3                                                                                                |
| dpt                   | Destination<br>Port                           | (For TCP and UDP protocol only) Destination computer connection port.                                                                                                    | dpt=80<br>dpt=135                                                                                                    |
| dst                   | Destination IP<br>Address                     | Destination computer IP Address.                                                                                                    | dst=192.168.1.102<br>dst=10.30.128.2                                                                                   |
| in                    | Inbound Bytes<br>Read                         | (For inbound connections only) Number of inbound bytes read.                                                                                                    | in=137<br>in=21                                                                                                    |
| out                   | Outbound<br>Bytes Read                        | (For outbound connections only) Number of outbound bytes read.                                                                                                    | out=216<br>out=13                                                                                                    |
| proto                 | Transport<br>protocol                         | Name of the connection transportation protocol used.                                                                                                    | proto=tcp<br>proto=udp<br>proto=icmp                                                                                   |
| Smac                  | Source MAC<br>Address                         | Source computer network interface MAC address.                                                                                                    | smac= 00:0E:04:2C:02:B3                                                                                                |
| Spt                   | Source Port                                   | (For TCP and UDP protocol only) Source computer connection port.                                                                                                    | spt=1032<br>spt=443                                                                                                    |
| Src                   | Source IP<br>Address                          | Source computer IP Address.                                                                                                    | src=192.168.1.105<br>src=10.10.251.231                                                                                 |
| TrendMicroDsFrameType | Ethernet<br>frame type                        | Connection Ethernet frame type.                                                                                                    | TrendMicroDsFrameType=IP<br>TrendMicroDsFrameType=ARP<br>TrendMicroDsFrameType=RevARP<br>TrendMicroDsFrameType=NetBEUI |

| Extension Field        | Name        | Description                                                                                                    | Examples                      |
|------------------------|-------------|----------------------------------------------------------------------------------------------------|-------------------------------|
| TrendMicroDsPacketData | Packet data | (If include packet data is set) A Base64<br>encoded copy of the packet data. The<br>"equals" character is escaped. E.g. "\=" This<br>extension is not included when the "Relay via<br>the Manager" option is selected. | TrendMicroDsPacketData=AABA\= |

## System Event Log Format

**Base CEF Format:** CEF:Version|Device Vendor|Device Product|Device Version|Signature ID|Name|Severity|Extension

**Sample Log Entry:** CEF:0|Trend Micro|Vulnerability Protection Manager|2.0|600|User Signed In|3|src=10.52.116.160 suser=admin target=admin msg=User signed in from fe80:0:0:0:2d02:9870:beaa:fd41

| Extension<br>Field | Name                    | Description                                                                                                    | Examples                                                                                                    |
|--------------------|-------------------------|----------------------------------------------------------------------------------------------------|----------------------------------------------------------------------------------------------------|
| src                | Source<br>IP<br>Address | Source Vulnerability Protection Manager IP<br>Address.                                                                                                 | src=10.52.116.23                                                                                                    |
| suser              | Source<br>User          | Source Vulnerability Protection Manager user account.                                                                                                  | suser=MasterAdmin                                                                                                    |
| target             | Target<br>entity        | The event target entity. The target of the<br>event maybe the administrator account<br>logged into Vulnerability Protection Manager,<br>or a Computer. | target=MasterAdmin<br>target=server01                                                                                                    |
| msg                | Details                 | Details of the System event. May contain a verbose description of the event.                                                                           | msg=User password incorrect for username<br>MasterAdmin on an attempt to sign in from 127.0.0.1<br>msg=A Scan for Recommendations on computer<br>(localhost) has completed |

# Security Updates

Vulnerability Protection periodically needs to be updated with the latest Security and Software Updates. The update packages are retrieved from Trend Micro in the form of **Security Updates**.

# Security Updates

To configure Security Updates, you will need to configure your Security Update source.

### Configure your Security Update Source

To view your current Update source settings, go to **Administration > System Settings > Updates:** 

| Dashboard Aler                                                                                                    | is Events & Reports                                                                                                    | Computers                                                                                                    | Policies                                                              | Administration                 |              |           |          |   |  |
|----------------------------------------------------------------------------------------------------|----------------------------------------------------------------------------------------------------|----------------------------------------------------------------------------------------------------|-----------------------------------------------------------------------|--------------------------------|--------------|-----------|----------|---|--|
| System Settings     Social States     Social States     Social States     Social States     Social States     Social States     Social States     Social States     Social States     Social States | System Settings Alerts Context Update Source Download Securit Update G Trend Silco Update Sec Other update Secure Update Web Servers Update Web Servers Update Web Servers F Automatically apply new Pray Server Vuterability Protection | SIEM SHAP Form: ver (http://sp2-p.activeug for the distribution of Yu Rule Updates to Polici Manager (License Notif | Ranking Bysten<br>date bendmicro col<br>inerability Protection<br>les | Events Security Active update) | Updates Stut | P Storage | Advanced | 2 |  |

*Note:* Before configuring Security Updates, you must have installed and activated your Agents. Installation instructions for all Vulnerability Protection software are in the **Vulnerability Protection Installation Guide**.

# User Management

Vulnerability Protection has Users, Roles, and Contacts.

A **User** is a Vulnerability Protection account holder who can sign in to the Vulnerability Protection Manager with a unique username and password. Users are assigned a **Role** which is a collection of permissions to view data and perform operations within Vulnerability Protection Manager. **Contacts** do not have a User account and cannot sign in to Vulnerability Protection Manager but they can be designated as the recipients of email notifications and scheduled Reports.

# *Note:* Although Contacts cannot sign in to Vulnerability Protection Manager, they are assigned Roles which define the scope of the information that is sent to them. For example, three Contacts may each be listed as the recipients of a weekly Summary Report but the contents of the three Reports could be entirely different for each Contact depending on the computers that their Roles give them "View" permissions on.

# Role-Based Access Rights and Editing Privileges

Access rights and editing privileges are attached to Roles and not to Users. To change the access rights and editing privileges of an individual User, the User must be assigned a different Role, or the Role itself must be edited.

#### Role-Based Access to Computers and Policies

The access Roles have to computers and Policies can be restricted to subsets of computers and Policies. This can be controlled at a fairly granular level. For example, Users can be permitted to view all existing computers, but only permitted to modify those in a particular Group.

## **Role-Based Editing Privileges**

Within those access restrictions, Roles can have limitations placed on their editing privileges.

| eneral C    | omputer Rights      | Policy Rights      | User Rights   | Other Rights | Assigned in |
|-------------|---------------------|--------------------|---------------|--------------|-------------|
| Dther Right | 5                   |                    |               |              |             |
| Alerts      |                     |                    |               | View-Only    |             |
| 🕵 Alert C   | onfiguration        |                    |               | Full         | -           |
| IP List     | 4                   |                    |               | View-Only    | •           |
| Port Li     | sts                 |                    |               | Custom       | •           |
| V Ca        | n Create New Po     | rt Lists           |               |              |             |
| V Ca        | n Edit Port List Pr | operties           |               |              |             |
| 📄 Ca        | n Delete Port List  | s                  |               |              |             |
| 🛗 Sched     | ules                |                    |               | View-Only    | -           |
| 🎆 Systen    | Settings (Global    | )                  |               | View-Only    | •           |
| 🏠 System    | Information         |                    |               | Hide         | -           |
| 👰 Diagno    | stics               |                    |               | View-Only    | •           |
| 省 Taggin    | 9                   |                    |               | Custom       | -           |
| V Ca        | n Add/Remove Ta     | ag(s) (Items not I | elonging to C | omputers)    |             |
| 📄 Ca        | n Delete Tag(s)     |                    |               |              |             |
| V Ca        | n Delete Non-Ow     | ned Auto-Tag Ru    | lles          |              |             |
| 🗸 Ca        | n Update Non-Ov     | vned Auto-Tag R    | ules          |              | -           |
|             |                     |                    |               |              |             |
|             |                     |                    |               | ок           | Cancel      |

# User rights

A Role can give Users delegated rights over other Users. That is, the Users with that Role can create and modify the properties of Users only with equal or less access than themselves.

|          |                         | r oney reignes    | User Rights | Other Rights | Assigned To |
|----------|-------------------------|-------------------|-------------|--------------|-------------|
| User Rig | phts                    |                   |             |              |             |
| Allow U: | sers to:                |                   |             |              |             |
| Cha      | ange own password       | and contact info  | mation only |              |             |
| Ore      | ate and manage Use      | ers with equal or | less access |              |             |
| Have     | e full control over all | Roles and User    | 5           |              |             |
| Cus      | stom                    |                   |             |              |             |

# Default Settings for Full Access, Auditor, and New Roles

The following table identifies the default rights settings for the **Full Access** Role and the **Auditor** Role. Also listed are the rights settings that are in place when creating a new Role by clicking **New** in the toolbar on the **Roles** page.

| RIGHTS                          | SETTINGS BY ROLE       |                                     |                                     |
|---------------------------------|------------------------|-------------------------------------|-------------------------------------|
| General                         | Full Access Role       | Auditor<br>Role                     | New Role<br>Defaults                |
| Access to VPM User<br>Interface | Allowed                | Allowed                             | Allowed                             |
| Access to Web Service<br>API    | Allowed                | Allowed                             | Not<br>allowed                      |
| Computer Rights                 | Full Access Role       | Auditor<br>Role                     | New Role<br>Defaults                |
| View                            | Allowed, All Computers | Allowed,<br>All<br>Computers        | Allowed,<br>All<br>Computers        |
| Edit                            | Allowed, All Computers | Not<br>allowed,<br>All<br>Computers | Not<br>allowed,<br>All<br>Computers |
| Delete                          | Allowed, All Computers | Not<br>allowed,<br>All<br>Computers | Not<br>allowed,<br>All<br>Computers |
| Dismiss Alerts for              | Allowed, All Computers | Not<br>allowed,<br>All<br>Computers | Not<br>allowed,<br>All<br>Computers |
| Tag Items for                   | Allowed, All Computers | Not<br>allowed,                     | Not<br>allowed,                     |

| RIGHTS                 | SETTINGS BY ROLE      |                          |              |
|------------------------|-----------------------|--------------------------|--------------|
|                        |                       | All                      | All          |
|                        |                       | Computers                | Computers    |
| View non-selected      |                       |                          | Allowed,     |
| computers and data     | Allowed               | Allowed                  | All          |
| (e.g. events, reports) |                       |                          | Computers    |
| View events and Alerts |                       |                          | Allowed,     |
| not related to         | Allowed               | Allowed                  | All          |
|                        |                       |                          |              |
| Create new computers   | Allowed               | Not                      | Not          |
| Add or remove out      |                       | anoweu                   | anowed       |
| Add or remove sub-     | Allowed               | Not                      | Not          |
| groups                 | Allowed               | Allowed                  | allowed      |
|                        |                       | Not                      | Not          |
| Import computer files  | Allowed               | allowed                  | allowed      |
| Add, remove, and       |                       |                          |              |
| synchronize            | Allowed               | Not                      | Not          |
| Directories            |                       | allowed                  | allowed      |
| Policy Pights          | Full Access Polo      | Auditor                  | New Role     |
|                        |                       | Role                     | Defaults     |
| View                   | Allowed All Policies  | Allowed,                 | Allowed,     |
|                        |                       | All Policies             | All Policies |
|                        |                       | Not                      | Not          |
| Edit                   | Allowed, All Policies | allowed,                 | allowed,     |
|                        |                       | All Policies             | All Policies |
| Delate                 |                       | Not                      | Not          |
| Delete                 | Allowed, All Policies | allowed,<br>All Policies | All Policies |
| View pen-colocted      |                       |                          |              |
| Policies               | Allowed               | Allowed                  | Allowed      |
|                        |                       | Not                      | Not          |
| Create new Policies    | Allowed               | allowed                  | allowed      |
|                        |                       | Not                      | Not          |
| Import Policies        | Allowed               | allowed                  | allowed      |
| User Rights (See note  |                       | Auditor                  | New Role     |
| on User rights below)  | Full Access Role      | Role                     | Defaults     |
|                        |                       |                          | Not          |
| View Users             | Allowed               | Allowed                  | allowed      |
| Create Users           | Allowed               | Not                      | Not          |
|                        |                       | allowed                  | allowed      |
| Edit User Properties   | Allowed               | Not                      | Not          |
|                        |                       | allowed                  | allowed      |
| Delete Users           | Allowed               | Not                      | Not          |
|                        |                       | allowed                  | allowed      |

| RIGHTS                              | SETTINGS BY ROLE                                                                                                    |                 |                      |
|-------------------------------------|----------------------------------------------------------------------------------------------------|-----------------|----------------------|
| View Roles                          | Allowed                                                                                                    | Allowed         | Not<br>allowed       |
| Create Roles                        | Allowed                                                                                                    | Not<br>allowed  | Not<br>allowed       |
| Edit Role Properties                | Allowed                                                                                                    | Not<br>allowed  | Not<br>allowed       |
| Delete Roles                        | Allowed                                                                                                    | Not<br>allowed  | Not<br>allowed       |
| Delegate Authority                  |                                                                                                    |                 |                      |
| Other Rights                        | Full Access Role                                                                                                    | Auditor<br>Role | New Role<br>Defaults |
| Alerts                              | Full (Can Dismiss Global Alerts)                                                                                                    | View-Only       | View-Only            |
| Alert Configuration                 | Full (Can Edit Alert Configurations)                                                                                                    | View-Only       | View-Only            |
| Firewall Rules                      | Full (Can Create, Edit, Delete Firewall Rules)                                                                                                    | View-Only       | View-Only            |
| Firewall Stateful<br>Configurations | Full (Can Create, Edit, Delete Firewall Stateful Configurations)                                                                                                    | View-Only       | View-Only            |
| Intrusion Prevention<br>Rules       | Full (Can Create, Edit, Delete)                                                                                                    | View-Only       | View-Only            |
| Application Types                   | Full (Can Create, Edit, Delete)                                                                                                    | View-Only       | View-Only            |
| IP Lists                            | Full (Can Create, Edit, Delete)                                                                                                    | View-Only       | View-Only            |
| MAC Lists                           | Full (Can Create, Edit, Delete)                                                                                                    | View-Only       | View-Only            |
| Port Lists                          | Full (Can Create, Edit, Delete)                                                                                                    | View-Only       | View-Only            |
| Contexts                            | Full (Can Create, Edit, Delete)                                                                                                    | View-Only       | View-Only            |
| Schedules                           | Full (Can Create, Edit, Delete)                                                                                                    | View-Only       | View-Only            |
| System Settings<br>(Global)         | Full (Can View, Edit System Settings (Global))                                                                                                    | View-Only       | Hide                 |
| System Information                  | Full (Can View System Information, Can Edit and Decommission Manager Nodes, Can Manage System Extensions)                                                                            | View-Only       | Hide                 |
| Diagnostics                         | Full (Can Create Diagnostic Packages)                                                                                                    | View-Only       | View-Only            |
| Tagging (Advanced)                  | Full (Can Tag (Items not belonging to Computers), Can Delete Tags, Can<br>Update Non-Owned Auto-Tag Rules, Can Run Non-Owned Auto-Tag Rules,<br>Can Delete Non-Owned Auto-Tag Rules) | View-Only       | View-Only            |
| Tasks                               | Full (Can View, Add, Edit, Delete Tasks, Execute Tasks)                                                                                                    | View-Only       | Hide                 |
| Contacts                            | Full (Can View, Create, Edit, Delete Contacts)                                                                                                    | View-Only       | Hide                 |
| Licenses                            | Full (Can View, Change License)                                                                                                    | View-Only       | Hide                 |
| Updates                             | Full (Can Add, Edit, Delete Software; Can View Update For Components;<br>Can Download, Import, Apply Update Components; Can Delete<br>Vulnerability Protection Rule Updates)         | View-Only       | Hide                 |
| Asset Values                        | Full (Can Create, Edit, Delete Asset Values)                                                                                                    | View-Only       | View-Only            |
| Certificates                        | Full (Can Create, Delete SSL Certificates)                                                                                                    | View-Only       | View-Only            |

# Note on User Rights

The User Rights area on the User Rights tab of the Role Properties window has three general User rights options (Change own password and contact information only, Create and manage users with equal or less access, and Have full control over all Roles and users) and a Custom option.

The custom settings corresponding to the **Change own password and contact information only** option are listed in the following table:

| Custom settings corresponding to "Change own password and contact information only" optio                     | n              |
|----------------------------------------------------------------------------------------------------|----------------|
| Users                                                                                                    |                |
| Can View Users                                                                                                | Not<br>allowed |
| Can Create New Users                                                                                          | Not<br>allowed |
| Can Edit User Properties (User can always edit select properties of own account)                              | Not<br>allowed |
| Can Delete Users                                                                                              | Not<br>allowed |
| Roles                                                                                                    |                |
| Can View Roles                                                                                                | Not<br>allowed |
| Can Create New Roles                                                                                          | Not<br>allowed |
| Can Edit Role Properties (Warning: conferring this right will let users with this Role edit their own rights) | Not<br>allowed |
| Can Delete Roles                                                                                              | Not<br>allowed |
| Delegate Authority                                                                                            |                |
| Can only manipulate users with equal or lesser rights                                                         | Not<br>allowed |

The custom settings corresponding to the **Create and manage users with equal or less access** option are listed in the following table:

| Custom settings corresponding to "Create and manage users with equal or less access" option |                |  |  |  |
|---------------------------------------------------------------------------------------------|----------------|--|--|--|
| Users                                                                                       |                |  |  |  |
| Can View Users                                                                              | Allowed        |  |  |  |
| Can Create New Users                                                                        | Allowed        |  |  |  |
| Can Edit User Properties (User can always edit select properties of own account)            | Allowed        |  |  |  |
| Can Delete Users                                                                            | Allowed        |  |  |  |
| Roles                                                                                       |                |  |  |  |
| Can View Roles                                                                              | Not<br>allowed |  |  |  |

| Custom settings corresponding to "Create and manage users with equal or less access" option           |         |  |  |  |
|----------------------------------------------------------------------------------------------------|---------|--|--|--|
| Can Create New Roles                                                                                  | Not     |  |  |  |
|                                                                                                    |         |  |  |  |
| Can Edit Role Properties (Warning: conferring this right will let users with this Role edit their own | Not     |  |  |  |
| rights)                                                                                               | allowed |  |  |  |
|                                                                                                    |         |  |  |  |
| Can Delete Roles                                                                                      |         |  |  |  |
| Delegate Authority                                                                                    |         |  |  |  |
| Can only manipulate users with equal or lesser rights                                                 | Allowed |  |  |  |

The custom settings corresponding to the **Have full control over all Roles and users** option are listed in the following table:

| Custom settings corresponding to "Have full control over all Roles and users" option                          |         |  |  |  |  |  |
|----------------------------------------------------------------------------------------------------|---------|--|--|--|--|--|
| Users                                                                                                    |         |  |  |  |  |  |
| Can View Users                                                                                                | Allowed |  |  |  |  |  |
| Can Create New Users                                                                                          | Allowed |  |  |  |  |  |
| Can Edit User Properties (User can always edit select properties of own account)                              | Allowed |  |  |  |  |  |
| Can Delete Users                                                                                              | Allowed |  |  |  |  |  |
| Roles                                                                                                    |         |  |  |  |  |  |
| Can View Roles                                                                                                | Allowed |  |  |  |  |  |
| Can Create New Roles                                                                                          | Allowed |  |  |  |  |  |
| Can Edit Role Properties (Warning: conferring this right will let users with this Role edit their own rights) | Allowed |  |  |  |  |  |
| Can Delete Roles                                                                                              | Allowed |  |  |  |  |  |
| Delegate Authority                                                                                            |         |  |  |  |  |  |
| Can only manipulate users with equal or lesser rights                                                         | N/A     |  |  |  |  |  |

# Database Backup and Recovery

#### Backup

Database backups are for restoring your Vulnerability Protection system in the event of a catastrophic failure, or for transferring your Vulnerability Protection Manager to another computer.

*Note:* The Vulnerability Protection Manager cannot initiate a backup of an Oracle database. To backup your Oracle database consult your Oracle documentation.

Internal Database or MS SQL Server Database

Database backups can carried out using the **Scheduled Tasks** interface. Go to the **Administration** > **Scheduled Tasks** page. Click **New** and select "New Scheduled Task" to display the **New Scheduled Task** wizard. Give a name to this task and choose "Backup" from the drop-down list. The next page will prompt you for how often you want this task carried out and when. To carry out a one-time-only backup, choose "Once Only" and enter a time (5 minutes from now, for example). The next page will prompt you for a location to store the backup files. Click through to the end of the wizard to finish. A complete backup shouldn't take more than a minute or so to complete.

A "date-named" folder will be created in the backup location you specified. If you are using the Vulnerability Protection Manager's embedded Apache Derby database (which is intended for test purposes), a folder structure will be created beneath it that maps to the folders in the Vulnerability Protection Manager's install directory. To restore this database, shut down the "Trend Micro Vulnerability Protection Manager" service (using the Services Microsoft Management Console), copy the backup folders into the corresponding folders of the install directory, and restart Vulnerability Protection Manager.

If you are using a Microsoft SQL Server or SQL Server Express database, a database backup file named **[timestamp].dsmbackup** will be written to the backup folder specified in the Scheduled Task. (For instructions on how to restore a database, refer to your SQL Server or SQL Server Express documentation.)

#### Restore

*Note:* The Vulnerability Protection Manager cannot backup or restore an Oracle database. To backup or restore your Oracle database consult your Oracle documentation.

Database Only

- 1. Stop the Vulnerability Protection Manager service
- 2. Restore the database (Must be a database from the same version number of the Manager)
- 3. Start the service
- 4. Verify contents restored
- 5. Update all of the computers to ensure they have the proper configuration

#### Both Vulnerability Protection Manager and Database

- Remove any remnants of the lost/corrupted Manager and database
- Install a fresh Vulnerability Protection Manager using a fresh/empty database
- Stop the Vulnerability Protection Manager service
- Restore the database over the freshly installed one, must be the same database name (Must be a database from the same version number of the Manager)
- Start the Vulnerability Protection Manager service
- Verify contents restored
- Update all of the computers to ensure they have the proper configuration

#### Export

You can export various Vulnerability Protection objects in XML or CSV format:

 Events: Go to one of the Events pages and use the Advanced Search options to filter the Event data. For example, you could search for all Firewall Events for computers in the Computers > Laptops computer group that were logged within the Last Hour (the Period bar) whose Reason column Contained the word "spoofed" (the Search bar).

| Firewall Events All  No Grouping  Search   |             |          |                     |      |        | -         |           |            |          |       |
|--------------------------------------------|-------------|----------|---------------------|------|--------|-----------|-----------|------------|----------|-------|
| Period:                                    | Last Hour   | •        |                     |      |        |           |           |            |          |       |
| Computers:                                 | : In Group: |          | Computers > Laptops |      |        | •         |           |            | •        |       |
| Search:                                    | Reason      |          | Contains            | v sp | oofed  |           |           | 4-         |          |       |
| 📰 View 🚯 Export 🗸 省 Auto-Tagging 🗱 Columns |             |          |                     |      |        |           |           |            |          |       |
| Time 🔻                                     |             | Computer | Reason              |      | Action | Direction | Interface | Frame Type | Protocol | Flags |

Press the submit button (with the right-facing arrow) to execute the "query". Then press **Export** to export the filtered data in CSV format. (You can export all the displayed entries or just selected/ highlighted data.) (The exporting of logs in this format is primarily for integration with third-party reporting tools.)

• **Computer Lists:** computer Lists can be exported in XML or CSV format from the **Computers** page. You may want to do this if you find you are managing too many computers from a single Vulnerability Protection Manager and are planning to set up a second Manager to manage a collection of computers. Exporting a list of selected computers will save you the trouble of re-discovering all the computers again and arranging them into groups.

*Note:* Policy, Firewall Rule, and Intrusion Prevention Rule settings will not be included. You will have to export your Firewall Rules, Intrusion Prevention Rules, Firewall Stateful Configurations, and Policies as well and then reapply them to your computers.

• **Policies:** Policies are exported in XML format from the **Policies** page.

*Note:* When you export a selected Policy to XML, any child Policies the Policy may have are included in the exported package. The export package contains all the actual objects associated with the policy except: Intrusion Prevention Rules and Application Types.

- **Firewall Rules:** Firewall Rules can be exported to an XML or CSV file using the same searching/filtering techniques as above.
- **Firewall Stateful Configurations:** Firewall Stateful Configurations can be exported to an XML or CSV file using the same searching/filtering techniques as above.
- **Intrusion Prevention Rules:** Intrusion Prevention Rules can be exported to an XML or CSV file using the same searching/filtering techniques as above.
- **Other Common Objects :** All the reusable components Common Objects can be exported to an XML or CSV file the same way.

When exporting to CSV, only displayed column data is included. (Use the the **Columns...** tool to change which data is displayed.) Grouping is ignored so the data may not be in same order as on the screen.

#### Importing

To import each of the individual objects into Vulnerability Protection, choose "Import From File" from the dropdown list next to the **New** button in the toolbar of the objects' respective pages.

# Adding Computers

To protect computers with Vulnerability Protection, they must first be added to the **Computers** list in the Vulnerability Protection Manager. New computers can be added to your Computers List by:

- **Importing computers from a local network (page 50)** If you are protecting computers on a locally accessible network you can add them individually by supplying their IP address or hostname or you can perform a Discovery operation to search for all computers visible to the Vulnerability Protection Manager.
- **Importing a Directory (page 52)** You can import a Microsoft Active Directory or any other LDAPbased directory service.
- Using a deployment script (page 56) If you are going to be adding/protecting a large number of computers you may want to automate the process of installing and activating Agents. You can use the Vulnerability Protection Manager's deployment script generator to generate scripts you can run on your computers which will install the Agents and optionally perform subsequent tasks like activation and Policy assignment. The scripts are also useful as a starting template to create your own customized scripts to execute various additional available commands.

# Local Network

## Agent-Initiated Activation

If the Vulnerability Protection Manager is hosted outside of your local network and cannot initiate communication with the computers on your network, you will need to instruct the computers to perform Agent-initiated activation. With Agent-initiated activation, you must install the Vulnerability Protection Agent on the computer and then run a set of command-line instructions which tell the Agent to communicate with the Vulnerability Protection Manager. During the communication, the Vulnerability Protection Manager activates the Agent and can be further instructed to perform a number of other actions such as assigning a security Policy, making the computer a member of a computer Group, and so on.

If you are going to add a large number of computers to the Vulnerability Protection Manager at one time, you can use the command-line instructions to create scripts to automate the process. For more information on Agentinitiated activation, scripting, and command line options, see *Command-Line Instructions (page 101)*.

## Entering the IP Address or Hostname Directly

You can manually add an individual computer.

#### To manually add a computer:

- 1. Go to the **Computers** page and click **New** in the toolbar to display the **New Computer** wizard.
- 2. Enter the new computer's IP address or hostname.
- 3. Select a Policy to assign to it from the drop-down list.
- 4. Click **Next** to begin the search for the computer.

If the computer is detected and an Agent is installed and running on that computer, the computer will be added to your computer List and the Agent will be activated.

*Note:* "Activating" an Agent means that the Manager communicates with the Agent sending it a unique "fingerprint". The Agent will then use this fingerprint to uniquely identify the Vulnerability Protection Manager and will not accept instructions from any other Managers that might try to contact it.

If a Policy has been assigned to the computer, the Policy will be deployed to the Agent and the computer will be protected with all the rules and configurations that make up the Policy.

If the computer is detected but no Vulnerability Protection Agent is present, you will be told that the computer can still be added to your computer list but that you still have to install an Agent on the computer. Once you install an Agent on the computer, you will have to find the computer in your computer List, right-click it, and choose "Activate/Reactivate" from the context menu.

If the computer is not detected (not visible to the Manager), you will be told that you can still add the computer but that when it becomes visible to the Manager you will have to activate it as above.

## Performing a Discovery Operation

A discovery operation scans the network for visible computers. To initiate a discovery operation, click **Discover**... in the toolbar on the **Computers** page. The **Discover Computers** dialog will appear.

You are provided several options to restrict the scope of the scan. You can choose to perform a port scan of each discovered computer. Use this option carefully as it can take a lot of time if you are discovering/scanning a large number of computers.

When discovering computers you can specify a computer group to which they should be added. Depending on how you have chosen to organize your computer groups, it may be convenient to create a computer group called "Newly Discovered Computers", or "Newly Discovered Computers on Network Segment X" if you will be scanning multiple network segments. You can then move your discovered computers to other computer groups based on their properties and activate them.

During discovery, the Manager searches the network for any visible computers. When a computer is found, the Manager attempts to detect whether an Agent is present. When discovery is complete, the Manager displays all the computers it has detected and displays their status in the **Status** column. After discovery operations, a computer can be in one of the following states:

- **Discovered (No Agent):** The computer has been detected but no Agent is present. The computer may also be in this state if an Agent is installed but has been previously activated and is configured for Agent initiated communications. In this case, you will have to deactivate and then reactivate the Agent. ("No Agent" will also be reported if the Agent is installed but not running.)
- **Discovered (Activation Required):** The Agent is installed and listening, and has been activated, but is not yet being managed by the Manager. This state indicates that this Manager was at one point managing the Agent, but the Agent's public certificate is no longer in the Manager's database. This may be the case if the if the computer was removed from the Manager and then discovered again. To begin managing the Agent on this computer, right-click the computer and select "Activate/Reactivate". Once reactivated, the **Status** will change to "Online".
- **Discovered (Deactivation Required):** The Agent is installed and listening, but it has already been activated by another Manager. In this case the Agent must be deactivated (reset) prior to activation by this Manager. Deactivating an Agent must be done using the Manager that originally activated it or it can be reset directly on the computer. To deactivate the Agent from the Manager, right-click the computer and choose **Actions > Deactivate**.

*Note:* The Discovery operation will not discover computers in a Directory/Active directory.

# **Active Directory**

Vulnerability Protection Manager supports the discovery of computers using Microsoft Active Directory. Computers are imported to the Vulnerability Protection Manager and are grouped and and displayed according to the structure of the Active Directory.

#### To import a Microsoft Active Directory:

- 1. Right-click **Computers** in the navigation panel and select **Add Directory...**
- Type a name and description for your imported directory (it doesn't have to match that of the Active Directory), the IP and port of the Active Directory server, and finally your access method and credentials.

*Note:* You must include your domain name with your username in the **User Name** field.

#### Click **Next** to continue.

- 3. The second page of the New Directory wizard asks for schema details. (The default values can be left.)
  - *Note:* The **Details** window of each computer in the Vulnerability Protection Manager has a "Description" field. To use an attribute of the "Computer" object class from your Active Directory to populate the "Description" field, type the attribute name in the **Computer Description Attribute** text box.

Set the **Create a Scheduled Task to Synchronize this Directory** checkbox if you want to automatically keep this structure in the Vulnerability Protection Manager synchronized with your Active Directory Server. If this checkbox is selected, the **Scheduled Task** wizard will appear when you are finished adding the directory. (You can set this up later using the **Scheduled Tasks** wizard: **Administration > Scheduled Tasks**.) Click **Next** to continue.

4. When the Manager is finished importing your directory, you will be shown a list of computers that were added. Click **Finish**.

The directory structure now appears under **Computers** in the navigation panel.

Additional Active Directory Options

Right-clicking an Active Directory structure gives you the following options that are not available for ordinary computer groups listed under **Computers**.

- Remove Directory
- Synchronize Now

Remove Directory

When you remove a directory from the Vulnerability Protection Manager, you have the following options:

• Remove directory and all subordinate computers/groups from DSM: removes all traces of the directory.

- Remove directory, but retain computer data and computer group hierarchy: turns the imported directory structure into identically organized regular computer groups, no longer linked with the Active Directory server.
- **Remove directory, retain computer data, but flatten hierarchy:** removes links to the Active Directory server, discards directory structure, and places all the computers into the same computer group.

#### Synchronize Now

Synchronizes the directory structure in the Vulnerability Protection Manager with the Active Directory Server.

You can automate this procedure as a Scheduled Task.

Vulnerability Protection can leverage Active Directory information for computer discovery and User account and Contact creation.

## Port Requirements

Depending on the nature of Active Directory integration, the following ports may be required:

- Port 389: Used for non-SSL based access methods
- Port 636: Used for SSL-based access methods

*Note:* To use SSL-based access methods, the Active Directory server must have SSL enabled, which is often not the default condition.

## Server Certificate Usage

Computer discovery can use both SSL-based and clear text methods, while users and contacts are restricted to non-anonymous SSL methods. The latter restriction ensures that user account and usage is protected. SSL-based access methods will only work with SSL-enabled Active Directory servers, so users and contacts can only be imported from suitably configured servers.

SSL-enabled Active Directory servers must have a server certificate installed. This may either be self-signed, or created by a third-party certificate authority.

To verify the presence of a certificate, open the Internet Information Services (IIS) Manager on the Active Directory server, and select **Server Certificates**.

## Filtering Active Directory Objects

When importing Active Directory objects, search filters are available to manage the objects that will be returned. By default the wizard will only show groups. You can add additional parameters to the filter to further refine the selections. For additional information about search filter syntax, refer to <u>http://msdn.microsoft.com/en-us/</u> <u>library/aa746475(v=vs.85).aspx</u>

# Importing Users and Contacts

Vulnerability Protection can import user account information from Active Directory and create corresponding Vulnerability Protection Users or Contacts. This offers the following advantages:

- Users can use their network passwords as defined in Active Directory.
- Administrators can centrally disable accounts from within Active Directory.
- Maintenance of contact information is simplified (e.g., email, phone numbers, etc.) by leveraging information already in Active Directory.

Both Users and Contacts can be imported from Active Directory. Users have configuration rights on the Vulnerability Protection Manager. Contacts can only receive Vulnerability Protection Manager notifications. The synchronization wizard allows you to choose which Active Directory objects to import as users and which to import as contacts.

*Note:* To successfully import an Active Directory user account into Vulnerability Protection as a Vulnerability Protection User or Contact, the Active Directory user account must have a **userPrincipalName** attribute value. (The **userPrincipalName** attribute corresponds to an Active Directory account holder's "User logon name".)

#### To import Users or Contacts:

- 1. In the navigation panel, click on Administration > User management > Users or Administration > User Management and go to the Users or Contacts screen.
- 2. Click **Synchronize with Directory**. If this is the first time User or Contact information is imported, the wizard displays the server information page. (For information about how to set the options on this page, see the section above on importing computers.) Otherwise, the Synchronize with Directory wizard is displayed.
- 3. Select the appropriate access options and provide logon credentials. Click Next.
- 4. On the **Select Groups to Synchronize** page, select which Active Directory objects to import as either **Users** or **Contacts**. Unselected objects will not be imported.
- On the Select Options for New users/Contacts page, define the default User Roles given to imported accounts. Choose the Role with the least access rights to avoid inadvertently giving individuals inappropriate privileges. Click Next.
- 6. After synchronization, the wizard generates a report, indicating the number of objects imported. Click **Finish**.

Once imported, these accounts can be differentiated from organic Vulnerability Protection accounts by the inability to change General Information for the account.

# Keeping Active Directory Objects Synchronized

Once imported, Active Directory objects must be continually synchronized with their Active Directory servers to reflect the latest updates for these objects. This ensures, for example, that Computers that have been deleted in Active Directory are also deleted in Vulnerability Protection Manager. To keep the Active Directory objects that have been imported to the Vulnerability Protection Manager synchronized with Active Directory, it is essential to

set up a scheduled task that synchronizes Directory data. Both the user/contact and host importation wizards include the option to create these scheduled tasks.

It is also possible to create this task using the Scheduled Task wizard. On-demand synchronization can be performed using the **Synchronize Now** option for hosts and **Synchronize with Directory** button for users and contacts.

## Removing an Active Directory from Vulnerability Protection Manager

You can remove a Vulnerability Protection Manager-Active Directory integration for both computer discovery and users and contacts.

### Removing Active Directory from the Computers List

When a Directory is removed from the Computers list, you are presented with the following options:

- Remove Directory and all subordinate computers/groups from Vulnerability Protection Manager: All host records will be removed from the Computer list
- Remove Directory but retain computer data and group hierarchy: The existing Active Directory structure will be retained, but this will no longer be synchronized with Active Directory. Since the structure is unaffected, User and Role access to folders and hosts will be retained
- Remove Directory, retain computer data, but flatten hierarchy: Host records will be stripped of their original hierarchy, but will all be stored in a group named after the former Directory. User and Role access to the Directory will be transferred to the group, thus maintaining access to all of the hosts.

To remove a directory:

- 1. On the Computers page, right-click the Directory, and select **Remove Directory**.
- 2. Select a removal option in the Remove Directory dialog box.
- 3. Confirm the action in the dialog box that follows. This completes directory removal.

#### **Removing Active Directory Users and Contacts**

Unlike Directory removal, which provides an option to retain certain types of information, removal of users and contacts deletes all of these records. This action, therefore, cannot be performed while logged on to the Vulnerability Protection Manager console with an imported user account. Doing so will result in an error.

To remove users and contacts:

- 1. On either the Users or Contacts page, click Synchronize with Directory.
- 2. Select **Discontinue Synchronization** then click **OK**. The wizard displays a summary page of the changes that will be made.
- 3. Click Finish.

# **Deployment Scripts**

Adding a computer to your list of protected resources in Vulnerability Protection and implementing protection is a multi-step process. Almost all of these steps can be performed from the command line on the computer and can therefore be scripted. The Vulnerability Protection Manager contains a deployment script writing assistant which can be accessed from the Manager's Help menu.

#### To generate a deployment script:

- 1. Start the Deployment Script generator by selecting **Deployment Scripts** from the Vulnerability Protection Manager's Help menu (at the top right of the Vulnerability Protection Manager window).
- 2. Select the platform to which you are deploying the software. (Platforms listed in the drop-down menu will correspond to the software that you have imported into the Vulnerability Protection Manager from the Trend Micro Download Center. )
- 3. Select **Activate the Agent Automatically**. (Agents must be activated by the Vulnerability Protection Manager before a protection Policy can be implemented.)
- 4. Select the Policy you wish to implement on the computer (optional)
- 5. Select the Computer Group (optional)

As you make the above selections, the Deployment Script Generator will generate a script which you can import into your deployment tool of choice.

*Note:* The deployment scripts generated by Vulnerability Protection Manager for Windows Agent deployments require Windows Powershell version 2.0 or later.

# **Deploying Protection**

• **Agent-based Protection:** The Vulnerability Protection Agent provides protection on the computer. This small software component is deployed on the computer and implements the security Policy you have applied to it.

# Agent-Based Protection

# Manual Deployment

You can manually install any of the Vulnerability Protection Agents on your computers by running the appropriate install package on the computer. Agent install packages can be downloaded from the Trend Micro Download Center at <a href="http://downloadcenter.trendmicro.com">http://downloadcenter.trendmicro.com</a>. See the Installation Guide for instructions on installing the individual Agent packages.

Once an Agent is installed, you will have to add the computer to your list of managed computers and manually activate the Agent. For information on adding computers, see *Adding Computers (page 49)*.

# **Deployment Scripts**

Adding a computer to your list of protected resources in Vulnerability Protection and implementing protection is a multi-step process. Almost all of these steps can be performed from the command line on the computer and can therefore be scripted. The Vulnerability Protection Manager contains a deployment script writing assistant which can be accessed from the Manager's Help menu.

#### To generate a deployment script:

- 1. Start the Deployment Script Generator by clicking **Deployment Scripts** in the Vulnerability Protection Manager's Help menu at the top right of the page.
- 2. Select the platform to which you are deploying the software. (Platforms listed in the drop-down menu will correspond to the software that you have imported into the Vulnerability Protection Manager from the Trend Micro Download Center.
- 3. Select **Activate the Agent Automatically**. (Agents must be activated by the Vulnerability Protection Manager before a protection Policy can be implemented.)
- 4. Select the Policy you wish to implement on the computer.
- 5. Select the computer Group

As you make the above selections, the Deployment Script Generator will generate a script which you can import into your systems management software.

| DIFFEND Vulnerability Protection MasterAdmin |           |        |              |                 |        |                 | 🕶   Sign Out   🎯 Help 🕶 |  |
|----------------------------------------------|-----------|--------|--------------|-----------------|--------|-----------------|-------------------------|--|
| Dashboard                                    | Alerts    | Events | & Reports    | Computers       | Polici | es Admini       | Online Help             |  |
| Default                                      | Default 🕞 |        |              |                 |        |                 |                         |  |
| All 👻 🛛 24 Hour Vi                           | Support   |        |              |                 |        |                 |                         |  |
| Alert Status                                 |           | ×      | Computer Sta | tus             | ×      | My Account Stat | About                   |  |
| Critical: 0                                  | Warning:  | 0      |              | Computer Status |        | Username:       | & MasterAdmin           |  |

|                    | /ulnerability Protection                       |                                   | MasterAdmin 👻   Sign Out   🎯 Help 👻 |
|--------------------|------------------------------------------------|-----------------------------------|-------------------------------------|
| Deployment Scrip   | ts                                             |                                   |                                     |
| Agents can be m    | anually installed or deployed using tools suc  | h as RightScale, Chef, or Puppet. |                                     |
| Platform:          | None                                           | -                                 |                                     |
| Can't find the pac | kage you are looking for? Import More Software | b                                 |                                     |
|                    |                                                |                                   |                                     |
|                    |                                                |                                   | Close                               |
|                    |                                                |                                   | )                                   |
|                    |                                                |                                   | Alerts 📒 (0) 📕 (0)                  |

# **Protection Modules**

Describes configuration of the Vulnerability Protection protection modules.

- The *Firewall (page 61)* is a bidirectional, stateful firewall that is responsible for making sure that packets originating from unauthorized sources do not reach the applications on its host.
- The *Intrusion Prevention (page 73)* module protects computers from being exploited by attacks against known and zero-day vulnerability attacks as well as against SQL injections attacks, cross-site scripting attacks, and other web application vulnerabilities. It shields vulnerabilities until code fixes can be completed. It identifies malicious software accessing the network and increases visibility into, or control over, applications accessing the network.

# Firewall

The Vulnerability Protection firewall is a bidirectional, stateful firewall that is responsible for making sure that packets originating from unauthorized sources do not reach the applications on its host.

# **Basic configuration**

To enable Firewall functionality on a computer:

- 1. In the Policy/Computer editor, go to Firewall > General
- 2. Select **On** , and then click Save

#### Inline vs. Tap Mode

The Firewall module uses the Vulnerability Protection Network Engine which can operate in one of two modes:

- **Inline:** Live packet streams pass directly through the Vulnerability Protection network engine. All rules, therefore are applied to the network traffic before they proceed up the protocol stack
- **Tap Mode:** Live packet streams are replicated and diverted from the main stream.

In Tap Mode, the live stream is not modified. All operations are performed on the replicated stream. When in Tap Mode, Vulnerability Protection offers no protection beyond providing a record of Events.

To switch between Inline and Tap mode, open a Policy or Computer Editor and go to **Settings > Network Engine > Network Driver Mode**.

# **Firewall Rule Properties**

#### Packet Source and Packet Destination

The Firewall can use the following criteria to determine traffic source and destination:

- IP address
- MAC address
- Port

#### **IP Address**

The following options are available for defining IP addresses:

- Any: No address is specified so any host can be either a source or destination
- Single IP:A specific machine is identified using its IP address.

- Masked IP: This applies the rule to all machines that share the same subnet mask
- Range: This applies the rule to all machines that fall within a specific range of IP addresses
- **IP(s)**: Use this when applying a rule to several machines that do not have consecutive IP addresses.
- IP List: This uses a Component list, particularly one for IP addresses, to define hosts.

#### MAC Address

The following options are available for defining MAC addresses:

- Any: No MAC address was specified, so the rule applies to all addresses
- Single MAC: Rule applies to a specific MAC address
- MAC(s): Rule applies to the MAC addresses specified here
- MAC List: Rule applies to MAC addresses in a MAC list

#### Port

The following options are available for defining Port addresses:

- Any: Rule applies to a single port
- **Port(s):** Rule applies to multiple ports written here
- Port List: Rule applies to a port list

#### **Transport Protocols**

If the rule is meant for the Internet Protocol (IP) frame type, the protocol field is enabled, and administrators will be asked to specify the transport protocol that will be analyzed. The protocol options available are:

- Any (the Firewall will not discriminate based on protocol)
- ICMP
- ICMPV6
- IGMP
- GGP
- **TCP**
- PUP
- UDP
- IDP
- ND
- RAW
- TCP+UDP
- Other (for which you must provide a protocol number)

### Direction

The Vulnerability Protection firewall is a bidirectional firewall. Therefore it is able to enforce rules on traffic originating from the network to the Vulnerability Protection host, referred to as **incoming**, and traffic from the host to the network, referred to as **outgoing**.

*Note:* Firewall rules only apply to a single direction; therefore Firewall Rules for specific types of traffic often come in pairs.

### **TCP Header Flags**

When dealing with TCP traffic, administrators can choose the TCP flags to which rules apply. If the rule does not apply to all flags, administrators can choose from the following:

- Any Flags
- URG
- ACK
- PSH
- RST
- SYN
- FIN

There are a number of ways these flags can be used in different attacks. Only a selection will be discussed here.

The URG flag indicates that the packet is urgent and must be processed before all others, while the PSH flag sets the TCP stack to flush its buffers and send all information up to the application. Both flags can be used in a type port scan called the Xmas scan which is typically a FIN packet with the URG and PSH flags enabled. This scan gets its name from the alternating bits turned on and off in the flags byte (00101001), much like the lights of a Christmas tree.

When an unprotected machine receives packets related to a Xmas scan, the following happens:

| Condition   | Response                                         |  |  |  |  |
|-------------|--------------------------------------------------|--|--|--|--|
| Closed Port | Returns an RST packet                            |  |  |  |  |
| Open Port   | No response, exposing existence of the open port |  |  |  |  |

The RST, or RESET, flag abruptly terminates TCP connections. As described above, among its legitimate uses is to terminate connects to closed ports indicating an impossible or disallowed connection. However, the RST flag can also be used as part of an RESET attack, designed to disrupt existing sessions. The following diagram illustrates a situation where an attack, Host C, was able to calculate the TCP sequence number that Host A expected from a packet from Host B, thereby spoofing Host A into believing that Host B had sent it a RST packet. The end result is a denial of service attack:

| Ho                        | st A                                   | Host B                           | Host C |
|---------------------------|----------------------------------------|----------------------------------|--------|
| TCP State:<br>ESTABLISHED | Established connection                 | TCP State:<br>ESTABLISHED        |        |
| TCP State:<br>CLOSED      | RST message using sp<br>sequence #     | oofed Host B identity and packet |        |
| 7777                      | Message using<br>terminated connection |                                  |        |

## Frame Types

The term "frame" refers to Ethernet frames, and the available protocols specify the data that the frame carries.

Internet Protocol (IP), Address Resolution Protocol (ARP), and Reverse Address Resolution Protocol (RARP) are the most commonly carried protocols on contemporary Ethernet networks but by selecting "Other" from the drop-down list you can specify any other frame type by its "frame number".

# **Firewall Rule Actions**

Firewall Rules can take the following actions:

- Allow: Explicitly allows traffic that matches the rule to pass, and then implicitly denies everything else.
- **Bypass:** Allows traffic to bypass both firewall and Intrusion Prevention analysis. Use this setting only for media-intensive protocols. Only the port, direction, and protocol can be set with this action.
- **Deny:** Explicitly blocks traffic that matches the rule.
- Force Allow: Forcibly allows traffic that would otherwise be denied by other rules.

*Note:* Traffic permitted by a **Force Allow** Rule will still be subject to analysis by the Intrusion Prevention module.

• Log only: Traffic will be only be logged. No other action will be taken.

### More about "Allow" Rules

**Allow** rules have two functions:

- 1. Permit traffic that is explicitly allowed.
- 2. Implicitly deny all other traffic.

*Note:* Traffic that is not explicitly allowed by an **Allow** rule is dropped, and gets recorded as an **Out of** "allowed" Policy Firewall Event.

Commonly applied **Allow** rules include:

• ARP: Permits incoming Address Resolution Protocol (ARP) traffic .

- Allow solicited TCP/UDP replies: Ensures that the host computer is able to receive replies to its own TCP and UDP messages. This works in conjunction with TCP and UDP stateful configuration.
- Allow solicited ICMP replies: Ensures that the host computer is able to receive replies to its own ICMP messages. This works in conjunction with ICMP stateful configuration.

#### More about "Bypass" Rules

The **Bypass** rule is designed for media-intensive protocols where filtering by the Firewall or Intrusion Prevention modules is neither required nor desired. **Bypass** rules have the following noteworthy characteristics:

A packet that matches the conditions of a **Bypass** rule:

- is not subject to conditions of Stateful Configuration settings.
- bypasses both Firewall and Intrusion Prevention analysis.

Since stateful inspection is not applied to bypassed traffic, bypassing traffic in one direction does not automatically bypass the response in the other direction. Because of this bypass rules should always be created and applied in pairs, one rule for incoming traffic and another for outgoing.

*Note:* Bypass Rules Events are not recorded. This is not a configurable behavior.

If the Vulnerability Protection Manager uses a remote database that is protected by a Vulnerability Protection Agent, Intrusion Prevention-related false alarms may occur when the Vulnerability Protection Manager saves Intrusion Prevention rules to the database. The contents of the rules themselves could be misidentified as an attack. One of two workarounds for this is to create a Bypass rule for traffic from the Vulnerability Protection Manager to the database host.

Default Bypass Rule for Vulnerability Protection Manager Traffic

The Vulnerability Protection Manager automatically implements a **Priority 4 Bypass Rule** that opens incoming TCP traffic at port 4118 on host computers running Vulnerability Protection Agent. Priority 4 ensures that this Rule is applied before any Deny rule, and Bypass guarantees that the traffic is never impaired.

This rule, however, accepts traffic from any IP address and any MAC address. To harden the DSA at this port, you can create an alternative, more restrictive, Bypass Rule for this port. The Agent will actually disable the default Manager traffic rule in favor of the new custom rule provided it has the following characteristics:

- Priority: 4 Highest
- Packet direction: Incoming
- Frame type: IP
- Protocol: TCP
- Packet Destination Port: 4118

The custom rule must use the above parameters to replace the default rule. Ideally, the IP address or MAC address of the actual Manager should be used as the packet source for the rule.

## More about "Force Allow" Rules

The Force Allow option excludes a sub-set of traffic that could otherwise have been covered by a deny action. Its relationship to other actions is illustrated below. Force allow has the same effect as a Bypass rule. However, unlike Bypass, traffic that passes the firewall because of this action is still subject to inspection by the Intrusion Prevention module. The Force allow action is particularly useful for making sure that essential network services are able to communicate with the DSA computer. Among the default Force allow rules that are commonly enabled in real-life are:

- Allow
- Deny
- Force Allow

# Firewall Rule Sequence

Packets arriving at a computer get processed first by Firewall Rules, then the Firewall Stateful Configuration conditions, and finally by the Intrusion Prevention Rules.

This is the order in which Firewall Rules are applied (incoming and outgoing):

- 1. Firewall Rules with priority 4 (highest)
  - 1. Bypass
  - 2. Log Only (Log Only rules can only be assigned a priority of 4 (highest))
  - 3. Force Allow
  - 4. Deny
- 2. Firewall Rules with priority 3 (high)
  - 1. Bypass
  - 2. Force Allow
  - 3. Deny
- 3. Firewall Rules with priority 2 (normal)
  - 1. Bypass
  - 2. Force Allow
  - 3. Deny
- 4. Firewall Rules with priority 1 (low)
  - 1. Bypass
  - 2. Force Allow
  - 3. Deny
- 5. Firewall Rules with priority 0 (lowest)
  - 1. Bypass
  - 2. Force Allow
  - 3. Deny

#### 4. Allow (Note that an Allow rule can only be assigned a priority of **0 (lowest)**)

*Note:* If you have no **Allow** rules in effect on a computer, all traffic is permitted unless it is specifically blocked by a **Deny** rule. Once you create a single **Allow** rule, all other traffic is blocked unless it meets the conditions of the **Allow** rule. There is one exception to this: ICMPv6 traffic is always permitted unless it is specifically blocked by a **Deny** rule.

Within the same priority context, a **Deny** rule will override an **Allow** rule, and a **Force Allow** rule will override a **Deny** rule. By using the rule priorities system, a higher priority **Deny** rule can be made to override a lower priority **Force Allow** rule.

Consider the example of a DNS server policy that makes use of a **Force Allow** rule to allow all incoming DNS queries over TCP/UDP port 53. Creating a **Deny** rule with a higher priority than the **Force Allow** rule lets you specify a particular range of IP addresses that must be prohibited from accessing the same public server.

Priority-based rule sets allow you set the order in which the rules are applied. If a **Deny** rule is set with the highest priority, and there are no **Force Allow** rules with the same priority, then any packet matching the **Deny** rule is automatically dropped and the remaining rules are ignored. Conversely, if a **Force Allow** rule with the highest priority flag set exists, any incoming packets matching the **Force Allow** rule will be automatically allowed through without being checked against any other rules.

#### A Note on Logging

Bypass Rules will never generate an Event. This is not configurable.

Log-only rules will only generate an Event if the packet in question is not subsequently stopped by either:

- a Deny rule, or
- an **Allow** rule that excludes it.

If the packet is stopped by one of those two rules, those rules will generate the Event and not the **Log-only** rule. If no subsequent rules stop the packet, the **Log-only** rule will generate an Event.

# How Firewall Rules work together

Vulnerability Protection Firewall Rules have both a rule action and a rule priority. Used in conjunction, these two properties allow you to create very flexible and powerful rule-sets. Unlike rule-sets used by other firewalls, which may require that the rules be defined in the order in which they should be run, Vulnerability Protection Firewall Rules are run in a deterministic order based on the rule action and the rule priority, which is independent of the order in which they are defined or assigned.

#### **Rule Action**

Each rule can have one of four actions.

- 1. **Bypass:** if a packet matches a **bypass** rule, it is passed through both the firewall *and the Intrusion Prevention Engine* regardless of any other rule (at the same priority level).
- 2. Log Only: if a packet matches a log only rule it is passed and the event is logged.

- 3. Force Allow: if a packet matches a **force allow** rule it is passed regardless of any other rules (at the same priority level).
- 4. Deny: if a packet matches a deny rule it is dropped.
- 5. **Allow:** if a packet matches an **allow** rule, it is passed. Any traffic not matching one of the **allow** rules is denied.

Implementing an ALLOW rule will cause all other traffic not specifically covered by the Allow rule to be denied:

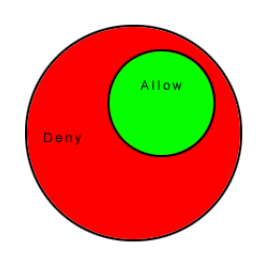

A DENY rule can be implemented over an ALLOW to block specific types of traffic:

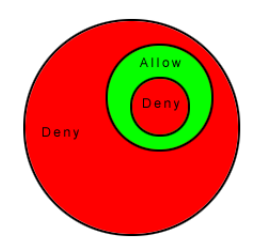

A FORCE ALLOW rule can be placed over the denied traffic to allow certain exceptions to pass through:

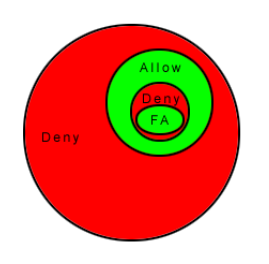

# **Rule Priority**

Rule actions of type **deny** and **force allow** can be defined at any one of 5 priorities to allow further refinement of the permitted traffic defined by the set of **allow** rules. Rules are run in priority order from highest (Priority 4) to lowest (Priority 0). Within a specific priority level the rules are processed in order based on the rule action (force allow, deny, allow, log only). The priority context allows a User to successively refine traffic controls using **deny/force allow** combinations to achieve a greater flexibility. Within the same priority context an **allow** rule can be negated with a **deny** rule, and a **deny** rule can be negated by a **force allow** rule.

*Note:* Rule Actions of type **allow** run only at priority 0 while rule actions of type **log only** run only at priority 4.

# Putting Rule Action and Priority together

Rules are run in priority order from highest (Priority 4) to lowest (Priority 0). Within a specific priority level the rules are processed in order based on the rule action. The order in which rules of equal priority are processed is as follows:

- Bypass
- Log Only
- Force Allow
- Deny
- Allow

*Note:* Remember that Rule Actions of type **allow** run only at priority 0 while rule actions of type **log only** run only at priority 4.

*Note:* It is important to remember that if you have a **force allow** rule and a **deny** rule at the same priority the **force allow** rule takes precedence over the **deny** rule and therefore traffic matching the **force allow** rule will be permitted.

# Stateful Filtering

When stateful analysis is enabled, packets are analyzed within the context of traffic history, correctness of TCP and IP header values, and TCP connection state transitions. In the case of stateless protocols (e.g. UDP and ICMP) a pseudo-stateful mechanism is implemented based on historical traffic analysis.

- A packet is passed through the stateful routine if it is explicitly allowed via static rules.
- The packet is examined if it belongs to an existing connection by checking the connection table for matching end points
- The TCP header is examined for correctness (e.g. sequence numbers, flag combination)

Once enabled, the stateful engine is applied to all traffic traversing the interface.

UDP pseudo-stateful inspection, by default, rejects any incoming "unsolicited" UDP packets. If a computer is running a UDP server, a **force allow** rule must be included in the policy to permit access to that service. For example, if UDP stateful inspection is enabled on a DNS server, a **force allow** rule permitting UDP traffic to port 53 is required.

ICMP pseudo-stateful inspection, by default, rejects any incoming unsolicited ICMP request-reply and error type packets. A **force allow** must be explicitly defined for any unsolicited ICMP packet to be allowed. All other ICMP (non request-reply or error type) packets are dropped unless explicitly allowed with static rules.

# Putting it all together to design a Firewall Policy

Generally speaking, there are two approaches when defining a firewall policy for a computer:

- **Prohibitive:** That which is not expressly allowed is prohibited. Prohibitive policies can be created by using a combination of **allow** rules to describe allowed traffic and **deny** rules to further restrict permitted traffic.
- **Permissive:** That which is not expressly prohibited is allowed. Permissive policies can be created through the exclusive used of **deny** rules to describe the traffic that should be dropped.

In general, prohibitive policies are preferred and permissive policies should be avoided.

**Force allow** rules should only be used in conjunction with **allow** and **deny** rules to allow a subset of traffic that has been prohibited by the **allow** and **deny** rules. **Force allow** rules are also required to allow unsolicited ICMP and UDP traffic when ICMP and UDP stateful are enabled.

# Example

Take the example of how a simple firewall policy can be created for a Web server.

- 1. First enable stateful inspection for TCP, UDP, and ICMP using a global Firewall Stateful Configuration with these options enabled.
- 2. Add a Firewall Rule to allow TCP and UDP replies to requests originated on the workstation. To do this create an incoming **allow** rule with the protocol set to "TCP + UDP" and select the **Not** checkbox and the **Syn** checkbox under **Specific Flags**. At this point the policy only allows TCP and UDP packets that are replies to requests initiated by a user on the workstation. For example, in conjunction with the stateful analysis options enabled in step 1, this rule allows a user on this computer to perform DNS lookups (via UDP) and to browse the Web via HTTP (TCP).
- 3. Add a Firewall Rule to allow ICMP replies to requests originated on the workstation. To do this, create an incoming **allow** rule with the protocol set to "ICMP" and select the **Any Flags** checkbox. This means that a user on this computer can ping other workstations and receive a reply but other users will not be able to ping this computer.
- 4. Add a Firewall Rule to allow incoming TCP traffic to port 80 and 443 with the **Syn** checkbox checked in the **Specific Flags** section. This means that external users can access a Web server on this computer.

At this point we have a basic firewall policy that allows solicited TCP, UDP and ICMP replies and external access to the Web server on this computer all other incoming traffic is denied.

For an example of how **deny** and **force allow** rule actions can be used to further refine this Policy consider how we may want to restrict traffic from other computers in the network. For example, we may want to allow access to the Web server on this computer to internal users but deny access from any computers that are in the DMZ. This can be done by adding a **deny** rule to prohibit access from servers in the DMZ IP range.

5. Next we add a **deny** rule for incoming TCP traffic with source IP 10.0.0.0/24 which is the IP range assigned to computers in the DMZ. This rule denies any traffic from computers in the DMZ to this computer.

We may, however, want to refine this policy further to allow incoming traffic from the mail server which resides in the DMZ.

6. To do this we use a **force allow** for incoming TCP traffic from source IP 10.0.0.100. This **force allow** overrides the **deny** rule we created in the previous step to permit traffic from this one computer in the DMZ.

## Important things to remember

- All traffic is first checked against Firewall Rules before being analyzed by the stateful inspection engine. If the traffic clears the Firewall Rules, the traffic is then analyzed by the stateful inspection engine (provided stateful inspection is enabled in the Firewall Stateful Configuration).
- **Allow** rules are prohibitive. Anything not specified in the **allow** rules is automatically dropped. This includes traffic of other frame types so you need to remember to include rules to allow other types of required traffic. For example, don't forget to include a rule to allow ARP traffic if static ARP tables are not in use.
- If UDP stateful inspection is enabled a **force allow** rule must be used to allow unsolicited UDP traffic. For example, if UDP stateful is enabled on a DNS server then a **force allow** for port 53 is required to allow the server to accept incoming DNS requests.
- If ICMP stateful inspection is enabled a **force allow** rule must be used to allow unsolicited ICMP traffic. For example, if you wish to allow outside ping requests a **force allow** rule for ICMP type 3 (Echo Request) is required.
- A force allow acts as a trump card only within the same priority context.
- If you do not have a DNS or WINS server configured (which is common in test environments) a **force allow incoming UDP port 137** rule may be required for NetBios.

*Note:* When troubleshooting a new firewall policy the first thing you should do is check the Firewall Rule logs on the Agent. The Firewall Rule logs contain all the information you need to determine what traffic is being denied so that you can further refine your policy as required.

# **Bypass Rule**

There is a special type of Firewall Rule called a Bypass Rule. It is designed for media intensive protocols where filtering may not be desired. You create a Bypass Rule by selecting "bypass" as the rule's "Action" when creating a new Firewall Rule.

The "Bypass" action on Firewall Rules differs from a Force Allow rule in the following ways:

- Packets matching Bypass will not be processed by Intrusion Prevention Rules
- Unlike Force Allow, Bypass will not automatically allow the responses on a TCP connection when Firewall Stateful Configuration is on (See below for more information)
- Some Bypass rules are optimized, in that traffic will flow as efficiently as if our Agent was not there (See below for more information)

### Using Bypass when Firewall Stateful Configuration is On

If you plan to use a Bypass Rule to skip Intrusion Prevention Rule processing on incoming traffic to TCP destination port N and Firewall Stateful Configuration is set to perform stateful inspection on TCP, you *must* create a matching outgoing rule for *source* port N to allow the TCP responses. (This is not required for Force Allow rules because force-allowed traffic is still processed by the stateful engine.)

All Bypass rules are unidirectional. Explicit rules are required for each direction of traffic.

#### Optimization

The Bypass Rule is designed to allow matching traffic through at the fastest possible rate. Maximum throughput can be achieved with (all) the following settings:

- Priority: Highest
- Frame Type: IP
- **Protocol**: TCP, UDP, or other IP protocol. (Do not use the "Any" option.)
- Source and Destination IP and MAC: all "Any"
- If the protocol is TCP or UDP and the traffic direction is "incoming", the Destination Ports must be one or more specified ports (not "Any"), and the Source Ports must be "Any".
- If the protocol is TCP or UDP and the traffic direction is "outgoing", the Source Ports must be one or more specified ports (Not "Any"), and the Destination Ports must be "Any".
- Schedule: None.

## Logging

Packets that match the bypass rule will not be logged. This is not a configurable option.
## Intrusion Prevention

The **Intrusion Prevention** module protects computers from being exploited by attacks against known and zeroday vulnerability attacks as well as against SQL injections attacks, cross-site scripting attacks, and other web application vulnerabilities. Shields vulnerabilities until code fixes can be completed. It identifies malicious software accessing the network and increases visibility into, or control over, applications accessing the network.

Intrusion Prevention prevents attacks by detecting malicious instructions in network traffic and dropping relevant packets.

Intrusion Prevention can be used for the following functions:

- **Virtual patching:** Intrusion Prevention rules can drop traffic designed to leverage unpatched vulnerabilities in certain applications or the operating system itself. This protects the host while awaiting the application of the relevant patches.
- Protocol hygiene: this detects and blocks traffic with malicious instructions
- **Application control:** this control can be used to block traffic associated with specific applications like Skype or file-sharing utilities

## **Basic configuration**

To enable Intrusion Prevention functionality on a computer:

- 1. In the Policy/Computer editor, go to Intrusion Prevention > General
- 2. Select **On** , and then click Save

#### Inline vs. Tap Mode

The Intrusion Prevention module uses the Vulnerability Protection Network Engine which can operate in one of two modes:

- **Inline:** Live packet streams pass directly through the Vulnerability Protection network engine. All rules, therefore are applied to the network traffic before they proceed up the protocol stack
- Tap Mode: Live packet streams are replicated and diverted from the main stream.

In Tap Mode, the live stream is not modified. All operations are performed on the replicated stream. When in Tap Mode, Vulnerability Protection offers no protection beyond providing a record of Events.

To switch between Inline and Tap mode, open a Policy or Computer Editor and go to **Settings > Network Engine > Network Driver Mode**.

## Prevent vs Detect

There are two additional options that are available if Vulnerability Protection Network Engine is in **Inline** mode:

- Prevent: Intrusion Prevention rules are applied to traffic and related log events are generated
- **Detect:** Intrusion Prevention rules are still triggered and Events are generated but traffic is not affected. You should always test new Intrusion Prevention settings and rules in Detect mode to make sure that possible false positives will not interrupt service on your computers. Once you are satisfied that no false positives are being triggered (by monitoring Intrusion Prevention Events for a period of time), you can switch over to Prevent mode.

Individual Intrusion Prevention Rules can be applied in detect-only or prevent mode as well. When applying any new Intrusion Prevention Rule, it's a good idea to run it for a period of time detect-only mode to make sure it won't interfere with legitimate traffic. Some Rules issued by Trend Micro are set to detect-only by default. For example, mail client Intrusion Prevention Rules are generally detect-only since they will block the download of all subsequent mail. Some Rules only trigger if a condition occurs a large number times, or a certain number of times over a certain period and so the individual condition shouldn't be prevented but an alerts is raised if the condition recurs. And some Rules are simply susceptible to false positives. These Rules will be shipped in detect-only mode by default and it is up to you to determine if you wish to switch them to prevent mode after having observed that no false positives are being triggered.

# **Recommendation Scans**

Vulnerability Protection can run Recommendation Scans on computers to identify known vulnerabilities. The operation scans the operating system but also installed applications. Based on what is detected, Vulnerability Protection will recommend security Rules that should be applied.

During a Recommendation Scan, Vulnerability Protection Agents scan:

- the operating system
- installed applications
- the Windows registry
- open ports
- the directory listing
- the file system
- running processes and services
- users

*Note:* For large deployments, Trend Micro recommends managing Recommendations at the Policy level. That is, all computers that are to be scanned should already have a Policy assigned to them. This way, you can make all your rule assignments from a single source (the Policy) rather than having to manage individual rules on individual computers.

Recommendation Scans can be initiated manually or you can create a Scheduled Task to periodically run scans on specified computers.

#### **Running Recommendation Scans**

#### To launch a Recommendation Scan manually:

- 1. In the Vulnerability Protection Manager, go to the **Computers** page.
- 2. Select the computer or computers you want to scan.
- 3. Right-click the selection and choose **Actions > Scan for Recommendations**.

#### To create a Recommendation Scan Scheduled Task:

- 1. In the Vulnerability Protection Manager, go to the **Administration > Scheduled Tasks** page.
- 2. Click New on the toolbar and select "New Scheduled Task" to display the New Scheduled Task wizard.
- Select "Scan Computers for Recommendations" from the Type menu and select how often you want the scan to occur. Click Next.
- The next page will let you be more specific about the scan frequency, depending on your choice in step
   Make your selection and click **Next**.
- 5. Now select which computer(s) will be scanned and click **Next**.

Note: As usual, for large deployments it's best to perform all actions through Policies.

6. Finally, give a name to your new Scheduled Task, select whether or not to "Run Task on 'Finish'", click **Finish**.

## Managing Recommendation Scan Results

Vulnerability Protection can be configured to automatically implement Recommendation Scan results when it is appropriate to do so. Not all recommendations can be implemented automatically. The exceptions are:

- Rules that require configuration before they can be applied.
- Rules that have been automatically assigned or unassigned based on a previous Recommendation Scan but which a User has overridden. For example, if Vulnerability Protection automatically assigns a Rule and you subsequently unassign it, the Rule will not get reassigned after the next Recommendation Scan.
- Rules that have been assigned at a higher level in the policy hierarchy cannot be unassigned at a lower level. A Rule assigned to a computer at the Policy level must be unassigned at the Policy level.
- Rules that Trend Micro has issued but which may pose a risk of producing false positives. (This will be addressed in the Rule description.)

The results of the latest Recommendation Scan are displayed on the **General** tab of the protection module in the **Policy/Computer Editor**.

Once a Recommendation Scan is complete, open the Policy that is assigned to the computers you have just scanned. Navigate to **Intrusion Prevention > General**. Click **Assign/Unassign**... to open the rule Assignment window. Sort the rules "By Application Type", and select "Show Recommended for Assignment" from the display filter menu:

| IPS Rules    | All 👻 Recommended for Assign           | nment 👻    | By Applicatio | n Type 👻              |             |          | <b>Q</b> Se | earch      |                      | ٣ |
|--------------|----------------------------------------|------------|---------------|-----------------------|-------------|----------|-------------|------------|----------------------|---|
| 📑 New 👻      | 1 Delete III Properties                | Duplicat   | e 🚯 Expo      | ort 🖌 👩 Applic        | ation Types | Columns  |             |            |                      |   |
|              | Name A                                 | Priority   | Severity      | Mode                  | Туре        | Category | CVE         | CVSS Score | Last Updated         | 1 |
| 🗉 📄 🚩 Datai  | base MySQL (5)                         |            |               |                       |             |          |             | Por        | List: MySQL Server   |   |
| 🛞 🗉 🚩        | 1000505 - Buffer overflow in get       | 2 · Normal | Low           | Prevent               | Vulnerab    | N/A      | N/A         | N/A        | November 6, 2        |   |
| 🛞 🗉 🚩        | 1001312 - MySQL yaSSL Pre-aut          | 2 - Normal | 💶 High        | Prevent               | Exploit     | N/A      | CVE-2008-0  | 7.5        | February 21, 2       | L |
| 📀 🔳 🟴        | 1004901 - Identified Suspicious        | 2 - Normal | 🚥 Critical    | Detect Only           | Smart       |          |             |            | June 26, 2012        |   |
| 🧐 🗉 📍        | This Intrusion Prevention Rule is reco | mmended or | 1 of 1 comp   | ater(s) to which this | 5           | N/A      | CVE-2012-2  | 5.09       | June 12, 2012        |   |
| 🔺 🗉 🚩        | policy is assigned                     |            |               |                       |             | N/A      | CVE-2012-2  | 5.09       | June 12, 2012        |   |
| e 🛛 🚩 dns    | Client (1)                             |            |               |                       |             |          |             | P          | ort List: DNS Server |   |
| 🎯 🗉 🚩        | 1005020 - Detected Too Many D          | 2 - Normal | 📼 Medium      | Detect Only           | Smart       | N/A      | CVE-2012-0  | 5.0        | July 24, 2012        |   |
| E 📺 🏲 Mail i | Client Outlook (1)                     |            |               |                       |             |          |             |            | Port(s): 25,110,143  |   |
| 🙁 🗉 🚩        | 1000777 - Microsoft Outlook VML        | 2 - Normal | 🚥 Critical    | Detect Only           | Vulnerab    | NA       | CVE-2006-4  | 9.3        | December 28,         |   |
| 🗉 📄 🚩 Micro  | osoft Office (17)                      |            |               |                       |             |          |             |            | Port(s): 80,8080     |   |
| 🛞 🗉 🚩        | 1000533 - Microsoft Word PROJ          | 2 - Normal | 💶 Medium      | Prevent               | Vulnerab    | N/A      | N/A         | N/A        | February 10, 2       |   |
| 🙁 🗉 🚩        | 1003233 - Microsoft Word 2007          | 2 - Normal | 💶 Medium      | Prevent               | Exploit     | N/A      | CVE-2007-1  | 6.79       | February 10, 2       |   |
| 🙁 🗉 🚩        | 1004063 - Microsoft Word Remot         | 2 - Normal | 💶 Medium      | Prevent               | Exploit     | N/A      | N/A         | N/A        | March 30, 2010       |   |
| 🙁 🗉 🚩        | 1004306 - Identified Suspicious        | 2 - Normal | 💶 Medium      | Prevent               | Exploit     | N/A      | N/A         | N/A        | July 27, 2010        |   |
| 🙁 🗉 🚩        | 1004310 - Identified Suspicious        | 2 - Normal | 💶 Medium      | Prevent               | Exploit     | N/A      | N/A         | N/A        | July 27, 2010        |   |
| 🛞 🗉 🚩        | 1004311 - Identified Suspicious        | 2 - Normal | 💶 Medium      | Prevent               | Exploit     | N/A      | N/A         | N/A        | July 27, 2010        |   |
| 🛞 🗉 🏴        | 1004312 - Identified Suspicious        | 2 - Normal | 💶 Medium      | Prevent               | Exploit     | N/A      | N/A         | N/A        | July 12, 2011        |   |
| 🛞 🗉 🚩        | 1004467 - Uninitialized Memory         | 2 - Normal | 🚥 Critical    | Prevent               | Vulnerab    | N/A      | CVE-2010-3  | 9.3        | October 12, 20       |   |
| 🛞 🗉 🏴        | 1004468 - Uninitialized Memory         | 2 - Normal | 🚥 Critical    | Prevent               | Vulnerab    | N/A      | CVE-2010-3  | 9.3        | October 26, 20       |   |
| <            |                                        |            |               |                       |             |          |             |            | •                    | ĺ |
|              |                                        |            |               |                       |             |          |             | ОК         | Cancel               |   |

All the recommendations made for all the computers included in the Policy will be listed.

*Note:* There are two kinds of green flags. Full flags () and partial flags(). Recommended Rules always have a full flag. Application Types may have a full or partial flag. If the flag is full, it signifies that all the Rules that are part of this Application Type have been recommended for assignment. If the flag is

partial, it signifies that only some of the Rules that are part of this Application Type have been recommended.

Also notice the tool tip in the screen shot above. It reads: "This Intrusion Prevention Rule is recommended on 1 of 1 computer(s) to which this Policy is assigned." Trend Micro recommends assigning all the recommended Rules to all the computers covered by the Policy. This may mean that some Rules are assigned to computers on which they are not required. However, the minimal effect on performance is outweighed by the ease of management that results from working through Policies.

Once a Recommendation Scan has run, Alerts will be raised on the all computers for which recommendations have been made.

*Note:* The results of a Recommendation Scan can also include recommendations to unassign rules. This can occur if applications are uninstalled, if security patches from a manufacturer are applied, or if unnecessary rules have been applied manually. To view rules that are recommended for unassignment, select "Show Recommended for Unassignment" from the display filter menu.

## Configuring Recommended Rules

Some Rules require configuration before they can be applied. If this is the case, an Alert will be raised on the Computer on which the recommendation has been made. The text of the Alert will contain the information required to configure the rule.

# SSL Data Streams

The Intrusion Prevention module supports filtering of SSL traffic. The SSL dialog allows the User to create SSL Configurations for a given credential-port pair on one or more interfaces. Credentials can be imported in **PKCS#12** or **PEM** format, and Windows computers have the option of using **CryptoAPI** directly.

*Note:* The Agent does not support filtering SSL connections on which SSL compression is implemented.

## Configuring SSL Data Stream Filtering on a computer

Start the SSL Configuration Wizard

Open the **Details** window of the computer you wish to configure, go to **Intrusion Prevention > Advanced > SSL Configurations**, and click on **View SSL Configurations...** to display the **SSL Computer Configurations** window. Click **New** to display the first page of the **SSL Configuration** wizard.

1. Select Interface(s)

Specify whether this configuration will apply to all interfaces on this computer or just one.

#### 2. Select Port(s)

Either enter the (comma-separated) ports you want this configuration to apply to, or select a Port List.

*Note:* You will also have to change the port settings on the computer's **Details** window. (See below.)

#### 3. IP Selection

Specify whether SSL Intrusion Prevention analysis should take place on all IP addresses for this computer, or just one. (This feature can be used to set up multiple virtual computers on a single computer.)

4. Specify Source of Credentials

Specify whether you will provide the credentials file yourself, or whether the credentials are already on the computer.

#### 5. Specify Type of Credentials

If you have chosen to provide the credentials now, enter their type, location, and pass phrase (if required).

If you've indicated that the credentials are on the computer, specify the type of credentials to look for.

#### 6. Provide Credential Details

If you are using PEM or PKCS#12 credential formats stored on the computer, identify the location of the credential file and the file's pass phrase (if required).

If you are using Windows CryptoAPI credentials, choose the credentials from the list of credentials found on the computer.

7. Name and Describe this Configuration

Give a name to and provide a description of this SSL configuration.

8. Look Over the Summary and Close the SSL Configuration Wizard

Read the summary of the configuration operation and click **Finish** to close the wizard.

## Change Port Settings in the computer Details window to Monitor SSL Ports.

Finally, you need to ensure that the Agent is performing the appropriate Intrusion Prevention Filtering on the SSL-enabled port(s). Go to **Intrusion Prevention Rules** in the computer's **Details** window to see the list of Intrusion Prevention Rules being applied on this computer. Sort the rules by Application Type. Scroll down the list to find the Application Type(s) running on this computer (in this example, we will use "Web Server Common").

| Overview                                 | General Advanced Events                                                                                                    |
|------------------------------------------|----------------------------------------------------------------------------------------------------|
| Firewall Intrusion Prevention Interfaces | r Intrusion Prevention Intrusion Prevention State: Inherited (On) Intrusion Prevention Behavior Prevent Prevent Detect                                                                                                    |
| Overrides                                | Assigned Intrusion Prevention Rules                                                                                                    |
|                                          | AssignUnassign     IProperties     Application Types     It Columns       Name     Application     Select All (5)     Prevent       © 1000124 - Disallowed HTTP Responses     Web Serv     Select All (5)     Prevent       © 1000124 - Disallowed HTTP Responses     Web Serv     Export Selected to CSV     Prevent       © 1000126 - Microsoft DNS Server WPAD Registratio     Web Serv     Export Selected to XML (For Import)     Prevent       © 1000128 - HITP Protocol Decoding     Web Serv     Export Selected to XML (For Import)     Prevent       © 1000128 - HITP Protocol Decoding     Web Serv     Protocation Type Properties     Prevent       Image: Properties (Global)     Image: Properties (Global)     Image: Properties (Global)     Image: Properties (Global) |
|                                          |                                                                                                    |

Right-click the "Web Server Common" Application Type heading and choose **Application Type Properties...** (not **Application Type Properties (Global)...**). This will display the Application Type's **Properties** window (in *local* edit mode).

| pplication Typ                          | e Properties      | Configuration | Options |  |  |
|-----------------------------------------|-------------------|---------------|---------|--|--|
| General Inform                          | ation             |               |         |  |  |
| Name:                                   | Web Server Common |               |         |  |  |
|                                         |                   |               |         |  |  |
|                                         |                   |               |         |  |  |
| Connection                              |                   |               |         |  |  |
| Connection                              | Incoming          |               | Y       |  |  |
| Connection —<br>Direction:<br>Protocol: | Incoming          |               | v<br>v  |  |  |

Instead of using the inherited "HTTP" Port List, we will override it to include the port we defined during the SSL Configuration setup (port 9090 in this case) as well as port 80. Enter ports 9090 and 80 as comma-separated values and click **OK** to close the dialog. (Since you selected **Application Type Properties...**, the changes you made will only be applied to this computer. The "Web Server Common" Application Type will remain unchanged on other computers.)

This computer is now configured for filtering SSL encrypted data streams.

## **Additional Notes**

| Note: | The Vulnerability Protection Agents do not support Diffie-Hellman ciphers on Apache servers. For       |
|-------|----------------------------------------------------------------------------------------------------|
|       | instructions on how to disable DH ciphers on an Apache Web server, see <b>Disabling Diffie-Hellman</b> |
|       | in Apache (page 111).                                                                                  |

# Events, Alerts, and Reports

## Events

Vulnerability Protection will record security Events when a protection module Rule or condition is triggered, and System Events when administrative or system-related Events occur (like a User signing in or Agent software being upgraded.) Events can occur many times on a daily basis and do not necessarily require individual attention.

Most Events that take place on a computer are sent to the Vulnerability Protection Manager during the next heartbeat operation except the following which will be sent right away if *Communication (page 21)* settings allow Agents to initiate communication:

- Abnormal restart detected
- Low disk space warning

By default, the Vulnerability Protection Manager collects Event logs from the Agents at every heartbeat. The Event data is used to populate the various reports, graphs, and charts in the Vulnerability Protection Manager.

Once collected by the Vulnerability Protection Manager, Events are kept for a period of time which can be set from **Storage** tab in the **Administration > System Settings** page.

From the main page you can:

- **View** () the properties of an individual event.
- Filter the list. Use the Period and Computer toolbars to filter the list of events.
- **Export** () the event list data to a CSV file.
- View existing Auto-Tagging () Rules.
- **Search** () for a particular event.

Additionally, right-clicking an Event gives you the option to:

- Add Tag(s) to this event (See Event Tagging (page 147).)
- **Remove Tag(s)** from this event.
- View the **Computer Details window** of the computer that generated the log entry.

#### **View Event Properties**

Double-clicking an event (or selecting **View** from the context menu) displays the **Properties** window for that entry which displays all the information about the event on one page. The **Tags** tab displays tags that have been attached to this Event. For More information on Event tagging, see **Policies > Common Objects > Other > Tags**, and *Event Tagging (page 147)*.

#### Filter the List and/or Search for an Event

Selecting "Open Advanced Search" from the "Search" drop-down menu toggles the display of the advanced search options.

The **Period** toolbar lets you filter the list to display only those events that occurred within a specific timeframe.

The **Computers** toolbar lets you organize the display of event log entries by computer groups or computer Policies.

Advanced Search functions (searches are not case sensitive):

- Contains: The entry in the selected column contains the search string
- Does Not Contain: The entry in the selected column does not contain the search string
- Equals: The entry in the selected column exactly matches the search string
- Does Not Equal: The entry in the selected column does not exactly match the search string
- In: The entry in the selected column exactly matches one of the comma-separated search string entries
- Not In: The entry in the selected column does not exactly match any of the comma-separated search string entries

Pressing the "plus" button (+) to the right of the search bar will display an additional search bar so you can apply multiple parameters to your search. When you are ready, press the submit button (at the right of the toolbars with the right-arrow on it).

#### Export

Clicking Export... exports all or selected events to a CSV file.

#### Auto-Tagging...

Clicking Auto-Tagging... displays a list of existing Auto-Tagging Rules. (See Event Tagging (page 147).)

## Alerts

Alerts are created when an unusual situation arises that requires a user's attention (like a User-issued command failing, or a hard disk running out of storage space). There is a pre-defined list of Alerts. Additionally, protection module Rules can be configured to generate Alerts if they are triggered.

If you connect Vulnerability Protection to an SMTP server, you can have email notifications sent to Users when specific Alerts are raised.

The **Alerts** page displays all active Alerts. Alerts can be displayed in a Summary View which will group similar Alerts together, or in List View which lists all Alerts individually. To switch between the two views, use the drop-down menu next to "Alerts" in the page's title.

| TREND. Vulnerability Protection |       |                          |               | Protection       |
|---------------------------------|-------|--------------------------|---------------|------------------|
| Dashboard                       |       | shboard                  |               | Events & Reports |
| Alert                           | s     | Summary Vie              | w 👻 🛛 By Time | • •              |
| Comp                            | puter | Summary Vie<br>List View | PW            | •                |

In Summary View, expanding an Alert panel (by clicking **Show Details**) displays all the computers (and/or Users) that have generated that particular Alert. (Clicking the computer will display the computer's **Details** window.)

In Summary View if the list of computers is longer than five, an ellipsis ("...") appears after the fifth computer. Clicking the ellipsis displays the full list. Once you have taken the appropriate action to deal with the Alert, you can dismiss the Alert by selecting the checkbox next to the target of the Alert and clicking the **Dismiss** link. (In List View, right-click the Alert to see the list of options in the context menu.)

Alerts that can't be dismissed (like "Relay Update Service Not Available") will be dismissed automatically when the condition no longer exists.

Alerts can be of two types: system and security. System Alerts are triggered by System Events (Agent Offline, Clock Change on Computer, etc.) Security Alerts are triggered by Intrusion Prevention and Firewall Rules. Alerts can be configured by clicking **Configure Alerts...** ().

*Note:* Use the computers filtering bar to view only Alerts for computers in a particular computer group, with a particular Policy, etc.

## Reports

Vulnerability Protection Manager produces reports in PDF, or RTF formats. Most of the reports generated by the **Reports** page have configurable parameters such as date range or reporting by computer group. Parameter options will be disabled for reports to which they don't apply.

#### Single Report

#### Report

The various reports can be output to PDF or RTF format.

#### Tag Filter

When you select a report which contains event data, you have the option to filter the report data using Event Tags. Select **All** for only tagged events, **Untagged** for only untagged events, or select **Tag(s)** and specify one or more tags to include only those events with your selected tag(s).

#### Time Filter

You can set the time filter for any period for which records exist. This is useful for security audits.

*Note:* Reports use data stored in counters. Counters are data aggregated periodically from Events. Counter data is aggregated on an hourly basis for the most recent three days. Data older than three days is stored in counters that are aggregated on a daily basis. For this reason, the time period covered by reports for the last three days can be specified at an hourly level of granularity, but beyond three days, the time period can only be specified on a daily level of granularity.

#### **Computer Filter**

Set the computers whose data will be included in the report.

#### Encryption

Reports can be protected with the password of the currently signed in User or with a new password for this report only.

# *Note:* To generate a report on specific computers from multiple computer groups, create a User who has viewing rights only to the computers in question and then either create a Scheduled Task to regularly generate an "All Computers" report for that User or sign in as that User and run an "All Computers" report. Only the computers to which that User has viewing rights will be included in the report.

#### **Recurring Reports**

Recurring Reports are simply Scheduled Tasks which periodically generate and distribute Reports to any number of Users and Contacts. For more information on Scheduled Tasks, go to **Administration > Scheduled Tasks**.

# **Event Tagging**

Event Tagging lets you annotate events with metadata "Tags". a Tag is a user-defined property which you can later use to identify or sort Events. For example, you might use Tags to identify Events that require further investigation.

For more information about Event Tagging, see *More About Event Tagging (page 147)*.

## Standard Event Tagging

#### To tag a single Event:

- 1. Right-click on the Event in the Events list and select Add Tag(s)....
- 2. Type a name for the tag. (Vulnerability Protection Manager will suggest matching names of existing tags as you type.)
- 3. Select **1 Selected System Event**. (You can select multiple Events at once from the Events list, in which case the number of selected Events will be displayed.) Click **Next**.
- 4. Enter some optional comments and click **Finish**.

Looking at the Events list, you can see that the Event has now been tagged.

#### To tag multiple similar Events:

- 1. Right click on a representative Event from the Events list and select Add tag(s)....
- 2. Type a name for the tag. (Vulnerability Protection Manager will suggest matching names of existing tags as you type.)
- 3. Select Also apply to similar Events.

Also select Include Advanced Options, if available. Click Next.

- 4. If you were able to select **Include Advanced Options** you will see a page that allows you to narrow your Event selection. For example, you could look for similar Events only on a specific computer, or group of computers. If this is the case, make your selections and click **Next**.
- 5. Select which attributes will be examined to determine whether Events are similar or not. For the most part, the attribute options are the same as the information displayed in the columns of the Events list pages (Source IP, Reason, Severity, etc.). When you have selected which attributes to include in the Event selection process, click **Next**.
- 6. Review the Summary of your Event selection criteria and click Finish.

Looking at the Events list, you can see that your original Event and all similar Events have been tagged.

#### To tag multiple similar Events as well as future similar Events:

*Note:* Depending on the type of Event (Firewall, Intrusion Prevention), you may be able to select **Display Advanced Settings**. Advanced settings will include further criteria for refining the selection of the Events you want to tag.

The procedure for tagging multiple similar as well as future Events is the same as above except for step 3, where you also select **New [Event Type] Events** (where "[Event Type]" depends on the type of Events you are tagging (Firewall, Intrusion Prevention)). Selecting **New [Event Type] Events** causes the Vulnerability Protection Manager to scan its database every five seconds (or more) for new Events and tag the appropriate ones.

*Note:* Event Tagging only occurs after Events have been retrieved from the Agents to the Vulnerability Protection Manager's database.

# Protecting a Mobile Laptop

The following describes the steps involved in using Vulnerability Protection to protect a mobile laptop. It will involve the following steps:

- 1. Adding Computers to the Manager
  - 1. Adding individual computers
  - 2. Performing a Discovery Operation on your network
  - 3. Importing computers from a Microsoft Active Directory
- 2. Create a new Policy for a Windows laptop
  - 1. Creating and naming the new Policy
  - 2. Setting which interfaces to monitor
  - 3. Setting the network engine to Inline Mode
  - 4. Assigning Firewall Rules (including some with Location Awareness) and enabling Firewall Stateful Configuration
  - 5. Assigning Intrusion Prevention Rules
- 3. Applying the Policy to the computer
- 4. Monitoring Activity using the Manager

We will assume that you have already installed the Manager on the computer from which you intend to manage the Vulnerability Protection Agents throughout your network. We will also assume that **you have installed (but not activated) Vulnerability Protection Agents on the mobile laptops you wish to protect**. If you have not done so, consult the installation instructions for the steps to get to this stage.

## Adding computers to the Manager

You can add computers to the Vulnerability Protection Computers page by:

- 1. Adding computers individually by specifying their IP addresses or hostnames
- 2. Discovering computers by scanning the network
- 3. Connecting to a Microsoft Active Directory and importing a list of computers

#### Adding computers individually by specifying their IP addresses or hostnames

To add an individual computer by specifying its IP address or hostname, go to the **Computers** page and click **New** in the toolbar.

Type the hostname or IP address of the new computer in the **Hostname** text box. The **New Computer** wizard also lets you specify a Policy which it will apply to the new computer if it finds the computer and determines that an unactivated Agent is present. (For now, don't select a Policy.) When you click **Next**, the wizard will find the computer and activate the Agent. When Agent activation has completed, the wizard will give you the option of

opening the **Computer Editor** window (the Details window) which lets you configure many the Agent's settings. Skip the **Details** window for now.

Adding computers by scanning the network (Discovery)

#### To discover computers by scanning the network:

- 1. Go to the **Computers** page.
- 2. Click **Discover...** in the toolbar to display the **Discover Computers** dialog.
- 3. Type a range of IP addresses you want to scan for computers. If you wish, you can enter a masked IP address to do the same thing.
- 4. Select **Automatically resolve IPs to hostnames** to instruct the Manager to automatically resolve hostnames as it performs the discovery.
- 5. You have the option to add discovered computers to a computer group you have created. For now, leave the **Add Discovered Computers to Group** drop-down list choice set to "Computers".
- 6. Finally, clear the **Automatically perform a port scan of discovered computers** checkbox. (Port scanning detects which ports are open on the discovered computers.)
- 7. Click **OK**. The dialog box will disappear and "Discovery in progress..." will appear in the Manager's status bar at the bottom of your browser. (The discovery process can be cancelled by clicking the "X".)

≪ 🛛 Processing 1 Discovery ×

In a few minutes, all visible computers on the network will have been detected and the Manager will have identified those with Vulnerability Protection Agents installed. These Agents now need to be activated.

 Activate the Agents by right-clicking an Agent (or multiple selected Agents), and select "Activate/ Reactivate" from the shortcut menu. Once the Agents are activated, their status light will turn green and "Managed (Online)" will appear in the status column.

#### Importing Computers from a Microsoft Active Directory

Computers imported from an Active Directory are treated the same as any other computers in the **Computers** page.

#### To import computers from a Microsoft Active Directory:

1. Click the down arrow next to "New" in the **Computers** page toolbar and select **Add Directory...**. to start the **Add Directory** wizard.

*Note:* Synchronization of computers from other LDAP-based directories may be possible but would require some customization. For assistance contact your support provider.

2. Type the Active Directory server name, a name and description for your imported directory as it will appear in the Manager (it doesn't have to match that of the Active Directory), the IP and port of the Active Directory server, and finally your access method and credentials. Click **Next**.

*Note:* You must include your domain name with your username in the **User Name** field.

- If you select SSL or TLS as the Access method, the wizard will ask you to accept a security certificate. You can view the certificate accepted by the Vulnerability Protection Manager by going to Administration > System Settings > Security and clicking "View Certificate List..." in the Trusted Certificates area. Click Next.
- 4. The second page of the **New Directory** wizard asks for schema details. (Leave the default values). Click **Finish**.
- 5. The next page will tell you if there were any errors. Click **Next**.
- 6. The final page will let you create a Scheduled Task to regularly synchronize the Manager's **Computers** page with the Active Directory. Leave option this cleared for now. Click **Close**.

The directory structure now appears under **Computers** in the navigation panel.

#### Additional Active Directory Options

Right-clicking an Active Directory structure gives you the following options that are not available for ordinary computer groups listed under **Computers**.

- 1. Remove Directory
- 2. Synchronize Now

#### Remove Directory

When you remove a directory from the Vulnerability Protection Manager, you have the following options:

- Remove directory and all subordinate computers/groups from DSM: removes all traces of the directory.
- Remove directory, but retain computer data and computer group hierarchy: turns the imported directory structure into identically organized regular computer groups, no longer linked with the Active Directory server.
- **Remove directory, retain computer data, but flatten hierarchy:** removes links to the Active Directory server, discards directory structure, and places all the computers into the same computer group.

Synchronize Now

Synchronizes the directory structure in the Vulnerability Protection Manager with the Active Directory Server. (Remember that you can automate this procedure as a **Scheduled Task**.)

Now that the Agents are active, they can be assigned Firewall Rules and Intrusion Prevention Rules. Although all the individual security objects can be assigned individually to an Agent, it is convenient to group common security objects into a Policy and then assign the Policy to one or more Agents.

*Note:* More information is available for each page in the Vulnerability Protection Manager by clicking the *Help* button in the menu bar.

#### Activating the Agents on Computers

Agents need to be "activated" by the Manager before Policies and rules can be assigned to them. The activation process includes the exchange of unique fingerprints between the Agent and the Manager. This ensures that only this Vulnerability Protection Manager (or one of its nodes) can send instructions to the Agent.

*Note:* An Agent can be configured to automatically initiate its own activation upon installation. For details, see **Command-Line Instructions (page 101)**.

To manually activate an Agent on a computer, right-click one or more selected computers and select **Actions > Activate/Reactivate**.

## Create a Policy for a Windows laptop

Now that the Agents are activated, it's time to assign some rules to protect the computer. Although you can assign rules directly to a computer, it's more useful to create a Policy which contains these rules and which can then be assigned to multiple computers.

Creating the Policy will involve the following steps:

- 1. Creating and naming the new Policy
- 2. Setting which interfaces to monitor
- 3. Setting the network engine to Inline Mode
- 4. Assigning Firewall Rules (including some with location awareness) and enable Stateful Inspection
- 5. Assigning Intrusion Prevention Rules
- 6. Assigning the Policy to the computer

#### Creating and naming the New Policy

To create and name the new Policy:

- 1. Go to the **Policies** section, click on Policies in the navigation panel on the left to go to the **Policies** page.
- 2. Click **New** in the toolbar to display the **New Policy** wizard.
- 3. Name the new Policy "My New Laptop Policy" and select **Base Policy** from the **Inherit from:** menu. Click **Next.**
- 4. The next page asks if you would like to base the Policy on an existing computer's current configuration. If you were to select **Yes**, you would be asked to pick an existing managed computer and the wizard

would take all the configuration information from that computer and create a new Policy based on it. This can be useful if, for instance, you have fine-tuned the security configuration of an existing computer over a period of time and now wish to create a Policy based on it so that you can apply it to other functionally identical computers. For now, select **No** and click **Next**.

5. The last page confirms that the new Policy has been created. Select the **Open Policy Details on** 'Close' option and click Close.

#### Setting which interfaces to monitor

#### To set which interfaces to monitor:

- 1. Because you set the **Open Policy Details on 'Close'** option, the new Policy editor window is displayed.
- 2. The laptops to which this Policy will be assigned are equipped with two network interfaces (a local area connection and a wireless connection) and we intend to tune the security configuration to take into account which interface is being used. Click **Interface Types** in the navigation panel and select the **Rules can apply to specific interfaces** option. Enter names for the interfaces and strings (with optional wildcards) which the Agent will use to match to interface names on the computer: "LAN Connection" and "Local Area Connection \*", and "Wireless" and "Wireless Network Connection \*" in the first two Interface Type areas. Click **Save** at the bottom right of the page.

#### Setting the network engine to Inline Mode

The Agent's network engine can operate Inline or in Tap Mode. When operating Inline, the live packet stream passes through the network engine. Stateful tables are maintained, Firewall Rules are applied and traffic normalization is carried out so that Intrusion Prevention Rules can be applied to payload content. When operating in Tap Mode, the live packet stream is cloned and diverted from the main stream. In Tap Mode, the live packet stream is not modified; all operations are carried out on the cloned stream.

For now, we will configure our Policy to direct the engine to operate Inline.

#### To set the network engine to Inline Mode:

- 1. Still in the My New Laptop Policy editor, go to **Settings** and click on the **Network Engine** tab.
- Set the Network Engine Mode to Inline. By default, the setting should already be set to "Inherited (Inline)" since the Base policy default mode is Inline and your new Policy inherits its settings from there.

Assigning Firewall Rules (including some with location awareness) and turn on Stateful Inspection

#### To assign Firewall Rules:

1. Click **Firewall** in the navigation panel and in the **Firewall** area of the **General** tab, select **On** from the **Firewall State** drop-down menu.

*Note:* Selecting "Inherit" will cause this setting on this Policy to be inherited from its parent Policy. This setting in the parent Policy may already be "On" but for now you will enforce the setting at the level of this Policy regardless of any parent Policy settings. For information on Inheritance, see **Policies, Inheritance and Overrides (page 150)**.

- 2. Now we will assign some Firewall Rules and Firewall Stateful Configuration rules to this Policy. Click Firewall Rules to display the list of available predefined Firewall Rules. (You can create your own Firewall Rules, but for this exercise we will select from the list of existing ones.) Select the following set of Firewall Rules to allow basic communication:
  - Allow Solicited ICMP replies
  - Allow solicited TCP/UDP replies
  - Domain Client (UDP)
  - ARP
  - Wireless Authentication
  - Windows File Sharing (This is a force-allow rule to permit incoming Windows File Sharing traffic.)

Notice the gray down-arrow next to the Firewall Rule checkboxes. These appear if you have defined multiple interfaces in the previous step. They allow you to specify whether the Firewall Rule will apply to all interfaces on the computer or just to interfaces that you specify. Leave these at the default setting for now. Click the **Save** button.

We assigned a Firewall Rule that permitted Windows File Sharing. Windows File Sharing is a very useful feature in Windows but it has had some security issues. It would better to restrict this ability to when the laptop is in a secure office environment and forbid it when the laptop is out of the office. We will apply Location Awareness to the Firewall Rule when used with this Policy to implement this policy.

#### To implement location awareness:

- In the My New Laptop Policy Policy editor, go to Firewall > General > Assigned Firewall Rules, right-click the Windows File Sharing Firewall Rule and select Properties.... This will display the Properties window for the Firewall Rule (but the changes we make to it will only apply to the Firewall Rule when it is applied as part this new Policy).
- 2. In the **Properties** window, click the **Options** tab.
- 3. In the **Rule Context** area, select **New...** from the drop-down list. This displays the **New Context** Properties window. We will create a Rule Context that will only allow the Firewall Rule to be active when the laptop has local access to its Domain Controller. (That is, when the laptop is in the office.)
- 4. Name the new Rule Context "In the Office". In the **Options** area, set the **Perform check for Domain Controller connectivity** option and select **Local** below it. Then click **Ok**.
- 5. Click **OK** in the Windows File Sharing Firewall Rule **Properties** window.

Now the Windows File Sharing Firewall Rule will only be in effect when the laptop has local access to its Windows Domain Controller. The Windows File Sharing Firewall Rule is now displayed in bold letters in the Policy **Details** window. This indicates that the Firewall Rule has had its properties edited for this Policy only.

#### *Note:* Location Awareness is also available for Intrusion Prevention Rules.

The final step in the Firewall section is to enable Stateful inspection.

#### To enable Stateful Inspection:

- 1. Still in the **My New Laptop Policy** Policy editor window, go to **Firewall > General > Firewall Stateful Configurations**.
- 2. For the Global (All Interfaces) setting, select Enable Stateful Inspection.
- 3. Click Save to finish.

#### **Assigning Intrusion Prevention Rules**

#### To assign Intrusion Prevention rules to the Policy:

- 1. Still in the **My New Laptop Policy** editor window, click **Intrusion Prevention** in the navigation panel.
- 2. On the General tab, in the Intrusion Prevention area, set the Intrusion Prevention State to On.
  - *Note:* Intrusion Prevention can be set to either Prevent or Detect mode when the Network Engine is operating Inline (as opposed to Tap Mode). Detect mode is useful if you are trying out a new set of Intrusion Prevention Rules and do not want to risk dropping traffic before you are sure the new rules are working properly. In Detect Mode, traffic that would normally be dropped will generate events but will be allowed to pass. Set Intrusion Prevention to "On".
  - *Note:* Note the **Recommendations** area. The Vulnerability Protection Agent can be instructed to run a Recommendation Scan. (On the Manager's **Computers** page, right-click a computer and select **Actions > Scan for Recommendations**.) The Recommendation engine will scan the computer for applications and make Intrusion Prevention Rule recommendations based on what it finds. The results of the Recommendation Scan can be viewed in the computer editor window by going to **Intrusion Prevention > Intrusion Prevention Rules > Assign/Unassign...** and selecting **Recommended for Assignment** from the second drop-down filter menu.
- 3. For now, leave the **Recommendations** > **Automatically implement Intrusion Prevention Recommendations (when possible):** option set to **Inherited (No)**.
- 4. In the Assigned Intrusion Prevention rules area, click **Assign/Unassign...** to open the rule assignment window.
- 5. Intrusion Prevention Rules are organized by Application Type. Application Types are a useful way of grouping Intrusion Prevention Rules; they have only three properties: communication direction, protocol, and ports. For our new laptop Policy, assign the following Application Types:
  - Mail Client Outlook
  - Mail Client Windows
  - Microsoft Office
  - Web Client Common
  - Web Client Internet Explorer
  - Web Client Mozilla Firefox
  - Windows Services RPC Client
  - Windows Services RPC Server

*Note:* Make sure the first two drop-down filter menus are showing **All** and that the third sorting filter menu is sorting **By Application Type**. It's easier to page through the Application

Types if you right-click in the Rules list and select **Collapse All**. There are many Application Types (and Intrusion Prevention Rules), so you will have to have to use the pagination controls at the bottom right of the page to find them all, or use the search feature at the top right of the page. Select an Application Type by putting a check next to the Application Type name.

- *Note:* Some Intrusion Prevention Rules are dependent on others. If you assign a rule that requires another rule to also be assigned (which has not yet been assigned) a popup window will appear letting you assign the required rule.
- *Note:* When assigning any kinds of Rules to a computer, do not let yourself be tempted to be "extra secure" and assign all available rules to your computer. The Rules are designed for a variety of operating systems, applications, vulnerabilities and may not be applicable to your computer. The traffic filtering engine would just be wasting CPU time looking for patterns that will never appear. Be selective when securing your computers!
- 6. Click **OK** and then **Save** to assign the Application Types to the Policy.

We are now finished editing the new Policy. You can now close the My New Policy **Details** window.

#### Edit the Domain Controller(s) IP List

Finally, since the new Policy includes three Firewall Rules that use the "Domain Controller(s)" IP List, we will have to edit that IP List to include the IP addresses of the local Windows Domain Controller.

#### To edit the Domain Controllers IP list:

- 1. In the main window of the Vulnerability Protection Manager console, go to the **Policies > Common Objects > IP Lists**.
- 2. Double-click the **Domain Controller(s)** IP List to display its **Properties** window.
- 3. Type the IP(s) of your domain controller(s).
- 4. Click **OK**.

## Apply the Policy to a Computer

Now we can apply the Policy to the computer.

#### To apply the Policy to the computer:

- 1. Go to the **Computers** page.
- 2. Right-click the computer to which you will assign the Policy and select Actions > Assign Policy....
- 3. Choose "My New Laptop Policy" from the drop-down list in the **Assign Policy** dialog box.
- 4. click **OK**

After clicking **OK**, the Manager will send the Policy to the Agent. The computer **Status** column and the Manager's status bar will display messages that the Agent is being updated.

Once the Agent on the computer has been updated, the **Status** column will read "Managed (Online)".

## **Configure SMTP Settings**

Configuring the Vulnerability Protection Manager's SMTP settings allows email Alerts to be sent out to Users.

#### To configure SMTP settings:

- 1. Go to Administration > System Settings and click the SMTP tab.
- 2. Type the configuration information and click the **Test SMTP Settings** to confirm Vulnerability Protection Manager can communicate with the mail server.
- 3. Go to the **Alerts** tab.
- 4. In the **Alert Event Forwarding (From the Manager)** section, type the default email address to which you want notifications sent.
- 5. Click Save.

*Note:* Whether a User gets emailed Alerts can be configured on that User's **Properties** window (*Administration > User Management > Users*). Whether a particular Alert generates emailed notifications can be configured on that Alert's **Properties** window.

## Monitor Activity Using the Vulnerability Protection Manager

#### The Dashboard

After the computer has been assigned a Policy and has been running for a while, you will want to review the activity on that computer. The first place to go to review activity is the Dashboard. The Dashboard has many information panels ("widgets") that display different types of information pertaining to the state of the Vulnerability Protection Manager and the computers that it is managing.

At the top right of the Dashboard page, click **Add/Remove Widgets** to view the list of widgets available for display.

For now, we will add the following widgets from the **Firewall** section:

- Firewall Computer Activity (Prevented)
- Firewall Event History [2x1]
- Firewall IP Activity (Prevented)

Select the checkbox beside each of the three widgets, and click **OK**. The widgets will appear on the dashboard. (It may take a bit of time to generate the data.)

• The **Firewall Computer Activity (Prevented)** widget displays a list of the most common reasons for packets to be denied (that is, blocked from reaching a computer by the Agent on that computer) along with the number of packets that were denied. Items in this list will be either types of Packet Rejections or Firewall Rules. Each "reason" is a link to the corresponding logs for that denied packet.

- The **Firewall Event History [2x1]** widget displays a bar graph indicating how many packets were blocked in the last 24 hour period or seven day period (depending on the view selected). Clicking a bar will display the corresponding logs for the period represented by the bar.
- The **Firewall IP Activity (Prevented)** widget displays a list of the most common source IPs of denied packets.
- *Note:* Note the trend indicators next to the numeric values in the **Firewall Computer Activity** (*Prevented*) and **Firewall IP Activity (Prevented**) widgets. An upward or downward pointing triangle indicates an overall increase or decrease over the specified time period, and a flat line indicates no significant change.

#### Logs of Firewall and Intrusion Prevention Events

Now drill-down to the logs corresponding to the top reason for Denied Packets: in the **Firewall Activity** (**Prevented**) widget, click the first reason for denied packets (in the picture above, the top reason is "Out of Allowed Policy"). This will take you to the **Firewall Events** page.

The **Firewall Events** page will display all Firewall Events where the **Reason** column entry corresponds to the first reason from the **Firewall Activity (Prevented) widget** ("Out of Allowed Policy"). The logs are filtered to display only those events that occurred during the view period of the Dashboard (Last 24 hours or last seven days). Further information about the **Firewall Events** and **Intrusion Prevention Events** page can be found in the help pages for those pages.

*Note:* For the meaning of the different packet rejection reasons, see **Firewall Events (page 118)** and **Intrusion Prevention Events (page 124)**.

#### Reports

Often, a higher-level view of the log data is desired, where the information is summarized, and presented in a more easily understood format. The **Reports** fill this Role, allowing you to display detailed summaries on computers, Firewall and Intrusion Prevention Event Logs, Events, Alerts, etc. In the **Reports** page, you can select various options for the report to be generated.

We will generate a **Firewall Report**, which displays a record of Firewall Rule and Firewall Stateful Configuration activity over a configurable date range. Select **Firewall Report** from the Report drop-down. Click **Generate** to launch the report in a new window.

By reviewing scheduled reports that have been emailed by the Vulnerability Protection Manager to Users, by logging into the system and consulting the dashboard, by performing detailed investigations by drilling-down to specific logs, and by configuring Alerts to notify Users of critical events, you can remain apprised of the health and status of your network.

# Load Balancers

When the Vulnerability Protection Manager is deployed without load balancers, Agents are provided with the list of Manager hostnames and will automatically contact those hostnames.

If your Vulnerability Protection Manager is located in a DMZ or behind a NAT, you may choose to put a load balancer in front of the Manager so that Agents can access the Manager's public IP address or FQDN. You can enter the load balancer settings at **Administration** > **System Settings** > **Advanced**. The hostnames and ports you supply here will override those currently used by the Agents.

- *Note:* The Manager web console can be deployed behind a normal terminating SSL load balancer. The Agent's heartbeat port (defaulted to 4120) must be a non-terminating load balancer because of the mutual SSL authentication used in the heartbeat communication.
- *Note:* The load balancer settings supplied here will also override the addresses generated by the Deployment Script Generator.

# Reference

The Reference section contains further information on the following topics:

- Advanced Logging Policy Modes: To reduce the number of events being logged, the Vulnerability Protection Manager can be configured to operate in one of several *Advanced Logging Policy (page* 99) modes.
- **Command-Line Instructions:** Information on the **Command-Line Instructions (page 101)** available for the Vulnerability Protection Manager and Agent, including information on Agent-Initiated Activation options.
- **Disabling Diffie-Hellman in Apache:** The Diffie-Hellman (DH) public key cryptography protocol is not supported by the Vulnerability Protection Agent and must be *disabled (page 111)* on an Apache Web server for SSL filtering to work.
- Encrypting Manager to DB Communication: How to encrypt Vulnerability Protection Manager to database communications (page 112).
- Event Lists:
  - Agent Events (page 115) A list of possible Agent Events.
  - Firewall Events (page 118) A list of possible Firewall Events.
  - Intrusion Prevention Events (page 124) A list of possible Intrusion Prevention Events.
  - System Events (page 128) A list of possible System Events.
- Manually deactivating, Starting, or Stopping the Agent: Information on how to *Manually Deactivate/Stop/Start the Agent (page 145)*.
- Manually Upgrade the Agent on a Computer: How to *manually upgrade (page 146)* the Agent on a computer.
- More about Event Tagging: More information (page 147) about the event tagging mechanism.
- **Performance Requirements:** *Guidelines (page 149)* providing a general idea of the infrastructure requirements for Vulnerability Protection deployments of different scales.
- **Policies, Inheritance and Overrides:** An explanation of how settings can be *inherited or overridden (page 150)* at various levels of the Policy hierarchy.
- **Ports Used by Vulnerability Protection:** Information about the *ports (page 152)* used by Vulnerability Protection to communicate with various components of the system.
- Teamed NICs: Information on installing an Agent in a *teamed NIC environment (page 156)*.

# Advanced Logging Policy Modes

To reduce the number of events being logged, the Vulnerability Protection Manager can be configured to operate in one of several **Advanced Logging Policy** modes. These modes are set in the Policy and Computer Editors on the **Settings > Network Engine > Advanced Network Engine Settings** area.

The following table lists the types of Events are ignored in four of the more complex Advanced Logging Policy modes:

| Mode                                          | Ignored Events              |
|-----------------------------------------------|-----------------------------|
|                                               | Out Of Connection           |
|                                               | Invalid Flags               |
|                                               | Invalid Sequence            |
| Stateful and Nama-lization Commencies         | Invalid ACK                 |
| Staterul and Normalization Suppression        | Unsolicited UDP             |
|                                               | Unsolicited ICMP            |
|                                               | Out Of Allowed Policy       |
|                                               | Dropped Retransmit          |
|                                               | Out Of Connection           |
|                                               | Invalid Flags               |
|                                               | Invalid Sequence            |
|                                               | Invalid ACK                 |
|                                               | Unsolicited UDP             |
|                                               | Unsolicited ICMP            |
|                                               | Out Of Allowed Policy       |
|                                               | CE Flags                    |
|                                               | Invalid IP                  |
|                                               | Invalid IP Datagram Length  |
|                                               | Fragmented                  |
|                                               | Invalid Fragment Offset     |
| Stateful, Normalization, and Frag Suppression | First Fragment Too Small    |
|                                               | Fragment Out Of Bounds      |
|                                               | Fragment Offset Too Small   |
|                                               | IPv6 Packet                 |
|                                               | Max Incoming Connections    |
|                                               | Max Outgoing Connections    |
|                                               | Max SYN Sent                |
|                                               | License Expired             |
|                                               | IP Version Unknown          |
|                                               | Invalid Packet Info         |
|                                               | Maximum ACK Retransmit      |
|                                               | Packet on Closed Connection |
|                                               | Dropped Retransmit          |
|                                               | Out Of Connection           |
|                                               | Invalid Flags               |
| Stateful, Frag, and Verifier Suppression      | Invalid Sequence            |
|                                               | Invalid ACK                 |
|                                               | Unsolicited UDP             |
|                                               | Unsolicited ICMP            |

| Mode     | Ignored Events                 |
|----------|--------------------------------|
|          | Out Of Allowed Policy          |
|          | CE Flags                       |
|          | Invalid IP                     |
|          | Invalid IP Datagram Length     |
|          | Fragmented                     |
|          | Invalid Fragment Offset        |
|          | First Fragment Too Small       |
|          | Fragment Out Of Bounds         |
|          | Fragment Offset Too Small      |
|          | IPv6 Packet                    |
|          | Max Incoming Connections       |
|          | Max Outgoing Connections       |
|          | Max SYN Sent                   |
|          | License Expired                |
|          | IP Version Unknown             |
|          | Invalid Packet Info            |
|          | Invalid Data Offset            |
|          | No IP Header                   |
|          | Unreadable Ethernet Header     |
|          | Undefined                      |
|          | Same Source and Destination IP |
|          | Invalid TCP Header Length      |
|          | Unreadable Protocol Header     |
|          | Unreadable IPv4 Header         |
|          | Unknown IP Version             |
|          | Maximum ACK Retransmit         |
|          | Packet on Closed Connection    |
|          | Dropped Retransmit             |
|          | Out Of Connection              |
|          | Invalid Flags                  |
|          | Invalid Sequence               |
| Tap Mode | Invalid ACK                    |
|          | Maximum ACK Retransmit         |
|          | Packet on Closed Connection    |
|          | Dropped Retransmit             |

# **Command-Line Instructions**

## Vulnerability Protection Agent

dsa\_control

Usage

dsa\_control [-a <str>] [-b] [-c <str>] [-d] [-g <str>] [-s <num>] [-m] [-p <str>] [-r] [-R <str>] [-t <num>] [Additional keyword:value data to send to Manager during activation/heartbeat...]

- **-a <str>, --activate = <str>** Activate agent with Manager at specified URL. URL format must be 'dsm://hostOrIp:port/' where port is the Manager's heartbeat port (default 4120).
- **-b**, **--bundle** Create update bundle.
- -c <str>, --cert=<str> Identify the certificate file.
- -d, --diag Generate an agent diagnostic package.
- -g <str>, --agent=<str> Agent URL. Defaults to 'https://localhost:4118/'
- -m, --heartbeat Ask the Agent to contact the Manager now.
- **-p <str>**, **--passwd= <str>** Authentication password.
- -r, --reset Reset agent configuration.
- -s <num>, --selfprotect=<num> enable self-protection on the Agent by preventing local end-users from uninstalling, stopping, or otherwise controlling the Agent. Command-line instructions must include the authentication password when self-protection is enabled. (1: enable, 0: disable)
- -t <num>, --retries=<num> If dsa\_control cannot contact the Vulnerability Protection Agent service to carry out accompanying instructions, this parameter instructs dsa\_control to retry <num> number of times. There is a one second pause between retries.

Agent-Initiated Activation ("dsa\_control -a")

An Agent installed on a computer needs to be activated before the Manager can assign Rules and Policies to protect the computer. The activation process includes the exchange of unique fingerprints between the Agent and the Manager. This ensures that only one Vulnerability Protection Manager (or one of its Manager Nodes) can send instructions to and communicate with the Agent.

You can manually activate an Agent from the Vulnerability Protection Manager by right-clicking on the computer in the Computers screen and selecting **Actions > Activate/Reactivate**.

Vulnerability Protection Agents can initiate the activation process using a locally-run command-line tool. This is useful when a large number of computers will be added to a Vulnerability Protection installation and you want to write a script to automate the activation process.

# *Note:* For Agent-Initiated Activation to work, the **Allow Agent-Initiated Activation** option must be enabled on the **Administration > System Settings > Agents** tab.

The minimum activation instruction contains the activation command and the Manager's URL (including the port number):

dsa control -a dsm://[managerurl]:[port]/

where:

- -a is the command to activate the Agent , and
- **dsm://managerurl:4120/** is the parameter that points the Agent to the Vulnerability Protection Manager. ("managerurl" is the URL of the Vulnerability Protection Manager, and "4120" is the default Agent-to-Manager communication port.)

The Manager URL is the only required parameter for the activation command. Additional parameters are also available (see the table of available parameters below). They must be entered as key:value pairs (with a colon as a separator). There is no limit to the number of key:value pairs you can enter but the key:value pairs must be separated from each other by a space. For example:

```
dsa_control -a dsm://sec-op-john-doe-3:4120/ hostname:ABCwebserver12 "description:Long
Description With Spaces"
```

(Quotation marks are only required if your value includes spaces or special characters.)

Agent-Initiated Activation Over a Private Network Via Proxy

Agents on a private network can perform agent-initiated communication with a Vulnerability Protection Manager through a proxy server. Use the following command-line options to instruct the Agent to communicate with the Vulnerability Protection Manager through a proxy server:

| Syntax                                                               | Notes                                                                                                    |
|----------------------------------------------------------------------|----------------------------------------------------------------------------------------------------|
| dsa_control -x "dsm_proxy:// <proxyurl>/"</proxyurl>                 | Sets the address of the proxy server which the Agent uses to communicate with the Manager.                                 |
| dsa_control -x ""                                                    | Clears the proxy server address.                                                                                           |
| dsa_control -u " <username:password>"</username:password>            | Sets the proxy username and password.                                                                                      |
| dsa_control -u ""                                                    | Clears the proxy username and password.                                                                                    |
| Examples                                                             |                                                                                                    |
| dsa_control.exe -x<br>"dsm_proxy://172.21.3.184:808/"                | Proxy uses IPv4.                                                                                                    |
| dsa_control.exe -x<br>"dsm_proxy://winsrv2k3-0:808/"                 | Proxy uses hostname.                                                                                                    |
| dsa_control.exe -x<br>"dsm_proxy://[fe80::340a:7671:64e7:14cc]:808/" | Proxy uses IPv6.                                                                                                    |
| dsa_control.exe -u "root:PasswOrd!"                                  | Proxy authentication is "root" and password is "Passw0rd!" (basic authentication only, digest and NTLM are not supported). |

When used in the context of Agent-initiated activation, the proxy commands must be issued first, followed by the Agent-initiated activation commands. The following example shows a complete sequence for setting a proxy address, setting proxy credentials, and activating the Agent:

```
dsa_control.exe -x "dsm_proxy://172.21.3.184:808/"
dsa_control.exe -u "root:Passw0rd!"
dsa_control -a "dsm://seg-dsm-1:4120/"
Required Setting in Vulnerability Protection Manager
```

The Vulnerability Protection Manager must be configured to allow the Agent to specify its own hostname. To enable the setting:

- 1. Go to Administration > System Settings > Agents > Agent-Initiated Activation
- 2. Select Allow Agent-Initiated Activation
- 3. Select Allow Agent to specify hostname.
- 4. Click Save.

To turn on Vulnerability Protection Agent debug tracing in Windows:

- 1. Create a file named ds\_agent.ini under %WINDOWS%
- 2. In that file, add the line: Trace=\*
- 3. Restart the ds\_agent service.

#### Agent-Initiated Heartbeat ("dsa\_control -m")

The Agent-Initiated heartbeat command will instruct the Agent to perform an immediate heartbeat operation to the Vulnerability Protection Manager. Although this may be useful on its own, like the activation command above, the heartbeat command can be used to pass along a further set of parameters to the Vulnerability Protection Manager.

The following table lists the parameters that are available to the activation and heartbeat commands. Note that some parameters can only be used with either the activation or heartbeat exclusively.

| Кеу         | Description                                                                         | Examples                                          | Can be<br>performed<br>during<br>Activation | Can be<br>performed<br>after<br>activation<br>during<br>Heartbeat | Value<br>Format | Notes                                   |
|-------------|-------------------------------------------------------------------------------------|---------------------------------------------------|---------------------------------------------|-------------------------------------------------------------------|-----------------|-----------------------------------------|
| description | Sets<br><b>description</b><br>value.                                                | "description:Extra<br>information about the host" | yes                                         | yes                                                               | string          | Maximum length 2000<br>characters.      |
| displayname | Sets<br>displayname<br>value. (Shown in<br>parentheses next<br>to the<br>hostname.) | "displayname:the_name"                            | yes                                         | yes                                                               | string          | Maximum length 2000<br>characters.      |
| externalid  |                                                                                     | "externalid:15"                                   | yes                                         | yes                                                               | integer         |                                         |
| group       | Sets the computers page                                                             | "group:Zone A/Webservers"                         | yes                                         | yes                                                               | string          | Maximum length 254 characters per group |

| Key      | Description                           | Examples                | Can be<br>performed<br>during<br>Activation | Can be<br>performed<br>after<br>activation<br>during<br>Heartbeat | Value<br>Format | Notes                                                                                                    |
|----------|---------------------------------------|-------------------------|---------------------------------------------|-------------------------------------------------------------------|-----------------|----------------------------------------------------------------------------------------------------|
|          | <b>Group</b> the computer belongs in. |                         |                                             |                                                                   |                 | name per hierarchy<br>level.<br>The forward slash<br>("/") indicates a group<br>hierarchy. The <b>group</b><br>parameter can read or<br>create a hierarchy of<br>groups.<br>This parameter can<br>only be used to add<br>computers to standard<br>groups under the<br>main "Computers"<br>root branch. It cannot<br>be used to add<br>computers to groups<br>belonging to<br>Directories (MS Active<br>Directory) accounts. |
| groupid  |                                       | "groupid:33"            | yes                                         | yes                                                               | integer         |                                                                                                    |
| hostname |                                       | "hostname:ABWebServer1" | yes                                         | no                                                                | string          | Maximum length 254<br>characters.<br>The hostname can<br>specify an IP address,<br>hostname or FQDN<br>that is best used to<br>contact the computer<br>in the <b>Computers</b> list<br>in Vulnerability<br>Protection Manager.                                                                                                    |
| policy   |                                       | "policy:Policy Name"    | yes                                         | yes                                                               | string          | Maximum length 254<br>characters.<br>The Policy name is a<br>case-insensitive<br>match to the Policy<br>list. If the Policy is not<br>found, no Policy will<br>be assigned.<br>A policy assigned by<br>an Event-based Task                                                                                                    |

| Key                 | Description                                                                                              | Examples                   | Can be<br>performed<br>during<br>Activation | Can be<br>performed<br>after<br>activation<br>during<br>Heartbeat | Value<br>Format | Notes                                                                       |
|---------------------|----------------------------------------------------------------------------------------------------|----------------------------|---------------------------------------------|-------------------------------------------------------------------|-----------------|-----------------------------------------------------------------------------|
|                     |                                                                                                    |                            |                                             |                                                                   |                 | will override a Policy<br>assigned during<br>Agent-Initiated<br>Activation. |
| policyid            |                                                                                                    | "policyid:12"              | yes                                         | yes                                                               | integer         |                                                                             |
| RecommendationScan  | Initiate a<br>Recommendation<br>Scan on the<br>computer.                                                 | "RecommendationScan:true"  | no                                          | yes                                                               | boolean         |                                                                             |
| UpdateComponent     | Instructs the<br>Vulnerability<br>Protection<br>Manager to<br>perform a<br>Security Update<br>operation. | "UpdateComponent:true"     | no                                          | yes                                                               | boolean         |                                                                             |
| UpdateConfiguration | Instructs the<br>Vulnerability<br>Protection<br>Manager to<br>perform a "Send<br>Policy"<br>operation.   | "UpdateConfiguration:true" | no                                          | yes                                                               | boolean         |                                                                             |

## dsa\_query

The dsa\_query tool provides the following information :

- License-status of each component
- Scan progress
- Version information of Security Update components

#### Usage

dsa\_query [-c <str>] [-p <str>] [-r <str]

• -p,--passwd <string>: authentication password. Required when agent self-protection is enabled.

*Note:* For some query-commands, authentication can be bypassed directly, in such case, password is not required.

- -c,--cmd <string>: execute query-command against ds\_agent. The following commands are supported:
  - "GetHostInfo": to query which identity is returned to the Vulnerability Protection during a heartbeat
  - "GetAgentStatus": to query which protection modules are enabled and other miscellaneous information
- -r,--raw <string>: returns the same query-command information as "-c" but in raw data format for third party software interpretation.

pattern: wildchar pattern to filter result, optional.

These keys are organized in nested namespace because the response from ds\_agent are formed in XML-format. If users's key mapped to an leaf-node, we would return string-value directly. In other cases, we would return xml-formatted result, contains all information under that matched node.

Example:

dsa\_query -c "GetComponentInfo" -r "au" "AM\*"

## Vulnerability Protection Manager

vp\_c

#### Usage

vp\_c -action actionname

| Action Name                                                                                           | Description          | Usage with Parameters (if any)                                                                                                    |  |  |
|----------------------------------------------------------------------------------------------------|----------------------|----------------------------------------------------------------------------------------------------|--|--|
| changesetting                                                                                         | Change a setting     | vp_c -action changesetting -name NAME -value VALUE [-computerid<br>COMPUTERID] [-computername COMPUTERNAME] [-policyid POLICYID] [-<br>policyname POLICYNAME] [-tenantname TENANTNAME] |  |  |
| viewsetting                                                                                           | View a setting value | vp_c -action viewsetting -name NAME [-computerid COMPUTERID] [-<br>computername COMPUTERNAME] [-policyid POLICYID] [-policyname<br>POLICYNAME] [-tenantname TENANTNAME]                |  |  |
| createinsertstatements<br>createinsertstatements (for<br>export to a different<br>database)           |                      | vp_c -action createinsertstatements [-file FILEPATH] [-generateDDL] [-<br>databaseType sqlserver oracle] [-maxresultfromdb count] [-tenantname<br>TENANTNAME]                          |  |  |
| diagnostic Create a diagnostic package for the system                                                 |                      | vp_c -action diagnostic                                                                                                    |  |  |
| fullaccess         Give an administrator           the full access role         Give an administrator |                      | vp_c -action fullaccess -username USERNAME [-tenantname TENANTNAME                                                                                                    |  |  |
| reindexhelp Reindex help system                                                                       |                      | vp_c -action reindexhelp                                                                                                    |  |  |
| resetcounters Reset counter to empty state                                                            |                      | vp_c -action resetcounters [-tenantname TENANTNAME]                                                                                                    |  |  |

| resetevents        | Reset the events<br>tables (resets back to<br>an empty state) | vp_c -action resetevents -type all am wrs fw dpi im li [-tenantname<br>TENANTNAME]                                                                                        |
|--------------------|---------------------------------------------------------------|----------------------------------------------------------------------------------------------------|
| setports           | Set Vulnerability<br>Protection Manager<br>port(s)            | vp_c -action setports [-managerPort port] [-heartbeatPort port]                                                                                                    |
| trustdirectorycert | Trust the certificate of a directory                          | vp_c -action trustdirectorycert -directoryaddress DIRECTORYADDRESS -<br>directoryport DIRECTORYPORT [-username USERNAME] [-password<br>PASSWORD] [-tenantname TENANTNAME] |
| unlockout          | Unlock a User account                                         | vp_c -action unlockout -username USERNAME [-newpassword<br>NEWPASSWORD] [-tenantname TENANTNAME]                                                                          |

# Computer and Agent Status

The **status** column of the Vulnerability Protection Manager's **Computers** page displays the current state of the computer and its Agent. The status column will usually display the state of the computer on the network followed by the state (in parentheses) of the Agent providing protection, if one is present. If the computer or Agent is in an error state, that state will also be displayed in the **status** column. When operations are in progress, the status of the operation will appear in the **status** column.

The following three tables list possible status and error messages that may appear in the status column of the **Computers** page.

## **Computer States**

| Computer State                    | Description                                                                                                    | Notes |
|-----------------------------------|----------------------------------------------------------------------------------------------------|-------|
| Discovered                        | Computer has been added to the Computers List via the Discovery process.                                                                                                    |       |
| Unmanaged                         | Unmanaged by this Vulnerability Protection Manager, unactivated, and can't be communicated with until activated.                                                                                  |       |
| Managed                           | An Agent is present and activated with no pending operations or errors.                                                                                                    |       |
| Updating                          | The Agent is being updated with a combination of new configuration settings and Security Updates.                                                                                                 |       |
| Update Pending<br>(Schedule)      | The Agent will be updated with a combination of new configuration settings and Security Updates once the computer's access schedule permits.                                                      |       |
| Update Pending<br>(Heartbeat)     | An update will be performed at the next heartbeat.                                                                                                    |       |
| Update Pending<br>(Offline)       | The Manager cannot currently communicate with the Agent. An update is ready to be applied once the Agent comes back online.                                                                       |       |
| Scanning for Open<br>Ports        | The Manager is scanning the Computer for open ports.                                                                                                    |       |
| Activating                        | The Manager is activating the Agent.                                                                                                    |       |
| Activating (Delayed)              | The activation of the Agent is delayed by the amount of time specified in the relevant event-<br>based task.                                                                                      |       |
| Activated                         | The Agent is activated.                                                                                                    |       |
| Deactivating                      | The Manager is deactivating the Agent. This means that the Agent is available for activation and management by another Vulnerability Protection Manager.                                          |       |
| Deactivate Pending<br>(Heartbeat) | A deactivate instruction will be sent from the Manager during the next heartbeat.                                                                                                    |       |
| Locked                            | The computer is in a locked state. While in in a locked state the Manager will not communicate with the Agent or generate any computer-related Alerts. Existing computer Alerts are not affected. |       |

*Note:* In addition to the values below, the status column may also display System or Agent Events. For a list of the Events, see **Agent Events (page 115)** and **System Events (page 128)** in the Reference section.
| Computer State                                     | Description                                                                                                    | Notes |
|----------------------------------------------------|----------------------------------------------------------------------------------------------------|-------|
| Multiple Errors                                    | Multiple errors have occurred on this computer. See the computer's system events for details.                        |       |
| Multiple Warnings                                  | Multiple warnings are in effect on this computer. See the computer's system events for details.                      |       |
| Upgrading Agent                                    | The Agent software on this computer is in the process of being upgraded to a newer version.                          |       |
| Scanning for<br>Recommendations                    | A Recommendation Scan is underway.                                                                                   |       |
| Scan for<br>Recommendations<br>Pending (Schedule)  | A Recommendation Scan will be initiated once the computer's Access Schedule permits.                                 |       |
| Scan for<br>Recommendations<br>Pending (Heartbeat) | The Manager will initiate a Recommendation Scan at the next heartbeat.                                               |       |
| Scan for<br>Recommendations<br>Pending (Offline)   | The Agent is currently offline. The Manager will initiate a Recommendation Scan when communication is reestablished. |       |
| Checking Status                                    | The agent state is being checked.                                                                                    |       |
| Getting Events                                     | The Manager is retrieving Events from the Agent.                                                                     |       |
| Upgrade<br>Recommended                             | A newer version of the Agent is available. An software upgrade is recommended.                                       |       |

### Agent States

| Agent<br>State           | Description                                                                                                    | Notes |
|--------------------------|----------------------------------------------------------------------------------------------------|-------|
| Activated                | The Agent has been successfully activated and is ready to be managed by the Vulnerability Protection Manager.                                                                                                    |       |
| Activation<br>Required   | An unactivated Agent has been detected on the target machine. It must be activated before it can be managed by the Vulnerability Protection Manager.                                                                                               |       |
| No Agent                 | No Agent was detected on the computer.                                                                                                    |       |
| Unknown                  | No attempt has been made to determine whether an Agent is present.                                                                                                    |       |
| Deactivation<br>Required | The Manager has attempted to activate an Agent that has already been activated by another Vulnerability Protection Manager. The original Vulnerability Protection Manager must deactivate the Agent before it can be activated by the new Manager. |       |
| Reactivation<br>Required | The Agent is installed and listening and is waiting to be reactivated a Vulnerability Protection Manager.                                                                                                    |       |
| Online                   | The Agent is online and operating as expected.                                                                                                    |       |
| Offline                  | No contact has been made with the Agent for the number of heartbeats specified in <b>Policy/Computer</b><br><b>Editor &gt; Settings &gt; Computers</b> tab.                                                                                        |       |

### **Computer Errors**

| Error State                         | Description                                                                                                    | Notes |
|-------------------------------------|----------------------------------------------------------------------------------------------------|-------|
| Communication error                 | General network error.                                                                                               |       |
| No route to computer.               | Typically the remote host cannot be reached because of an intervening firewall or if an intermediate router is down. |       |
| Unable to resolve<br>hostname       | Unresolved socket address.                                                                                           |       |
| Activation required                 | An instruction was sent to the Agent when it was not yet activated.                                                  |       |
| Unable to communicate<br>with Agent | Unable to communicate with Agent .                                                                                   |       |
| Protocol error                      | Communication failure at the HTTP layer.                                                                             |       |
| Deactivation Required               | The Agent is currently activated by another Vulnerability Protection Manager.                                        |       |
| No Agent                            | No Agent was detected on the target.                                                                                 |       |
| No valid software version           | Indicates that no installer can be found for the platform/version requested.                                         |       |
| Send software failed                | There was an error in sending a binary package to the computer.                                                      |       |
| Internal error                      | Internal error. Please contact your support provider.                                                                |       |
| Duplicate Computer                  | Two computers in the Manager's Computers list share the same IP address.                                             |       |

### **Protection Module Status**

When you hover over a computer name on the **Computers** page, the state of its protection modules is displayed.

#### On/Off State:

| State   | Description                                                                                                    |
|---------|----------------------------------------------------------------------------------------------------|
| On      | Module is configured in Vulnerability Protection Manager and is installed and operating on the Vulnerability Protection Agent.                    |
| Off     | Module is either not configured in VVulnerability Protection Manager, not installed and operating on the Vulnerability Protection Agent, or both. |
| Unknown | Indicates an error with the Firewall or Intrusion Prevention modules.                                                                             |

## **Disabling Diffie-Hellman in Apache**

An Apache Web server may use the Diffie-Hellman (DH) public key cryptography protocol as the "Key Exchange Algorithm" and "Authentication Method". This protocol is not supported by the Vulnerability Protection Agent and must be disabled on an Apache Web server for SSL filtering to work.

The "Key Exchange Algorithm" and "Authentication Method" parameters are the first two fields of the " SSLCipherSuite " variable present in the httpd-ssl.conf file. To instruct Apache to not use Diffie-Hellman, " !ADH " must be added to these fields.

The following example shows the syntax required to disable DH key exchange and authentication methods in Apache:

SSLCipherSuite !ADH:!EXPORT56:RC4+RSA:+HIGH:+MEDIUM:+LOW:+SSLv2:+EXP:+eNULL

*Note:* Only the first two fields are of concern with regards to disabling ADH. The " ! " tells Apache to "Not" use ADH.

The config files may be located in different places depending on your Apache build. For example:

- Default installation on RHEL4: /etc/httpd/conf.d/ssl.conf
- Apache 2.2.2: /usr/local/apache2/conf/extra/httpd-ssl.conf

#### References

For more information, visit the Apache Documentation of SSLCipherSuite at <a href="http://httpd.apache.org/docs/2.0/mod/mod\_ssl.html#sslciphersuite">http://httpd.apache.org/docs/2.0/mod/mod\_ssl.html#sslciphersuite</a>.

## **Encrypting Manager to DB Communication**

Communication between the Vulnerability Protection Manager and the database is not encrypted by default. This is for performance reasons and because the channel between the Manager and the database may already be secure (either they are running on the same computer or they are connected by crossover cable, a private network segment, or tunneling via IPSec).

However, if the communication channel between the Vulnerability Protection Manager and the database is not secure, you should encrypt the communications between them. Do this by editing the dsm.properties file located in \Vulnerability Protection Manager\webclient\webapps\ROOT\WEB-INF\

#### MS SQL Server

# To encrypt communication between the Vulnerability Protection Manager and an MS SQL Server database:

1. Add the following line to dsm.properties:

database.SqlServer.ssl=require

2. Stop and restart the Vulnerability Protection Manager service.

#### **Oracle Database**

#### To encrypt communication between the Vulnerability Protection Manager and an Oracle database:

1. Add the following lines to dsm.properties (example):

database.Oracle.oracle.net.encryption\_types\_client=(AES256)
database.Oracle.oracle.net.encryption\_client=REQUIRED
database.Oracle.oracle.net.crypto\_checksum\_types\_client=(SHA1)
database.Oracle.oracle.net.crypto\_checksum\_client=REQUIRED

2. Save and close the file. Stop and restart the Vulnerability Protection Manager service.

(All parameters prefixed with database.Oracle. will be passed to the Oracle driver.)

Possible values for the encryption\_types\_client are:

- AES256
- AES192
- AES128
- 3DES168
- 3DES112
- DES56C

- DES40C
- RC4\_256
- RC4\_128
- RC4\_40
- RC4\_56

Possible values for crypto\_checksum\_types\_client are:

- MD5
- SHA1

For additional options consult: http://docs.oracle.com/cd/B28359\_01/java.111/b31224/clntsec.htm

#### Running an Agent on the Database Server

Encryption should be enabled if you are using an Agent to protect the database. When you perform a Security Update, the Vulnerability Protection Manager stores new Intrusion Prevention Rules in the database. The rule names themselves will almost certainly generate false positives as they get parsed by the Agent if the data is not encrypted.

## **Event Lists**

- Agent Events (page 115) A list of possible Agent Events.
- Firewall Events (page 118) A list of possible Firewall Events.
- Intrusion Prevention Events (page 124) A list of possible Intrusion Prevention Events.
- System Events (page 128) A list of possible System Events.

## Agent Events

*Note:* Agent Events are displayed within a System Event in the **System Events** page. For example, double-clicking the "Events Retrieved" System Event will display a window listing all the Agent Events that were retrieved.

*Note:* Events annotated as "Deprecated" are no longer generated by the most recent Agents but may still appear if you are running older versions.

| ID    | Severity                     | Event                                   | Notes       |  |
|-------|------------------------------|-----------------------------------------|-------------|--|
| Speci | Special Events               |                                         |             |  |
| 0     | Error                        | Unknown Agent Event                     |             |  |
| Drive | r-Related E                  | vents                                   |             |  |
| 1000  | Error                        | Unable To Open Engine                   |             |  |
| 1001  | Error                        | Engine Command Failed                   |             |  |
| 1002  | Warning                      | Engine List Objects Error               |             |  |
| 1003  | Warning                      | Remove Object Failed                    |             |  |
| 1004  | Warning                      | Engine Returned Bad Rule Data           | Deprecated. |  |
| 1005  | Warning                      | Upgrading Driver                        |             |  |
| 1006  | Warning                      | Driver Upgrade Requires Reboot          |             |  |
| 1007  | Warning                      | Driver Upgrade Succeeded                |             |  |
| Confi | Configuration-Related Events |                                         |             |  |
| 2000  | Info                         | Policy Sent                             |             |  |
| 2001  | Warning                      | Invalid Firewall Rule Assignment        |             |  |
| 2002  | Warning                      | Invalid Firewall Stateful Configuration |             |  |
| 2003  | Error                        | Save Security Configuration Failed      |             |  |
| 2004  | Warning                      | Invalid Interface Assignment            |             |  |
| 2005  | Warning                      | Invalid Interface Assignment            |             |  |
| 2006  | Warning                      | Invalid Action                          |             |  |
| 2007  | Warning                      | Invalid Packet Direction                |             |  |
| 2008  | Warning                      | Invalid Rule Priority                   |             |  |
| 2009  | Warning                      | Unrecognized IP Format                  |             |  |
| 2010  | Warning                      | Invalid Source IP List                  |             |  |
| 2011  | Warning                      | Invalid Source Port List                |             |  |
| 2012  | Warning                      | Invalid Destination IP List             |             |  |
| 2013  | Warning                      | Invalid Destination Port List           |             |  |
| 2014  | Warning                      | Invalid Schedule                        |             |  |
| 2015  | Warning                      | Invalid Source MAC List                 |             |  |
| 2016  | Warning                      | Invalid Destination MAC List            |             |  |

| TD   | Severity    | Event                                               | Notes                           |
|------|-------------|-----------------------------------------------------|---------------------------------|
| 2017 | Warning     | Invalid Schedule Length                             |                                 |
| 2018 | Warning     | Invalid Schedule String                             |                                 |
| 2019 | Warning     | Invalid Intrusion Prevention Rule XML Rule          |                                 |
| 2020 | Warning     | Object Not Found                                    |                                 |
| 2021 | Warning     | Object Not Found                                    |                                 |
| 2022 | Warning     | Invalid Rule Assignment                             |                                 |
| 2050 | Warning     | Firewall Rule Not Found                             |                                 |
| 2075 | Warning     | Traffic Stream Not Found                            |                                 |
| 2076 | Warning     | Intrusion Prevention Rule Not Found                 |                                 |
| 2078 | Warning     | Intrusion Prevention Rule Conversion Error          |                                 |
| 2080 | Warning     | Conditional Firewall Rule Not Found                 |                                 |
| 2081 | Warning     | Conditional Intrusion Prevention Rule Not Found     |                                 |
| 2082 | Warning     | Empty Intrusion Prevention Rule                     |                                 |
| 2083 | Warning     | Intrusion Prevention Rule XML Rule Conversion Error |                                 |
| 2085 | Error       | Security Configuration Error                        |                                 |
| 2086 | Warning     | Unsupported IP Match Type                           |                                 |
| 2087 | Warning     | Unsupported MAC Match Type                          |                                 |
| 2088 | Warning     | Invalid SSL Credential                              |                                 |
| 2089 | Warning     | Missing SSL Credential                              |                                 |
| Hard | ware-Relate | ed Events                                           |                                 |
| 3000 | Warning     | Invalid MAC Address                                 |                                 |
| 3001 | Warning     | Get Event Data Failed                               |                                 |
| 3002 | Warning     | Too Many Interfaces                                 |                                 |
| 3003 | Error       | Unable To Run External Command                      |                                 |
| 3004 | Error       | Unable To Read External Command Output              |                                 |
| 3005 | Error       | Operating System Call Error                         |                                 |
| 3006 | Error       | Operating System Call Error                         |                                 |
| 3007 | Error       | File Error                                          |                                 |
| 3008 | Error       | Machine-Specific Key Error                          |                                 |
| 3009 | Error       | Unexpected Agent Shutdown                           |                                 |
| 3010 | Error       | Agent Database Error                                |                                 |
| 3600 | Error       | Get Windows System Directory Failed                 |                                 |
| 3601 | Warning     | Read Local Data Error                               | Windows error.                  |
| 3602 | Warning     | Windows Service Error                               | Windows error.                  |
| 3603 | Error       | File Mapping Error                                  | Windows error. File size error. |
| 3700 | Warning     | Abnormal Restart Detected                           | Windows error.                  |
| 3701 | Info        | System Last Boot Time Change                        | Windows error.                  |
| Comn | nunication- | Related Events                                      |                                 |
| 4000 | Warning     | Invalid Protocol Header                             | Content length out of range.    |

| ID    | Severity     | Event                                      | Notes                                           |
|-------|--------------|--------------------------------------------|-------------------------------------------------|
| 4001  | Warning      | Invalid Protocol Header                    | Content length missing.                         |
| 4002  | Info         | Command Session Initiated                  |                                                 |
| 4003  | Info         | Configuration Session Initiated            |                                                 |
| 4004  | Info         | Command Received                           |                                                 |
| 4011  | Warning      | Failure to Contact Manager                 |                                                 |
| 4012  | Warning      | Heartbeat Failed                           |                                                 |
| Agen  | t-Related Ev | vents                                      |                                                 |
| 5000  | Info         | Agent Started                              |                                                 |
| 5001  | Error        | Thread Exception                           |                                                 |
| 5002  | Error        | Operation Timed Out                        |                                                 |
| 5003  | Info         | Agent Stopped                              |                                                 |
| 5004  | Warning      | Clock Changed                              |                                                 |
| 5005  | Info         | Agent Auditing Started                     |                                                 |
| 5006  | Info         | Agent Auditing Stopped                     |                                                 |
| 5100  | Info         | Protection Module Deployment Started       |                                                 |
| 5101  | Info         | Protection Module Deployment Succeeded     |                                                 |
| 5102  | Error        | Protection Module Deployment Failed        |                                                 |
| 5103  | Info         | Protection Module Download Succeeded       |                                                 |
| Loggi | ng-Related   | Events                                     |                                                 |
| 6000  | Info         | Log Device Open Error                      |                                                 |
| 6001  | Info         | Log File Open Error                        |                                                 |
| 6002  | Info         | Log File Write Error                       |                                                 |
| 6003  | Info         | Log Directory Creation Error               |                                                 |
| 6004  | Info         | Log File Query Error                       |                                                 |
| 6005  | Info         | Log Directory Open Error                   |                                                 |
| 6006  | Info         | Log File Delete Error                      |                                                 |
| 6007  | Info         | Log File Rename Error                      |                                                 |
| 6008  | Info         | Log Read Error                             |                                                 |
| 6009  | Warning      | Log File Deleted Due To Insufficient Space |                                                 |
| 6010  | Warning      | Events Were Suppressed                     |                                                 |
| 6011  | Warning      | Events Truncated                           |                                                 |
| 6012  | Error        | Insufficient Disk Space                    |                                                 |
| 6013  | Warning      | Agent Configuration Package Too Large      |                                                 |
| Down  | load Securi  | ty Update Events                           |                                                 |
| 9100  | Info         | Security Update Successful                 |                                                 |
| 9101  | Error        | Security Update Failure                    |                                                 |
| 9102  | Error        | Security Update Failure                    | Specific information recorded in error message. |

## **Firewall Events**

| ID  | Event                            | Notes                                                                                                    |
|-----|----------------------------------|----------------------------------------------------------------------------------------------------|
| 1   | Normal (Filter)                  |                                                                                                    |
| 100 | Out Of<br>Connection             | A packet was received that was not associated with an existing connection.                                                                                                    |
| 101 | Invalid Flags                    | Flag(s) set in packet were invalid. This could be due to a flag that does not make sense within the context of a current connection (if any), or due to a nonsensical combination of flags. (Firewall Stateful Configuration must be On for connection context to be assessed.) |
| 102 | Invalid<br>Sequence              | A packet with an invalid sequence number or out-of-window data size was encountered.                                                                                                    |
| 103 | Invalid ACK                      | A packet with an invalid acknowledgement number was encountered.                                                                                                    |
| 104 | Internal Error                   |                                                                                                    |
| 105 | CE Flags                         | The CWR or ECE flags were set and the Firewall Stateful Configuration specifies that these packets should be denied.                                                                                                    |
| 106 | Invalid IP                       | Packet's source IP was not valid.                                                                                                    |
| 107 | Invalid IP<br>Datagram<br>Length | The length of the IP datagram is less than the length specified in the IP header.                                                                                                    |
| 108 | Fragmented                       | A fragmented packet was encountered with deny fragmented packets disallowed enabled.                                                                                                    |
| 109 | Invalid<br>Fragment<br>Offset    |                                                                                                    |
| 110 | First Fragment<br>Too Small      | A fragmented packet was encountered, the size of the fragment was less than the size of a TCP packet (no data).                                                                                                    |
| 111 | Fragment Out<br>Of Bounds        | The offsets(s) specified in a fragmented packet sequence is outside the range of the maximum size of a datagram.                                                                                                    |
| 112 | Fragment<br>Offset Too<br>Small  | A fragmented packet was encountered, the size of the fragment was less than the size of a TCP packet (no data).                                                                                                    |
| 113 | IPv6 Packet                      | An IPv6 Packet was encountered, and IPv6 blocking is enabled.                                                                                                    |
| 114 | Max Incoming<br>Connections      | The number of incoming connections has exceeded the maximum number of connections allowed.                                                                                                    |
| 115 | Max Outgoing<br>Connections      | The number of outgoing connections has exceeded the maximum number of connections allowed.                                                                                                    |
| 116 | Max SYN Sent                     | The number of half open connections from a single computer exceeds that specified in the Firewall Stateful Configuration.                                                                                                    |
| 117 | License Expired                  |                                                                                                    |
| 118 | IP Version<br>Unknown            | An IP packet other than IPv4 or IPv6 was encountered.                                                                                                    |
| 119 | Invalid Packet<br>Info           |                                                                                                    |

| ID  | Event                                | Notes                                                                                                    |
|-----|--------------------------------------|----------------------------------------------------------------------------------------------------|
| 120 | Internal Engine<br>Error             | Insufficient resources.                                                                                                    |
| 121 | Unsolicited<br>UDP                   | Incoming UDP packets that were not solicited by the computer are rejected.                                                                            |
| 122 | Unsolicited<br>ICMP                  | ICMP stateful has been enabled (in Firewall Stateful Configuration) and an unsolicited packet that does not match any Force Allow rules was received. |
| 123 | Out Of Allowed<br>Policy             | The packet does not meet any of the Allow or Force Allow rules and so is implicitly denied.                                                           |
| 124 | Invalid Port<br>Command              | An invalid FTP port command was encountered in the FTP control channel data stream.                                                                   |
| 125 | SYN Cookie<br>Error                  | The SYN cookies protection mechanism encountered an error.                                                                                            |
| 126 | Invalid Data<br>Offset               | Invalid data offset parameter.                                                                                                    |
| 127 | No IP Header                         |                                                                                                    |
| 128 | Unreadable<br>Ethernet<br>Header     | Data contained in this Ethernet frame is smaller than the Ethernet header.                                                                            |
| 129 | Undefined                            |                                                                                                    |
| 130 | Same Source<br>and<br>Destination IP | Source and destination IPs were identical.                                                                                                    |
| 131 | Invalid TCP<br>Header Length         |                                                                                                    |
| 132 | Unreadable<br>Protocol<br>Header     | The packet contains an unreadable TCP, UDP or ICMP header.                                                                                            |
| 133 | Unreadable<br>IPv4 Header            | The packet contains an unreadable IPv4 header.                                                                                                    |
| 134 | Unknown IP<br>Version                | Unrecognized IP version.                                                                                                    |
| 135 | Invalid Adapter<br>Configuration     | An invalid adapter configuration has been received.                                                                                                   |
| 136 | Overlapping<br>Fragment              | This packet fragment overlaps a previously sent fragment.                                                                                             |
| 137 | Maximum ACK<br>Retransmit            | This retransmitted ACK packet exceeds the ACK storm protection threshold.                                                                             |
| 138 | Packet on<br>Closed<br>Connection    | A packet was received belonging to a connection already closed.                                                                                       |
| 139 | Dropped<br>Retransmit                | Dropped Retransmit.                                                                                                    |
| 140 | Undefined                            |                                                                                                    |

| ID  | Event                                   | Notes |
|-----|-----------------------------------------|-------|
| 141 | Out of Allowed<br>Policy (Open<br>Port) |       |
| 142 | New<br>Connection<br>Initiated          |       |
| 143 | Invalid<br>Checksum                     |       |
| 144 | Invalid Hook<br>Used                    |       |
| 145 | IP Zero<br>Payload                      |       |
| 146 | IPv6 Source Is<br>Multicast             |       |
| 147 | Invalid IPv6<br>Address                 |       |
| 148 | IPv6 Fragment<br>Too Small              |       |
| 149 | Invalid<br>Transport<br>Header Length   |       |
| 150 | Out of Memory                           |       |
| 151 | Max TCP<br>Connections                  |       |
| 152 | Max UDP<br>Connections                  |       |
| 200 | Region Too Big                          |       |
| 201 | Insufficient<br>Memory                  |       |
| 202 | Maximum Edits<br>Exceeded               |       |
| 203 | Edit Too Large                          |       |
| 204 | Max Matches in<br>Packet<br>Exceeded    |       |
| 205 | Engine Call<br>Stack Too<br>Deep        |       |
| 206 | Runtime Error                           |       |
| 207 | Packet Read<br>Error                    |       |
| 300 | Unsupported<br>Cipher                   |       |

| ID  | Event                                        | Notes |
|-----|----------------------------------------------|-------|
| 301 | Error<br>Generating<br>Master Key(s)         |       |
| 302 | Record Layer<br>Message (not<br>ready)       |       |
| 303 | Handshake<br>Message (not<br>ready)          |       |
| 304 | Out Of Order<br>Handshake<br>Message         |       |
| 305 | Insufficient<br>Memory                       |       |
| 306 | Unsupported<br>SSL Version                   |       |
| 307 | Error<br>Decrypting<br>Pre-master Key        |       |
| 308 | Client<br>Attempted to<br>Rollback           |       |
| 309 | Renewal Error                                |       |
| 310 | Key Exchange<br>Error                        |       |
| 311 | Error<br>Generating<br>Pre-Master<br>Request |       |
| 312 | Key Too Large                                |       |
| 313 | Invalid<br>Parameters In<br>Handshake        |       |
| 314 | No Sessions<br>Available                     |       |
| 315 | Compression<br>Method<br>Unsupported         |       |
| 500 | URI Path Depth<br>Exceeded                   |       |
| 501 | Invalid<br>Traversal                         |       |
| 502 | Illegal<br>Character in<br>URI               |       |

| ID  | Event                                            | Notes |
|-----|--------------------------------------------------|-------|
| 503 | Incomplete<br>UTF8 Sequence                      |       |
| 504 | Invalid UTF8<br>encoding                         |       |
| 505 | Invalid Hex<br>Encoding                          |       |
| 506 | URI Path<br>Length Too<br>Long                   |       |
| 507 | Invalid Use of<br>Character                      |       |
| 508 | Double<br>Decoding<br>Exploit                    |       |
| 700 | Invalid Base64<br>Content                        |       |
| 710 | Corrupted<br>Deflate/GZIP<br>Content             |       |
| 711 | Incomplete<br>Deflate/GZIP<br>Content            |       |
| 712 | Deflate/GZIP<br>Checksum<br>Error                |       |
| 713 | Unsupported<br>Deflate/GZIP<br>Dictionary        |       |
| 714 | Unsupported<br>GZIP Header<br>Format/Method      |       |
| 801 | Protocol<br>Decoding<br>Search Limit<br>Exceeded |       |
| 802 | Protocol<br>Decoding<br>Constraint<br>Error      |       |
| 803 | Protocol<br>Decoding<br>Engine Internal<br>Error |       |
| 804 | Protocol<br>Decoding                             |       |

| ID  | Event          | Notes |
|-----|----------------|-------|
|     | Structure Too  |       |
|     | Deep           |       |
|     | Protocol       |       |
| 805 | Decoding Stack |       |
|     | Error          |       |
| 006 | Infinite Data  |       |
| 800 | Loop Error     |       |

# **Intrusion Prevention Events**

| ID  | Event                                     | Notes                                                                                                    |
|-----|-------------------------------------------|----------------------------------------------------------------------------------------------------|
| 0   | Normal<br>(Filter)                        |                                                                                                    |
| 200 | Region Too<br>Big                         | A region (edit region, uri etc) exceeded the maximum allowed buffering size (7570 bytes) without being closed. This is usually because the data does not conform to the protocol.                                                                                                    |
| 201 | Insufficient<br>Memory                    | The packet could not be processed properly because resources were exhausted. This can be because too many concurrent connections require buffering (max 2048) or matching resources (max 128) at the same time or because of excessive matches in a single IP packet (max 2048) or simply because the system is out of memory. |
| 202 | Maximum<br>Edits<br>Exceeded              | The maximum number of edits (32) in a single region of a packet was exceeded.                                                                                                    |
| 203 | Edit Too<br>Large                         | Editing attempted to increase the size of the region above the maximum allowed size (8188 bytes).                                                                                                    |
| 204 | Max<br>Matches in<br>Packet<br>Exceeded   | There are more than 2048 positions in the packet with pattern match occurrences. An error is returned at this limit and the connection is dropped because this usually indicates a garbage or evasive packet.                                                                                                    |
| 205 | Engine Call<br>Stack Too<br>Deep          |                                                                                                    |
| 206 | Runtime<br>Error                          | Runtime error.                                                                                                    |
| 207 | Packet Read<br>Error                      | Low level problem reading packet data.                                                                                                    |
| 300 | Unsupported<br>Cipher                     | An unknown or unsupported Cipher Suite has been requested.                                                                                                    |
| 301 | Error<br>Generating<br>Master<br>Key(s)   | Unable to derive the cryptographic keys, Mac secrets, and initialization vectors from the master secret.                                                                                                    |
| 302 | Record<br>Layer<br>Message<br>(not ready) | The SSL state engine has encountered an SSL record before initialization of the session.                                                                                                    |
| 303 | Handshake<br>Message<br>(not ready)       | The SSL state engine has encountered a handshake message after the handshake has been negotiated.                                                                                                    |
| 304 | Out Of<br>Order<br>Handshake<br>Message   | A well formatted handshake message has been encountered out of sequence.                                                                                                    |

| ID  | Event                                        | Notes                                                                                                    |
|-----|----------------------------------------------|----------------------------------------------------------------------------------------------------|
| 305 | Insufficient<br>Memory                       | The packet could not be processed properly because resources were exhausted. This can be because too many concurrent connections require buffering (max 2048) or matching resources (max 128) at the same time or because of excessive matches in a single IP packet (max 2048) or simply because the system is out of memory. |
| 306 | Unsupported<br>SSL Version                   | A client attempted to negotiate an SSL V2 session.                                                                                                    |
| 307 | Error<br>Decrypting<br>Pre-master<br>Key     | Unable to un-wrap the pre-master secret from the ClientKeyExchange message.                                                                                                    |
| 308 | Client<br>Attempted<br>to Rollback           | A client attempted to rollback to an earlier version of the SSL protocol than that which was specified in the<br>ClientHello message.                                                                                                    |
| 309 | Renewal<br>Error                             | An SSL session was being requested with a cached session key that could not be located.                                                                                                    |
| 310 | Key<br>Exchange<br>Error                     | The server is attempting to establish an SSL session with temporarily generated key.                                                                                                    |
| 311 | Error<br>Generating<br>Pre-Master<br>Request | An error occurred when trying to queue the pre-master secret for decryption.                                                                                                    |
| 312 | Key Too<br>Large                             | The master secret keys are larger than specified by the protocol identifier.                                                                                                    |
| 313 | Invalid<br>Parameters<br>In<br>Handshake     | An invalid or unreasonable value was encountered while trying to decode the handshake protocol.                                                                                                    |
| 314 | No Sessions<br>Available                     |                                                                                                    |
| 315 | Compression<br>Method<br>Unsupported         |                                                                                                    |
| 500 | URI Path<br>Depth<br>Exceeded                | too many "/" separators, max 100 path depth.                                                                                                    |
| 501 | Invalid<br>Traversal                         | Tried to use "/" above root.                                                                                                    |
| 502 | Illegal<br>Character in<br>URI               | Illegal character used in uri.                                                                                                    |
| 503 | Incomplete<br>UTF8<br>Sequence               | URI ended in middle of utf8 sequence.                                                                                                    |
| 504 | Invalid UTF8<br>encoding                     | Invalid/non-canonical encoding attempt.                                                                                                    |

| ID  | Event                                               | Notes                                                                                                    |
|-----|-----------------------------------------------------|----------------------------------------------------------------------------------------------------|
| 505 | Invalid Hex<br>Encoding                             | %nn where nn are not hex digits.                                                                                               |
| 506 | URI Path<br>Length Too<br>Long                      | path length is greater than 512 characters.                                                                                    |
| 507 | Invalid Use<br>of Character                         | use of disabled char                                                                                                    |
| 508 | Double<br>Decoding<br>Exploit                       | Double decoding exploit attempt (%25xx, %25%xxd, etc).                                                                         |
| 700 | Invalid<br>Base64<br>Content                        | Packet content that was expected to be encoded in Base64 format was not encoded correctly.                                     |
| 710 | Corrupted<br>Deflate/<br>GZIP<br>Content            | Corrupted Deflate/GZIP Content                                                                                                 |
| 711 | Incomplete<br>Deflate/<br>GZIP<br>Content           | Incomplete Deflate/GZIP Content                                                                                                |
| 712 | Deflate/<br>GZIP<br>Checksum<br>Error               | Deflate/GZIP Checksum Error.                                                                                                   |
| 713 | Unsupported<br>Deflate/<br>GZIP<br>Dictionary       | Unsupported Deflate/GZIP Dictionary.                                                                                           |
| 714 | Unsupported<br>GZIP Header<br>Format/<br>Method     | Unsupported GZIP Header Format/Method.                                                                                         |
| 801 | Protocol<br>Decoding<br>Search Limit<br>Exceeded    | A protocol decoding rule defined a limit for a search or pdu object but the object was not found before the limit was reached. |
| 802 | Protocol<br>Decoding<br>Constraint<br>Error         | A protocol decoding rule decoded data that did not meet the protocol content constraints.                                      |
| 803 | Protocol<br>Decoding<br>Engine<br>Internal<br>Error |                                                                                                    |

| ID  | Event                                         | Notes                                                                                                    |
|-----|-----------------------------------------------|----------------------------------------------------------------------------------------------------|
| 804 | Protocol<br>Decoding<br>Structure<br>Too Deep | A protocol decoding rule encountered a type definition and packet content that caused the maximum type nesting depth (16) to be exceeded. |
| 805 | Protocol<br>Decoding<br>Stack Error           | A rule programming error attempted to cause recursion or use to many nested procedure calls.                                              |
| 806 | Infinite Data<br>Loop Error                   |                                                                                                    |

# System Events

The following table lists the System Events that can be recorded by Vulnerability Protection and their default settings. (Notifications cannot be sent for Events that are not recorded.)

| ID  | Severity | Event                                                                     | Record | Forward | Notes |
|-----|----------|---------------------------------------------------------------------------|--------|---------|-------|
| 0   | Error    | Unknown Error                                                             | On     | On      |       |
| 100 | Info     | Vulnerability<br>Protection Manager<br>Started                            | On     | On      |       |
| 101 | Info     | License Changed                                                           | On     | On      |       |
| 102 | Info     | Trend Micro<br>Vulnerability<br>Protection<br>Customer Account<br>Changed | On     | On      |       |
| 103 | Warning  | Check For Updates<br>Failed                                               | On     | On      |       |
| 105 | Warning  | Scheduled Rule<br>Update Download<br>and Apply Failed                     | On     | On      |       |
| 106 | Info     | Scheduled Rule<br>Update<br>Downloaded and<br>Applied                     | On     | On      |       |
| 107 | Info     | Rule Update<br>Downloaded and<br>Applied                                  | On     | On      |       |
| 108 | Info     | Script Executed                                                           | On     | On      |       |
| 109 | Error    | Script Execution<br>Failed                                                | On     | On      |       |
| 110 | Info     | System Events<br>Exported                                                 | On     | On      |       |
| 111 | Info     | Firewall Events<br>Exported                                               | On     | On      |       |
| 112 | Info     | Intrusion<br>Prevention Events<br>Exported                                | On     | On      |       |
| 113 | Warning  | Scheduled Rule<br>Update Download<br>Failed                               | On     | On      |       |
| 114 | Info     | Scheduled Rule<br>Update<br>Downloaded                                    | On     | On      |       |

| ID  | Severity | Event                                                  | Record                                | Forward | Notes                                                                                                    |
|-----|----------|--------------------------------------------------------|---------------------------------------|---------|----------------------------------------------------------------------------------------------------|
| 115 | Info     | Rule Update<br>Downloaded                              | On                                    | On      |                                                                                                    |
| 116 | Info     | Rule Update<br>Applied                                 | On                                    | On      |                                                                                                    |
| 117 | Info     | Vulnerability<br>Protection Manager<br>Shutdown        | On                                    | On      |                                                                                                    |
| 118 | Warning  | Vulnerability<br>Protection Manager<br>Offline         | On                                    | On      |                                                                                                    |
| 119 | Info     | Vulnerability<br>Protection Manager<br>Back Online     | On                                    | On      |                                                                                                    |
| 120 | Error    | Heartbeat Server<br>Failed                             | On                                    | On      | The server within Manager that listens for incoming Agent<br>Heartbeats has failed to start. Check that the Manager's<br>incoming heartbeat port (by default 4120) is not in use by<br>another application on the Manager server. Once it is free, the<br>Manager should bind to it and this error should be fixed. |
| 121 | Error    | Scheduler Failed                                       | On                                    | On      |                                                                                                    |
| 122 | Error    | Manager Message<br>Thread Failed                       | On                                    | On      | An internal thread has failed. There is no resolution for this error. If it persists, contact customer support.                                                                                                    |
| 123 | Info     | Vulnerability<br>Protection Manager<br>Forced Shutdown | On                                    | On      |                                                                                                    |
| 124 | Info     | Rule Update<br>Deleted                                 | On                                    | On      |                                                                                                    |
| 130 | Info     | Credentials<br>Generated                               | On                                    | On      |                                                                                                    |
| 131 | Warning  | Credential<br>Generation Failed                        | On                                    | On      |                                                                                                    |
| 140 | Info     | Discover<br>Computers                                  | On                                    | On      |                                                                                                    |
| 141 | Warning  | Discover<br>Computers Failed                           | On                                    | On      |                                                                                                    |
| 142 | Info     | Discover<br>Computers<br>Requested                     | On                                    | On      |                                                                                                    |
| 143 | Info     | Discover<br>Computers<br>Cancelled                     | On                                    | On      |                                                                                                    |
| 150 | Info     | System Settings<br>Saved                               | On<br>(cannot<br>be<br>turned<br>off) | On      |                                                                                                    |

| ID  | Severity | Event                                      | Record | Forward | Notes                                                                                                    |
|-----|----------|--------------------------------------------|--------|---------|----------------------------------------------------------------------------------------------------|
| 151 | Info     | Software Added                             | On     | On      |                                                                                                    |
| 152 | Info     | Software Deleted                           | On     | On      |                                                                                                    |
| 153 | Info     | Software Updated                           | On     | On      |                                                                                                    |
| 154 | Info     | Software Exported                          | On     | On      |                                                                                                    |
| 155 | Info     | Software Platforms<br>Changed              | On     | On      |                                                                                                    |
| 160 | Info     | Authentication<br>Failed                   | On     | On      |                                                                                                    |
| 161 | Info     | Rule Update<br>Exported                    | On     | On      |                                                                                                    |
| 164 | Info     | Security Update<br>Successful              | On     | On      |                                                                                                    |
| 165 | Error    | Security Update<br>Failed                  | On     | On      |                                                                                                    |
| 166 | Info     | Check for New<br>Software Success          | On     | On      |                                                                                                    |
| 167 | Error    | Check for New<br>Software Failed           | On     | On      |                                                                                                    |
| 168 | Info     | Manual Security<br>Update Successful       | On     | On      |                                                                                                    |
| 169 | Error    | Manual Security<br>Update Failed           | On     | On      |                                                                                                    |
| 170 | Error    | Manager Available<br>Disk Space Too<br>Low | On     | On      | The Manager has determined that there is not enough disk space<br>available to continue to function and will shutdown. When this<br>error occurs the Manager will shutdown. The resolution is to free<br>up disk space and restart the Manager. |
| 180 | Info     | Alert Type Updated                         | On     | On      |                                                                                                    |
| 190 | Info     | Alert Started                              | On     | On      |                                                                                                    |
| 191 | Info     | Alert Changed                              | On     | On      |                                                                                                    |
| 192 | Info     | Alert Ended                                | On     | On      |                                                                                                    |
| 197 | Info     | Alert Emails Sent                          | On     | On      |                                                                                                    |
| 198 | Warning  | Alert Emails Failed                        | On     | On      | An Alert was raised which had been configured to generate an<br>email notification to one or more users but the email could not<br>be sent. Make sure SMTP setting are properly configured.                                                     |
| 199 | Error    | Alert Processing<br>Failed                 | On     | On      | Processing of the Alerts has failed. This may mean that the current Alert status is inaccurate. There is no resolution for this error. If it persists, contact customer support.                                                                |
| 250 | Info     | Computer Created                           | On     | On      |                                                                                                    |
| 251 | Info     | Computer Deleted                           | On     | On      |                                                                                                    |
| 252 | Info     | Computer Updated                           | On     | On      |                                                                                                    |
| 253 | Info     | Policy Assigned to<br>Computer             | On     | On      |                                                                                                    |
| 254 | Info     | Computer Moved                             | On     | On      |                                                                                                    |

| ID  | Severity | Event                                  | Record | Forward | Notes |
|-----|----------|----------------------------------------|--------|---------|-------|
| 255 | Info     | Activation<br>Requested                | On     | On      |       |
| 256 | Info     | Send Policy<br>Requested               | On     | On      |       |
| 257 | Info     | Locked                                 | On     | On      |       |
| 258 | Info     | Unlocked                               | On     | On      |       |
| 259 | Info     | Deactivation<br>Requested              | On     | On      |       |
| 260 | Info     | Scan for Open<br>Ports                 | On     | On      |       |
| 261 | Warning  | Scan for Open<br>Ports Failed          | On     | On      |       |
| 262 | Info     | Scan for Open<br>Ports Requested       | On     | On      |       |
| 263 | Info     | Scan for Open<br>Ports Cancelled       | On     | On      |       |
| 264 | Info     | Agent Software<br>Upgrade<br>Requested | On     | On      |       |
| 265 | Info     | Agent Software<br>Upgrade Cancelled    | On     | On      |       |
| 266 | Info     | Warnings/Errors<br>Cleared             | On     | On      |       |
| 267 | Info     | Check Status<br>Requested              | On     | On      |       |
| 268 | Info     | Get Events<br>Requested                | On     | On      |       |
| 270 | Error    | Computer Creation<br>Failed            | On     | On      |       |
| 273 | Info     | Security Update<br>Requested           | On     | On      |       |
| 274 | Info     | Security Update<br>Rollback Requested  | On     | On      |       |
| 275 | Warning  | Duplicate<br>Computer                  | On     | On      |       |
| 276 | Info     | Security Updates<br>Downloaded         | On     | On      |       |
| 280 | Info     | Computers<br>Exported                  | On     | On      |       |
| 281 | Info     | Computers<br>Imported                  | On     | On      |       |
| 286 | Info     | Computer Log<br>Exported               | On     | On      |       |
| 290 | Info     | Group Added                            | On     | On      |       |

| ID  | Severity | Event                                     | Record | Forward | Notes |
|-----|----------|-------------------------------------------|--------|---------|-------|
| 291 | Info     | Group Removed                             | On     | On      |       |
| 292 | Info     | Group Updated                             | On     | On      |       |
| 293 | Info     | Interface Renamed                         | On     | On      |       |
| 294 | Info     | Computer Bridge<br>Renamed                | On     | On      |       |
| 295 | Info     | Interface Deleted                         | On     | On      |       |
| 296 | Info     | Interface IP<br>Deleted                   | On     | On      |       |
| 297 | Info     | Scan for<br>Recommendations<br>Requested  | On     | On      |       |
| 298 | Info     | Recommendations<br>Cleared                | On     | On      |       |
| 299 | Info     | Asset Value<br>Assigned to<br>Computer    | On     | On      |       |
| 300 | Info     | Scan for<br>Recommendations<br>Completed  | On     | On      |       |
| 301 | Info     | Agent Software<br>Deployment<br>Requested | On     | On      |       |
| 302 | Info     | Agent Software<br>Removal<br>Requested    | On     | On      |       |
| 303 | Info     | Computer<br>Renamed                       | On     | On      |       |
| 310 | Info     | Directory Added                           | On     | On      |       |
| 311 | Info     | Directory Removed                         | On     | On      |       |
| 312 | Info     | Directory Updated                         | On     | On      |       |
| 320 | Info     | Directory<br>Synchronization              | On     | On      |       |
| 321 | Info     | Directory<br>Synchronization<br>Finished  | On     | On      |       |
| 322 | Error    | Directory<br>Synchronization<br>Failed    | On     | On      |       |
| 323 | Info     | Directory<br>Synchronization<br>Requested | On     | On      |       |
| 324 | Info     | Directory<br>Synchronization<br>Cancelled | On     | On      |       |

| ID  | Severity | Event                                         | Record | Forward | Notes                                                                        |
|-----|----------|-----------------------------------------------|--------|---------|------------------------------------------------------------------------------|
| 325 | Info     | User<br>Synchronization                       | On     | On      | Synchronization of the Users list with an Active Directory has been started. |
| 326 | Info     | User<br>Synchronization<br>Finished           | On     | On      | Synchronization of the Users list with an Active Directory has completed.    |
| 327 | Error    | User<br>Synchronization<br>Failed             | On     | On      |                                                                              |
| 328 | Info     | User<br>Synchronization<br>Requested          | On     | On      |                                                                              |
| 329 | Info     | User<br>Synchronization<br>Cancelled          | On     | On      |                                                                              |
| 330 | Info     | SSL Configuration<br>Created                  | On     | On      |                                                                              |
| 331 | Info     | SSL Configuration<br>Deleted                  | On     | On      |                                                                              |
| 332 | Info     | SSL Configuration<br>Updated                  | On     | On      |                                                                              |
| 350 | Info     | Policy Created                                | On     | On      |                                                                              |
| 351 | Info     | Policy Deleted                                | On     | On      |                                                                              |
| 352 | Info     | Policy Updated                                | On     | On      |                                                                              |
| 353 | Info     | Policies Exported                             | On     | On      |                                                                              |
| 354 | Info     | Policies Imported                             | On     | On      |                                                                              |
| 410 | Info     | Firewall Rule<br>Created                      | On     | On      |                                                                              |
| 411 | Info     | Firewall Rule<br>Deleted                      | On     | On      |                                                                              |
| 412 | Info     | Firewall Rule<br>Updated                      | On     | On      |                                                                              |
| 413 | Info     | Firewall Rule<br>Exported                     | On     | On      |                                                                              |
| 414 | Info     | Firewall Rule<br>Imported                     | On     | On      |                                                                              |
| 420 | Info     | Firewall Stateful<br>Configuration<br>Created | On     | On      |                                                                              |
| 421 | Info     | Firewall Stateful<br>Configuration<br>Deleted | On     | On      |                                                                              |
| 422 | Info     | Firewall Stateful<br>Configuration<br>Updated | On     | On      |                                                                              |

| ID  | Severity | Event                                          | Record | Forward | Notes |
|-----|----------|------------------------------------------------|--------|---------|-------|
| 423 | Info     | Firewall Stateful<br>Configuration<br>Exported | On     | On      |       |
| 424 | Info     | Firewall Stateful<br>Configuration<br>Imported | On     | On      |       |
| 460 | Info     | Application Type<br>Created                    | On     | On      |       |
| 461 | Info     | Application Type<br>Deleted                    | On     | On      |       |
| 462 | Info     | Application Type<br>Updated                    | On     | On      |       |
| 463 | Info     | Application Type<br>Exported                   | On     | On      |       |
| 464 | Info     | Application Type<br>Imported                   | On     | On      |       |
| 470 | Info     | Intrusion<br>Prevention Rule<br>Created        | On     | On      |       |
| 471 | Info     | Intrusion<br>Prevention Rule<br>Deleted        | On     | On      |       |
| 472 | Info     | Intrusion<br>Prevention Rule<br>Updated        | On     | On      |       |
| 473 | Info     | Intrusion<br>Prevention Rule<br>Exported       | On     | On      |       |
| 474 | Info     | Intrusion<br>Prevention Rule<br>Imported       | On     | On      |       |
| 505 | Info     | Context Created                                | On     | On      |       |
| 506 | Info     | Context Deleted                                | On     | On      |       |
| 507 | Info     | Context Updated                                | On     | On      |       |
| 508 | Info     | Context Exported                               | On     | On      |       |
| 509 | Info     | Context Imported                               | On     | On      |       |
| 510 | Info     | IP List Created                                | On     | On      |       |
| 511 | Info     | IP List Deleted                                | On     | On      |       |
| 512 | Info     | IP List Updated                                | On     | On      |       |
| 513 | Info     | IP List Exported                               | On     | On      |       |
| 514 | Info     | IP List Imported                               | On     | On      |       |
| 520 | Info     | Port List Created                              | On     | On      |       |
| 521 | Info     | Port List Deleted                              | On     | On      |       |

| ID  | Severity | Event                                          | Record | Forward | Notes |
|-----|----------|------------------------------------------------|--------|---------|-------|
| 522 | Info     | Port List Updated                              | On     | On      |       |
| 523 | Info     | Port List Exported                             | On     | On      |       |
| 524 | Info     | Port List Imported                             | On     | On      |       |
| 525 | Info     | Scan Cache<br>Configuration<br>Created         | On     | On      |       |
| 526 | Info     | Scan Cache<br>Configuration<br>Exported        | On     | On      |       |
| 530 | Info     | MAC List Created                               | On     | On      |       |
| 531 | Info     | MAC List Deleted                               | On     | On      |       |
| 532 | Info     | MAC List Updated                               | On     | On      |       |
| 533 | Info     | MAC List Exported                              | On     | On      |       |
| 534 | Info     | MAC List Imported                              | On     | On      |       |
| 540 | Info     | Proxy Created                                  | On     | On      |       |
| 541 | Info     | Proxy Deleted                                  | On     | On      |       |
| 542 | Info     | Proxy Updated                                  | On     | On      |       |
| 543 | Info     | Proxy Exported                                 | On     | On      |       |
| 544 | Info     | Proxy Imported                                 | On     | On      |       |
| 550 | Info     | Schedule Created                               | On     | On      |       |
| 551 | Info     | Schedule Deleted                               | On     | On      |       |
| 552 | Info     | Schedule Updated                               | On     | On      |       |
| 553 | Info     | Schedule Exported                              | On     | On      |       |
| 554 | Info     | Schedule Imported                              | On     | On      |       |
| 560 | Info     | Scheduled Task<br>Created                      | On     | On      |       |
| 561 | Info     | Scheduled Task<br>Deleted                      | On     | On      |       |
| 562 | Info     | Scheduled Task<br>Updated                      | On     | On      |       |
| 563 | Info     | Scheduled Task<br>Manually Executed            | On     | On      |       |
| 564 | Info     | Scheduled Task<br>Started                      | On     | On      |       |
| 565 | Info     | Backup Finished                                | On     | On      |       |
| 566 | Error    | Backup Failed                                  | On     | On      |       |
| 567 | Info     | Sending<br>Outstanding Alert<br>Summary        | On     | On      |       |
| 568 | Warning  | Failed To Send<br>Outstanding Alert<br>Summary | On     | On      |       |

| ID  | Severity | Event                                                                 | Record | Forward | Notes                                                                                                    |
|-----|----------|-----------------------------------------------------------------------|--------|---------|----------------------------------------------------------------------------------------------------|
| 569 | Warning  | Email Failed                                                          | On     | On      | An email notification could not be sent. Make sure SMTP setting are properly configured ( <b>Administration &gt; System Settings &gt; SMTP</b> ).                                                                                |
| 570 | Info     | Sending Report                                                        | On     | On      |                                                                                                    |
| 571 | Warning  | Failed To Send<br>Report                                              | On     | On      |                                                                                                    |
| 572 | Error    | Invalid Report Jar                                                    | On     | On      |                                                                                                    |
| 573 | Info     | Asset Value<br>Created                                                | On     | On      |                                                                                                    |
| 574 | Info     | Asset Value<br>Deleted                                                | On     | On      |                                                                                                    |
| 575 | Info     | Asset Value<br>Updated                                                | On     | On      |                                                                                                    |
| 576 | Error    | Report Uninstall<br>Failed                                            | On     | On      |                                                                                                    |
| 577 | Error    | Report Uninstalled                                                    | On     | On      |                                                                                                    |
| 580 | Warning  | Application Type<br>Port List<br>Misconfiguration                     | On     | On      |                                                                                                    |
| 581 | Warning  | Application Type<br>Port List<br>Misconfiguration<br>Resolved         | On     | On      |                                                                                                    |
| 582 | Warning  | Intrusion<br>Prevention Rules<br>Require<br>Configuration             | On     | On      |                                                                                                    |
| 583 | Info     | Intrusion<br>Prevention Rules<br>Require<br>Configuration<br>Resolved | On     | On      |                                                                                                    |
| 590 | Warning  | Scheduled Task<br>Unknown Type                                        | On     | On      |                                                                                                    |
| 600 | Info     | User Signed In                                                        | On     | On      |                                                                                                    |
| 601 | Info     | User Signed Out                                                       | On     | On      |                                                                                                    |
| 602 | Info     | User Timed Out                                                        | On     | On      |                                                                                                    |
| 603 | Info     | User Locked Out                                                       | On     | On      |                                                                                                    |
| 604 | Info     | User Unlocked                                                         | On     | On      |                                                                                                    |
| 608 | Error    | User Session<br>Validation Failed                                     | On     | On      | Manager is unable to confirm that the User session is the one<br>that was initiated by a successful User sign-in/authentication.<br>Manager will return the User to the sign-in page. User will be<br>forced to re-authenticate. |

| ID  | Severity | Event                                        | Record | Forward | Notes                                                     |
|-----|----------|----------------------------------------------|--------|---------|-----------------------------------------------------------|
| 600 | Error    | User Made Invalid                            | On     | On      | Manager received invalid request to access the audit data |
| 009 | EITOI    | Request                                      |        |         | (Events). Access to the audit data is denied.             |
| 610 | Info     | User Session<br>Validated                    | Off    | Off     |                                                           |
| 611 | Info     | User Viewed<br>Firewall Event                | Off    | Off     |                                                           |
| 613 | Info     | User Viewed<br>Intrusion<br>Prevention Event | Off    | Off     |                                                           |
| 615 | Info     | User Viewed<br>System Event                  | Off    | Off     |                                                           |
| 650 | Info     | User Created                                 | On     | On      |                                                           |
| 651 | Info     | User Deleted                                 | On     | On      |                                                           |
| 652 | Info     | User Updated                                 | On     | On      |                                                           |
| 653 | Info     | User Password Set                            | On     | On      |                                                           |
| 660 | Info     | Role Created                                 | On     | On      |                                                           |
| 661 | Info     | Role Deleted                                 | On     | On      |                                                           |
| 662 | Info     | Role Updated                                 | On     | On      |                                                           |
| 663 | Info     | Roles Imported                               | On     | On      |                                                           |
| 664 | Info     | Roles Exported                               | On     | On      |                                                           |
| 670 | Info     | Contact Created                              | On     | On      |                                                           |
| 671 | Info     | Contact Deleted                              | On     | On      |                                                           |
| 672 | Info     | Contact Updated                              | On     | On      |                                                           |
| 700 | Info     | Agent Software<br>Installed                  | On     | On      |                                                           |
| 701 | Error    | Agent Software<br>Installation Failed        | On     | On      |                                                           |
| 702 | Info     | Credentials<br>Generated                     | On     | On      |                                                           |
| 703 | Error    | Credential<br>Generation Failed              | On     | On      |                                                           |
| 704 | Info     | Activated                                    | On     | On      |                                                           |
| 705 | Error    | Activation Failed                            | On     | On      |                                                           |
| 706 | Info     | Agent Software<br>Upgraded                   | On     | On      |                                                           |
| 707 | Warning  | Agent Software<br>Upgrade Failed             | On     | On      |                                                           |
| 708 | Info     | Deactivated                                  | On     | On      |                                                           |
| 709 | Error    | Deactivation Failed                          | On     | On      |                                                           |
| 710 | Info     | Events Retrieved                             | On     | On      |                                                           |
| 711 | Info     | Agent Software<br>Deployed                   | On     | On      |                                                           |

| ID  | Severity | Event                                | Record | Forward | Notes                                                                                                    |
|-----|----------|--------------------------------------|--------|---------|----------------------------------------------------------------------------------------------------|
| 712 | Error    | Agent Software<br>Deployment Failed  | On     | On      |                                                                                                    |
| 713 | Info     | Agent Software<br>Removed            | On     | On      |                                                                                                    |
| 714 | Error    | Agent Software<br>Removal Failed     | On     | On      |                                                                                                    |
| 715 | Info     | Agent Version<br>Changed             | On     | On      |                                                                                                    |
| 720 | Info     | Policy Sent                          | On     | On      | Agent updated.                                                                                                    |
| 721 | Error    | Send Policy Failed                   | On     | On      |                                                                                                    |
| 722 | Warning  | Get Interfaces<br>Failed             | On     | On      |                                                                                                    |
| 723 | Info     | Get Interfaces<br>Failure Resolved   | On     | On      |                                                                                                    |
| 724 | Warning  | Insufficient Disk<br>Space           | On     | On      | An Agent has reported low disk space. Free space on the Agent's host.                                                                                                    |
| 725 | Warning  | Events Suppressed                    | On     | On      |                                                                                                    |
| 726 | Warning  | Get Agent Events<br>Failed           | On     | On      | Manager was unable to retrieve Events from Agent. This error<br>does not mean that the data was lost on the Agent. This error is<br>normally caused by a network interruption while events are<br>being transferred. Clear the error and run a "Check Status" to<br>retry the operation.       |
| 727 | Info     | Get Agent Events<br>Failure Resolved | On     | On      |                                                                                                    |
| 728 | Error    | Get Events Failed                    | On     | On      | Manager was unable to retrieve audit data from Agent. This error<br>does not mean that the data was lost on the Agent. This error is<br>normally caused by a network interruption while events are<br>being transferred. Clear the error and run a "Get Events Now" to<br>retry the operation. |
| 729 | Info     | Get Events Failure<br>Resolved       | On     | On      |                                                                                                    |
| 730 | Error    | Offline                              | On     | On      | Manager cannot communicate with Computer. This error does<br>not mean that protection being provided by an Agent is inactive.<br>See <i>Computer and Agent Status (page 108)</i> for more<br>information.                                                                                      |
| 731 | Info     | Back Online                          | On     | On      |                                                                                                    |
| 732 | Error    | Firewall Rule<br>Engine Offline      | On     | On      | The Firewall Engine is offline and traffic is flowing unfiltered. This<br>is normally due to an error during installation or verification of<br>the driver on the computer's OS platform. Check the status of<br>the network driver at the computer to ensure it is properly<br>loaded.        |
| 733 | Info     | Firewall Rule<br>Engine Back Online  | On     | On      |                                                                                                    |
| 734 | Warning  | Computer Clock<br>Change             | On     | On      | A clock change has occurred on the Computer which exceeds the maximum allowed specified in <b>Policy/Computer Editor &gt;</b>                                                                                                    |

| ID  | Severity | Event                                                                                                    | Record | Forward | Notes                                                                                                    |
|-----|----------|----------------------------------------------------------------------------------------------------|--------|---------|----------------------------------------------------------------------------------------------------|
|     |          |                                                                                                    |        |         | <b>Settings &gt; Computer &gt; Heartbeat</b> area. Investigate what has caused the clock change on the computer.                                                                                                    |
| 735 | Warning  | Misconfiguration<br>Detected                                                                             | On     | On      | The Agent's configuration does not match the configuration<br>indicated in the Manager's records. This is typically because of a<br>recent backup restoration of the Manager or the Agent.<br>Unanticipated misconfiguration warnings should be investigated.                                       |
| 736 | Info     | Check Status<br>Failure Resolved                                                                         | On     | On      |                                                                                                    |
| 737 | Error    | Check Status<br>Failed                                                                                   | On     | On      |                                                                                                    |
| 738 | Error    | Intrusion<br>Prevention Rule<br>Engine Offline                                                           | On     | On      | The Intrusion Prevention Engine is offline and traffic is flowing<br>unfiltered. This is normally due to an error during installation or<br>verification of the driver on the computer's OS platform. Check<br>the status of the network driver at the computer to ensure it is<br>properly loaded. |
| 739 | Info     | Intrusion<br>Prevention Rule<br>Engine Back Online                                                       | On     | On      |                                                                                                    |
| 740 | Error    | Agent Error                                                                                              | On     | On      |                                                                                                    |
| 741 | Warning  | Abnormal Restart<br>Detected                                                                             | On     | On      |                                                                                                    |
| 742 | Warning  | Communications<br>Problem                                                                                | On     | On      | The Agent is having problems communicating its status to<br>Manager. It usually indicates network or load congestion in the<br>Agent -> Manager direction. Further investigation is warranted if<br>the situation persists.                                                                         |
| 743 | Info     | Communications<br>Problem Resolved                                                                       | On     | On      |                                                                                                    |
| 745 | Warning  | Events Truncated                                                                                         | On     | On      |                                                                                                    |
| 750 | Warning  | Last Automatic<br>Retry                                                                                  | On     | On      |                                                                                                    |
| 755 | Info     | Vulnerability<br>Protection Manager<br>Version<br>Compatibility<br>Resolved                              | On     | On      |                                                                                                    |
| 756 | Warning  | Vulnerability<br>Protection Manager<br>Upgrade<br>Recommended<br>(Incompatible<br>Security<br>Update(s)) | On     | On      |                                                                                                    |
| 760 | Info     | Agent Version<br>Compatibility<br>Resolved                                                               | On     | On      |                                                                                                    |

| ID  | Severity | Event                                                                      | Record | Forward | Notes |
|-----|----------|----------------------------------------------------------------------------|--------|---------|-------|
| 761 | Warning  | Agent Upgrade<br>Recommended                                               | On     | On      |       |
| 762 | Warning  | Agent Upgrade<br>Required                                                  | On     | On      |       |
| 763 | Warning  | Incompatible Agent<br>Version                                              | On     | On      |       |
| 764 | Warning  | Agent Upgrade<br>Recommended<br>(Incompatible<br>Security<br>Component(s)) | On     | On      |       |
| 765 | Warning  | Computer Reboot<br>Required                                                | On     | On      |       |
| 766 | Warning  | Network Engine<br>Mode Configuration<br>Incompatibility                    | On     | On      |       |
| 767 | Warning  | Network Engine<br>Mode Version<br>Incompatibility                          | On     | On      |       |
| 768 | Warning  | Network Engine<br>Mode<br>Incompatibility<br>Resolved                      | On     | On      |       |
| 770 | Warning  | Agent Heartbeat<br>Rejected                                                | On     | On      |       |
| 771 | Warning  | Contact by<br>Unrecognized<br>Client                                       | On     | On      |       |
| 780 | Info     | Scan for<br>Recommendations<br>Failure Resolved                            | On     | On      |       |
| 781 | Warning  | Scan for<br>Recommendations<br>Failure                                     | On     | On      |       |
| 784 | Info     | Security Update<br>Successful                                              | On     | On      |       |
| 785 | Warning  | Security Update<br>Failure                                                 | On     | On      |       |
| 786 | Info     | Scan For Change<br>Failure Resolved                                        | On     | On      |       |
| 787 | Warning  | Scan For Change<br>Failure                                                 | On     | On      |       |
| 790 | Info     | Agent-Initiated<br>Activation<br>Requested                                 | On     | On      |       |

| ID  | Severity | Event                                                 | Record | Forward | Notes |
|-----|----------|-------------------------------------------------------|--------|---------|-------|
| 791 | Warning  | Agent-Initiated<br>Activation Failure                 | On     | On      |       |
| 800 | Info     | Alert Dismissed                                       | On     | On      |       |
| 801 | Info     | Error Dismissed                                       | On     | On      |       |
| 900 | Info     | Vulnerability<br>Protection Manager<br>Audit Started  | On     | On      |       |
| 901 | Info     | Vulnerability<br>Protection Manager<br>Audit Shutdown | On     | On      |       |
| 902 | Info     | Vulnerability<br>Protection Manager<br>Installed      | On     | On      |       |
| 903 | Warning  | License Related<br>Configuration<br>Change            | On     | On      |       |
| 910 | Info     | Diagnostic Package<br>Generated                       | On     | On      |       |
| 911 | Info     | Diagnostic Package<br>Exported                        | On     | On      |       |
| 912 | Info     | Diagnostic Package<br>Uploaded                        | On     | On      |       |
| 913 | Error    | Automatic<br>Diagnostic Package<br>Error              | On     | On      |       |
| 920 | Info     | Usage Information<br>Generated                        | On     | On      |       |
| 921 | Info     | Usage Information<br>Package Exported                 | On     | On      |       |
| 922 | Info     | Usage Information<br>Package Uploaded                 | On     | On      |       |
| 923 | Error    | Usage Information<br>Package Error                    | On     | On      |       |
| 930 | Info     | Certificate<br>Accepted                               | On     | On      |       |
| 931 | Info     | Certificate Deleted                                   | On     | On      |       |
| 940 | Info     | Auto-Tag Rule<br>Created                              | On     | On      |       |
| 941 | Info     | Auto-Tag Rule<br>Deleted                              | On     | On      |       |
| 942 | Info     | Auto-Tag Rule<br>Updated                              | On     | On      |       |
| 943 | Info     | Tag Deleted                                           | On     | On      |       |
| 944 | Info     | Tag Created                                           | On     | On      |       |

| ID   | Severity | Event                                         | Record | Forward                            | Notes |
|------|----------|-----------------------------------------------|--------|------------------------------------|-------|
| 970  | Info     | Command Line<br>Utility Started               | On     | On                                 |       |
| 978  | Info     | Command Line<br>Utility Failed                | On     | On                                 |       |
| 979  | Info     | Command Line<br>Utility Shutdown              | On     | On                                 |       |
| 980  | Info     | System<br>Information<br>Exported             | On     | On                                 |       |
| 992  | Info     | Manager Node<br>Updated                       | On     | On                                 |       |
| 997  | Error    | Tagging Error                                 | On     | On                                 |       |
| 998  | Error    | System Event<br>Notification Error            | On     | Off<br>(Cannot<br>be turned<br>on) |       |
| 999  | Error    | Internal Software<br>Error                    | On     | On                                 |       |
| 1101 | Error    | Plug-in Installation<br>Failed                | On     | On                                 |       |
| 1102 | Info     | Plug-in Installed                             | On     | On                                 |       |
| 1103 | Error    | Plug-in Upgrade<br>Failed                     | On     | On                                 |       |
| 1104 | Info     | Plug-in Upgraded                              | On     | On                                 |       |
| 1105 | Error    | Plug-in Start Failed                          | On     | On                                 |       |
| 1106 | Error    | Plug-in Uninstall<br>Failed                   | On     | On                                 |       |
| 1107 | Info     | Plug-in Uninstalled                           | On     | On                                 |       |
| 1108 | Info     | Plug-in Started                               | On     | On                                 |       |
| 1109 | Info     | Plug-in Stopped                               | On     | On                                 |       |
| 1505 | Info     | Directory List<br>Created                     | On     | On                                 |       |
| 1506 | Info     | Directory List<br>Deleted                     | On     | On                                 |       |
| 1507 | Info     | Directory List<br>Updated                     | On     | On                                 |       |
| 1508 | Info     | Directory List<br>Exported                    | On     | On                                 |       |
| 1509 | Info     | Directory List<br>Imported                    | On     | On                                 |       |
| 1554 | Info     | Firewall Stateful<br>Configuration<br>Updated | On     | On                                 |       |

| ID   | Severity | Event                                                       | Record | Forward | Notes |
|------|----------|-------------------------------------------------------------|--------|---------|-------|
| 1555 | Info     | Intrusion<br>Prevention<br>Configuration<br>Updated         | On     | On      |       |
| 1603 | Info     | Security Update<br>Rollback Success                         | On     | On      |       |
| 1604 | Warning  | Security Update<br>Rollback Failure                         | On     | On      |       |
| 1677 | Error    | Trusted Platform<br>Module Error                            | On     | On      |       |
| 1678 | Info     | Trusted Platform<br>Module Register<br>Values Loaded        | On     | On      |       |
| 1679 | Warning  | Trusted Platform<br>Module Register<br>Values Changed       | On     | On      |       |
| 1680 | Info     | TPM Checking<br>Disabled                                    | On     | On      |       |
| 1700 | Info     | Expected<br>Activation Failure                              | On     | On      |       |
| 1800 | Error    | Vulnerability<br>Protection<br>Protection Module<br>Failure | On     | On      |       |
| 2000 | Info     | Scan Cache<br>Configuration<br>Object Added                 | On     | On      |       |
| 2001 | Info     | Scan Cache<br>Configuration<br>Object Removed               | On     | On      |       |
| 2002 | Info     | Scan Cache<br>Configuration<br>Object Updated               | On     | On      |       |
| 2400 | Info     | Firewall Installation<br>Began                              | On     | On      |       |
| 2401 | Info     | Firewall Installation<br>Succeeded                          | On     | On      |       |
| 2402 | Warning  | Firewall Installation<br>Failed                             | On     | On      |       |
| 2403 | Info     | Firewall Download<br>Succeeded                              | On     | On      |       |
| 2500 | Info     | Intrusion<br>Prevention<br>Installation Began               | On     | On      |       |

| ID   | Severity | Event                                            | Record | Forward | Notes |
|------|----------|--------------------------------------------------|--------|---------|-------|
| 2501 | Info     | Intrusion<br>Prevention<br>Installation          | On     | On      |       |
|      |          | Succeeded                                        |        |         |       |
| 2502 | Warning  | Intrusion<br>Prevention<br>Installation Failed   | On     | On      |       |
| 2503 | Info     | Intrusion<br>Prevention<br>Download<br>Succeeded | On     | On      |       |
# Manually Deactivate/Stop/Start the Agent

### Deactivating the Agent

Deactivation of the Agent can normally be done from the Vulnerability Protection Manager that is currently managing the Agent. If the Vulnerability Protection Manager cannot communicate with the Agent, you may have to perform the deactivation manually.

#### To deactivate the Agent on Windows:

- 1. From a command line, change to the Agent directory (Default is C:\Program Files\Trend Micro\Vulnerability Protection Agent)
- 2. Run the following: dsa\_control.exe -r

### Stopping or Starting the Agent

Stopping or starting the Agent can only be done locally on the host computer.

#### To start or stop the Agent on Windows:

- Stop: from the command line, run the following: sc stop ds\_agent
- Start: from the command line, run the following: sc start ds\_agent

# Manually Upgrade the Agent on a Computer

The occasion may arise where you are not able to upgrade the Agent software on a computer from the Manager interface because of connectivity restrictions between the Manager computer and the Agent computer. In such cases, upgrading the Agent software on a Computer has to be performed manually.

The new Agent software has to be downloaded manually from the Trend Micro Download Center or it can be done through the Vulnerability Protection Manager and then exported.

*Note:* Agent Self-Protection must be disabled on computers that you want to upgrade. To configure Agent Self-Protection, go to **Policy/Computer Editor > Settings > Computer > Agent Self-Protection**.

#### To download and export the new Agent software:

- 1. In the Vulnerability Protection Manager, go to Administration > Updates > Software Updates .
- 2. Make sure the most recent Vulnerability Protection Agents have been downloaded to the Vulnerability Protection Manager from Trend Micro Download Center.
- 3. On the **Software Updates** tab, click **View Imported Software...** The **Software** window appears.
- 4. Select the required Agent software and click **Export** in the menu bar.
- 5. Specify the location to which you want to export the Agent software.

### Windows

**To manually upgrade the Agent on a Windows computer**, copy the Agent installer to the computer and run it. It will detect the previous Agent and perform the upgrade.

# More About Event Tagging

In Vulnerability Protection, a **Tag** is a unit of meta-data that you can apply to a Vulnerability Protection Event in order to create an additional attribute for the Event that is not originally contained within the Event itself. Tags can be used to sort, group, and otherwise organize Events in order to simplify the task of Event monitoring and management. A typical use of tagging is to distinguish between Events that have been investigated and found to be benign and those that require action.

Events can be manually tagged on an ad hoc basis, or they can be automatically tagged using one of two available auto-tagging systems:

- **Standard Auto-Tagging** lets you use an existing Event as the model for auto-tagging similar Events on the same or other computers. You define the parameters for "similarity" by selecting which Event attributes have to match the model Event attributes for a tag to be applied.
- **Trusted Source Auto-Tagging** lets you auto-tag Events based on their similarity to known-good Events that occur one or more trusted computers or to a whitelist of known-good software maintained by Trend Micro (the Certified Safe Software Service).

*Note:* An important difference between standard tagging and Trusted Source-based tagging is that "Run on Existing Events Now" can only be done in standard event-tagging model.

Although Event tagging can be used for a variety of purposes, it was designed to ease the burden of Eventmanagement. Once an Event has been analyzed and assessed as benign, it is convenient to look through the Event logs of the computer (and any other similarly configured and tasked computers) to find similar Events and label them all as such, thereby eliminating the need to analyze each Event individually.

## Standard Event Tagging

**Event Tagging** lets you apply one or more tags to an Event . You can tag Events with predefined tags ("attack", "suspicious", "patch", "acceptable change", "false positive", "high priority", etc.) or you can define and apply custom tags.

For example, you could create and apply a tag to a Intrusion Prevention Event indicating that you have assessed the Event as a false positive.

## Auto-Tagging

Once you have tagged a single Event, **Auto-Tagging** lets you instruct Vulnerability Protection Manager to apply the same tag to all similar existing and/or future Events on the current or any other computers (where you define the properties and criteria for determining similarity). (When you use Auto-Tagging, you create an Auto-tagging Rule. To view existing Auto-Tagging Rules, click **Auto-Tagging...** in the menu bar on any **Events** page. You can run any Auto-Tagging Rule again manually at a later date.)

Once an Auto-tagging Rule is created, you can assign it a **Precedence** value. If the Auto-tagging Rule has been configured to run on future Events, the Rule's precedence determines the order in which all Auto-tagging Rules are applied to incoming Events. For example, you can have a Rule with a precedence value of "1" that tags all "User Signed In" Events as "suspicious", and a Rule with a precedence value of "2" that removes the "suspicious" tag from all "User Signed In" Events where the Target (User) is you. The precedence "1" Rule will run first and

apply the "suspicious" tag to all "User Signed In" Events. The precedence "2" Rule will run afterwards and remove the "suspicious" tag from all "User Signed In" Events where the User was you. This will result in a "suspicious" tag being applied to all future "User Signed In" Events where the User is not you.

*Note:* You can set the Precedence value of an Auto-Tagging Rule by going to an **Events** page, clicking **Auto-Tagging...** in the toolbar to display the existing Auto-Tagging Rules associated with the Events, and editing the **Properties window** of the Auto-Tagging Rule.

Tags can be used as sorting criteria just like any other Event properties. You can use them to create customized dashboards and reports. You can use Tags to control analysis workflow by hiding already analyzed Events or identifying Events that require further analysis.

*Note:* Tags do not alter the data in the Events themselves, nor do they allow Users to delete Events. They are simply extra attributes provided by the Manager.

All the tagging and auto-tagging mentioned thus far applies to all Vulnerability Protection Events: Firewall, Intrusion Prevention, and System Events.

# **Performance Requirements**

The following guidelines provide a general idea of the infrastructure requirements for Vulnerability Protection deployments of different scales.

#### **Disk Space**

The amount of space required per computer is a function of the number of logs (events) recorded and how long they are retained. The **Network Engine** tab of the **Policy/Computer Editor > Settings** page allows you to control such settings as the maximum size of the event log files, the number of these log files to retain at any given time. Similarly, the **TCP**, **UDP**, and **ICMP** tabs on a Firewall Stateful Configuration's **Properties** window lets you configure how Firewall Stateful Configuration Event logging is performed.

These Event collection settings can be fine-tuned at the Policy and individual computer level. (See **Policies**, **Inheritance and Overrides (page 150)**.)

When logging is left at default levels, an average computer will require approximately 50 MB of database disk space. One thousand computers will require 50 GB, 2000 computers will require 100 GB, etc.

#### **Dedicated Servers**

The Vulnerability Protection Manager and the database can be installed on the same computer if your final deployment is not expected to exceed 1000 computers (real or virtual). If you think you may exceed 1000 computers, the Vulnerability Protection Manager and the database should be installed on dedicated servers. It is also important that the database and the Vulnerability Protection Manager be co-located to ensure unhindered communication between the two. The same applies to additional Vulnerability Protection Manager Nodes: dedicated, co-located servers.

*Note:* It is a good idea to run multiple Manager Nodes for redundancy reasons, whether you have 1000 managed computers or not.

# Policies, Inheritance, and Overrides

Most Vulnerability Protection elements and settings operate on multiple hierarchical levels starting a parent Base Policy level, going down through multiple levels of child Policies, and finishing at the level of the Computer to which the final Policy is assigned. Vulnerability Protection provides a collection of Policies that you can use as initial templates for the design of your own Policies tailored to your environment:

| 🗉 🙀 Base Policy         |
|-------------------------|
| 🗉 🙀 Windows             |
| 🙀 Windows 7 Desktop     |
| 🙀 Windows 8 Desktop     |
| 🙀 Windows Mobile Laptop |
| 🙀 Windows Vista Desktop |
| 🙀 Windows XP Desktop    |

### Inheritance

Child Policies inherit their settings from their parent Policies. This allows you to create a Policy tree that begins with a base parent policy configured with settings and rules that will apply to all computers. This parent policy can then have a set of child and further descendant policies which have progressively more specific targeted settings. Your Policy trees can be built based on any kind of classification system that suits your environment. Vulnerability Protection also has branches designed for specific operating systems. The Windows branch has further child Policies for various sub-types of Windows operating systems.

In the **Windows** Policy editor on the **Overview** page, you can see that the **Windows** Policy was created as a child of the **Base** Policy.

| Policy: Base Policy > V                                                                 | Vindows                                                           | 3                                                                                                    |                  |        | @ Help                                                      |
|-----------------------------------------------------------------------------------------|-------------------------------------------------------------------|----------------------------------------------------------------------------------------------------|------------------|--------|-------------------------------------------------------------|
| 🙀 Overview                                                                              | General                                                           | Computer(s) U                                                                                                    | sing This Policy | Events |                                                             |
| Intrusion Prevention       Interface Types       Settings       Settings       Settings | Ceneral<br>Name:<br>Description:<br>Inheritance<br>Parent Policy; | Windows An example policy from which all the example Windows policies inherit. Any settings that are common to all Windows policies can be set here. |                  |        |                                                             |
|                                                                                         | Modules<br>Firewall:<br>Intrusion                                 | Prevention:                                                                                                    | Inherited (Off)  | )      | Cit, no rules     Geogram     Geogram     Geogram     Ciose |

This means that the setting is inherited from the parent **Base** Policy, and that if you were to change the Firewall setting in the **Base** Policy from **Off** to **On**, the setting would change in the **Windows** Policy as well. (The

**Windows** Policy setting setting would then read **Inherited (On)**. The value in parentheses always shows you what the current inherited setting is.)

### **Overriding Object Properties**

The Intrusion Prevention Rules that are included in this Policy are copies of the Intrusion Prevention Rules stored by the Vulnerability Protection Manager which are available for use by any other Policies. If you want to change the properties of a particular Rule, you have two choices: modify the properties of the Rule globally so that the changes you make apply to all instances where the Rule is in use, or modify the properties locally so that the changes you make only apply locally. The default editing mode in a Computer or Policy editor is **local**. If you click **Properties** on the **Assigned Intrusion Prevention Rules** area toolbar, any changes you make in the the Properties window that appears will only apply locally. (Some properties like the Rule name can't be edited locally, only globally.)

Right-clicking a rule displays a context menu which gives you the two Properties editing mode options: selecting **Properties...** will open the local editor window and **Properties (Global)...** will open the global editor window.

Most of the shared Common Objects in Vulnerability Protection can have their properties overridden at any level in the Policy hierarchy right down to the individual computer level.

### **Overriding Rule Assignment**

You can always assign additional Rules at any Policy or computer level. However, Rules that are in effect at a particular Policy or computer level because their assignment is inherited from a parent Policy cannot be unassigned locally. They must be unassigned at the Policy level where they were initially assigned.

If you find yourself overriding a large number of settings, you should probably consider branching your parent Policy.

### Seeing the Overrides on a Computer or Policy at a glance

You can see the number of settings that have been overridden on a Policy or a computer by going to the **Overrides** page in the computer or Policy Editor:

Overrides are displayed by protection module. You can revert system or module overrides by clicking the **Remove** button.

# Ports Used

# **Vulnerability Protection**

### Port: 4119 (default)

- Use:
- $\,\circ\,\,$  Access to Vulnerability Protection Manager Web console browser interface.
- Protocol: TCP
- Initiated By:
  - Web Browser
- Connected To: Vulnerability Protection Manager
- Proxy: No
- Configuration: This port is configured during the Vulnerability Protection Manager installation process.

### Port: 4120 (default)

- Use: Agent-initiated communication with the Manager. The Agent sends Events to the Manager, and the Manager sends Configuration Updates.
- Protocol: TCP
- Initiated By: Agent
- Connected To: Vulnerability Protection Manager
- Proxy: No
- Configuration: This port is configured during the Vulnerability Protection Manager installation process.

### Agent

### Port: 4118

- Use: Manager-to-Agent communication.
- Protocol: TCP
- Initiated By: Vulnerability Protection Manager
- Connected To: Agent
- Proxy: No
- Configuration: This port is not configurable. (Contact your support provider if this port assignment is problematic.)

## SQL Server Database Server

#### Port: 1433, 1434

- Use: Manager-to-database communication (required to connect the database to the Vulnerability Protection Manager)
- Protocol: TCP for 1433, UDP for 1434
- Initiated By: Vulnerability Protection Manager
- Connected To: SQL database server
- Proxy: No
- Configuration: This port is configured during the Vulnerability Protection Manager installation process.

### **Oracle Database Server**

#### Port: 1521

- Use: Manager-to-database communication (required for SQL if you are using Oracle)
- Protocol: TCP
- Initiated By: Vulnerability Protection Manager
- Connected To: Oracle database server
- Proxy: No
- Configuration: This port is configured during the Vulnerability Protection Manager installation process.

# Syslog Facility

### Port: 514 (default)

- Use: Syslog
- Protocol: UDP
- Initiated By: Agent
- Connected To: Syslog facility
- Proxy: No
- Configuration: This port can be configured in **Administration > System Settings > SIEM**.

# **SMTP Server**

### Port: 25 (default)

- Use: E-mail Alerts
- Protocol: TCP
- Initiated By: Vulnerability Protection Manager
- Connected To: Specified SMTP server
- Proxy: No
- Configuration: This port can be configured in **Administration > System Settings > SMTP**.

## Trend Micro Update Server

### Port: 80

- Use: Connection to Trend Micro Update Server
- Protocol: HTTP and SOCKS
- Initiated By: Vulnerability Protection Manager
- Connected To: Trend Micro Update Server
- Proxy: Yes (optional)
- Configuration: The proxy address and port can be configured in Administration > System Settings > Updates.

## LDAP Server

### Port: 389

- Use: LDAP directory addition or Vulnerability Protection Manager
- Protocol: TCP
- Initiated By: Vulnerability Protection Manager
- Connected To: LDAP server
- Proxy: No
- Configuration: This port can be configured in the **Add Directory** wizard on the **Computers** page.

## Certified Safe Software Service

#### Port: 443

- Use: Certified Safe Software Service
- Protocol: TCP
- Initiated By: Vulnerability Protection Manager
- Connected To: Certified Safe Software Service
- Proxy: Yes (optional)
- Configuration: The Certified Safe Software Service HTTP proxy can be configured on the **Administration > System Settings > Updates** tab.

### **DNS Server**

#### Port: Randomly selected

- Use: DNS lookup for hostnames
- Protocol: TCP
- Initiated by: Vulnerability Protection Manager
- Connected to: DNS server
- Proxy: No
- Configuration: The port is randomly selected when the Vulnerability Protection Manager needs to lookup a hostname.

# Teamed NICs

## Installing the Windows Agents in a Teamed NICs Environment

"Teamed NICs" describes using multiple Ethernet adapters in parallel to increase data transfer speed or to provide redundancy. The following information provides guidance for configuring teamed NICs installations in Windows so that they are compatible with the Vulnerability Protection Agent. If you encounter difficulties, please contact your support provider.

### Windows

Windows NIC teaming software creates a new virtual master interface which adopts the MAC address of the first slave interface. By default, the Windows Agent will bind to all virtual and physical interfaces during installation. As a result, in a teamed NIC environment the Agent will bind to the physical interfaces as well as the virtual interface created by the teaming software. The Agent cannot function properly with multiple interfaces having the same MAC address. To function properly, the Agent must be bound only to the virtual interface created by the teaming software.

| Note: | Using the Agent in a teamed NICs environment on Windows 2003 requires SP 2 or later, or the installation of the following patch: <u>http://support.microsoft.com/kb/912222/article</u>                                                                                                    |
|-------|----------------------------------------------------------------------------------------------------|
| Note: | Using the Agent in a teamed NICs environment on Windows 2000 is not supported.                                                                                                    |
| Note: | The Agent's network driver is bound to the network interfaces only at install or upgrade time. After installation, it is not possible for the bindings to be automatically adjusted when you add or remove network interfaces to or from a Teamed NIC. Doing so can lead to network connectivity problems, or to the host system not being properly protected. After adding or removing a network interface in a teamed environment where the Agent's network driver is installed, you should verify that the driver is only bound to the virtual interface and not bound to any physical adapters. |

# Support

Please visit the Trend Micro customer support Web site for assistance with any of your Trend Micro Products:

Trend Micro Customer Support

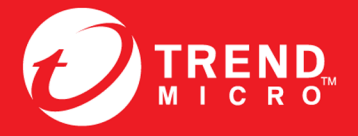

#### TREND MICRO INCORPORATED

www.trendmicro.com

Item Code: APEM26309/140218